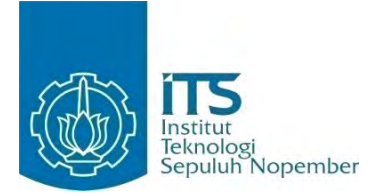

## TUGAS AKHIR - KI091391

# APLIKASI REMOTE KOMPUTER BERBASIS ANDROID MENGGUNAKAN WIFI DENGAN *MULTI-TOUCH*

M. SYAIFULLAH NRP 5107100159

Dosen Pembimbing I Dr.Eng. RADITYO ANGGORO, S.Kom., M.Sc.

Dosen Pembimbing II HENNING TITI CIPTANINGTYAS, S.Kom., M.Kom.

JURUSAN TEKNIK INFORMATIKA Fakultas Teknologi Informasi Institut Teknologi Sepuluh Nopember Surabaya 2015

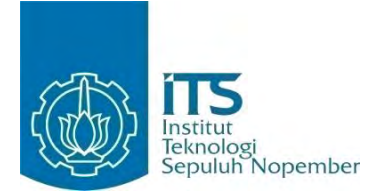

#### FINAL PROJECT - KI091391

# COMPUTER REMOTE APPLICATIONS BASED ON ANDROID USING WIFI WITH MULTI-TOUCH

M. SYAIFULLAH NRP 5110100159

Supervisor I Dr.Eng. RADITYO ANGGORO, S.Kom., M.Sc.

Supervisor II HENNING TITI CIPTANINGTYAS, S.Kom., M.Kom.

DEPARTMENT OF INFORMATICS FACULTY OF INFORMATION TECHNOLOGY INSTITUT TEKNOLOGI SEPULUH NOPEMBER SURABAYA 2015

# LEMBAR PENGESAHAN

# Aplikasi Remote Komputer Berbasis Android Menggunakan Wifi dengan Multi-touch

# **TUGAS AKHIR**

Diajukan Untuk Memenuhi Salah Satu Syarat Memperoleh Gelar Sarjana Komputer pada

Bidang Studi Komputasi Berbasis Jaringan Program Studi S-1 Jurusan Teknik Informatika Fakultas Teknologi Informasi Institut Teknologi Sepuluh Nopember

> Oleh M. SYAIFULLAH NRP. 5107100159

> > Embimbing 1)

(Pendombing 2)

Disetujui oleh Dosen Pembimbing Jugas Ak

1. Dr.Eng. Radityo Anggoro, S.Kor

2. Henning Titi Ciptaningtyas, Sa

SURABAYA JULI, 2015

om

JURUSAN TEKNIK INFORMATI

# Computer Remote Applications Based On Android Using Wifi with *Multi-touch*

Student's Name Student's ID Department Supervisor I

**Supervisor II** 

- : M. Syaifullah
- : 5107100159
- : Teknik Informatika FTIf ITS
- : Dr.Eng. Radityo Anggoro, S.Kom., M.Sc.

: Henning Titi Ciptaningtyas, S.Kom., M.Kom.

#### **Abstract**

Smartphones have evolved into an important part for all walks of society. In its development Android smartphones being the most popular. Android itself is operating system that is open source. Which meant that Android OS is free, therefore allowing the programmer to develop or create Android-based applications.

Generally an Android phone is equipped with Wi-Fi technology for wireless needs. By utilizing Wi-Fi technology and touch screen features shared by all Android phones can be made an application instead of a mouse or touchpad to control the computer remotely with Wifi as connecting object.

In this final project created a remote computer applications with utilization of a touch screen in Android smartphone instead of a mouse or touchpad that comes with the function of keyboard on computer. Applications are made to run on computers for server application and mobile android for the client application.

This application can facilitate users in performing the presentation and control the computer from a distance. As well as with utilization of username, password, and the MAC address in order to prevent outsiders to control the user's computer.

Keywords: Smartphone, Android, Multi-touch, Remote Computer, Wifi.

# Aplikasi Remote Komputer Berbasis Android Menggunakan Wifi dengan *Multi-touch*

| Nama                | : M. Syaifullah                                 |
|---------------------|-------------------------------------------------|
| NRP                 | : 5107100159                                    |
| Jurusan             | : Teknik Informatika – FTIf ITS                 |
| Dosen Pembimbing I  | : Dr.Eng. Radityo Anggoro, S.Kom.,<br>M.Sc.     |
| Dosen Pembimbing II | : Henning Titi Ciptaningtyas, S.Kom.,<br>M.Kom. |

#### Abstrak

Smartphone telah berkembang menjadi bagian yang penting bagi berbagai kalangan masyarakat. Dalam perkembangannya sekarang ini smartphone Android menjadi yang paling diminati. Android sendiri adalah operating system yang bersifat open source. Yang dimaksud open source bahwa OS Android adalah gratis, sehingga memungkinkan para programmer untuk mengembangkan atau membuat aplikasi berbasis Android.

Pada umumnya ponsel Android sudah dilengkapi dengan teknologi Wifi untuk kebutuhan wireless. Dengan memanfaatkan teknologi Wifi dan fitur layar sentuh yang dimiliki oleh semua ponsel Android dapat dibuat sebuah aplikasi pengganti *mouse* atau *touchpad* untuk mengendalikan komputer dari jarak jauh dengan Wifi sebagai penghubungnya.

Dalam Tugas Akhir ini dibuat aplikasi remote komputer dengan pemanfaatan layar sentuh smartphone berbasis Android sebagai pengganti *mouse* atau *touchpad* yang dilengkapi dengan fungsi *keyboard* pada komputer. Aplikasi yang dibuat dijalankan pada komputer untuk aplikasi *server* dan ponsel android untuk aplikasi *client*.

Aplikasi ini dapat mempermudah para penggunanya dalam melakukan presentasi dan mengontrol komputernya dari jarak jauh. Serta dengan pemanfaatan username, password, serta MAC

address sehingga dapat mencegah pihak luar mengendalikan komputer pengguna.

Kata kunci: Smartphone, Android, *Multi-touch*, Remote Komputer, Wifi.

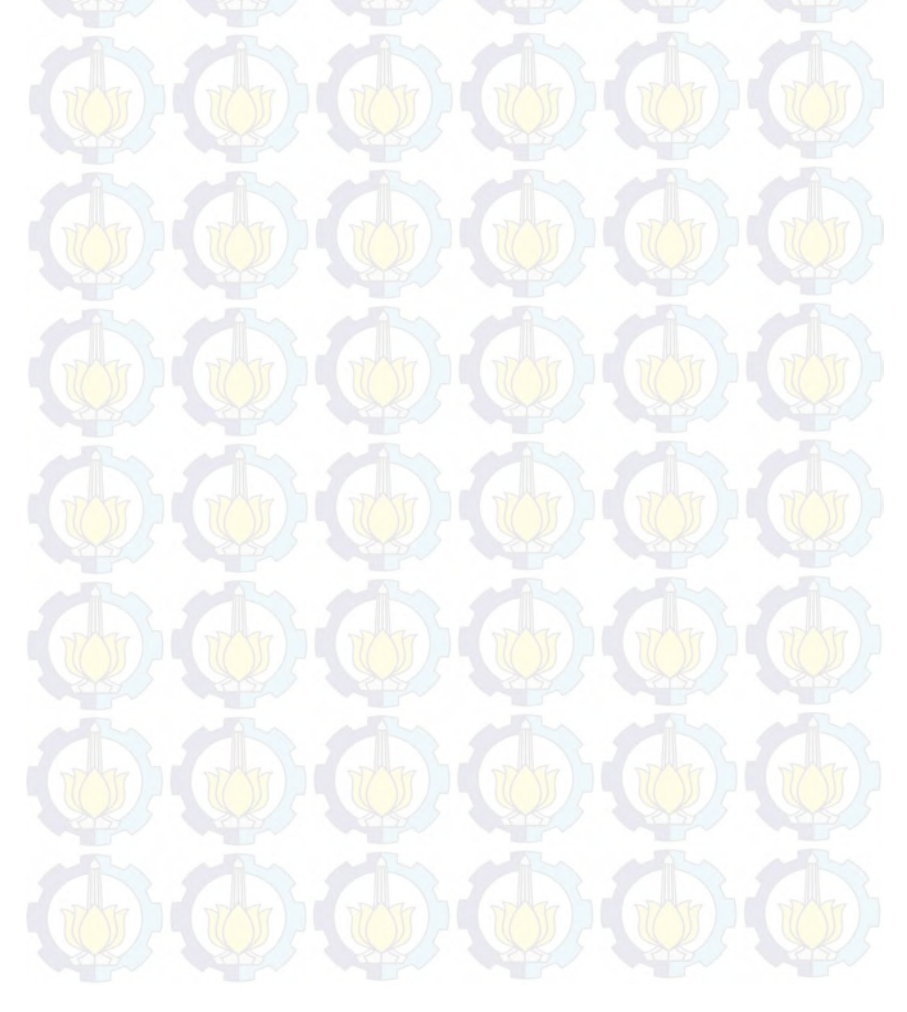

# **KATA PENGANTAR**

<mark>ڊ</mark>سُم ٱلل<mark>َّهِ ٱلرَّ</mark>حِيم

Alhamdulillahirabbil'alamin, segala puji bagi Allah SWT, yang telah melimpahkan rahmat dan hidayah-Nya sehingga penulis dapat menyelesaikan Tugas Akhir yang berjudul "*Aplikasi Remote Komputer Berbasis Android Menggunakan Wifi dengan Multi-touch*".

Pengerjaan Tugas Akhir ini merupakan suatu kesempatan yang sangat baik bagi penulis. Dengan pengerjaan Tugas Akhir ini, penulis bisa belajar lebih banyak untuk memperdalam dan meningkatkan apa yang telah didapatkan penulis selama menempuh perkuliahan di Teknik Informatika ITS. Dengan Tugas Akhir ini penulis juga dapat menghasilkan suatu implementasi dari apa yang telah penulis pelajari.

Selesainya Tugas Akhir ini tidak lepas dari bantuan dan dukungan beberapa pihak. Sehingga pada kesempatan ini penulis mengucapkan terima kasih kepada:

- 1. Allah SWT atas limpahan rahmat-Nya sehingga penulis dapat menyelesaikan Tugas Akhir dengan baik.
- 2. Kedua orang tua penulis, Bapak dan ibu yang telah memberikan dukungan jasmani dan rohani, kasih sayang tiada batas, semangat, perhatian, selalu setia dan sabar dalam mendidik dan menghadapi keluh kesah penulis saat mengerjakan Tugas Akhir. Serta do'a yang luar biasa dan tak terhingga untuk penulis.
- 3. Bapak Dr.Eng. Radityo Anggoro, S.Kom., M.Sc. selaku pembimbing I yang telah memberikan kepercayaan, motivasi dan nasihat yang banyak kepada penulis. Serta membantu dan membimbing penulis dalam menyelesaikan Tugas Akhir ini dengan sabar dan penuh pengertian.

- 4. Ibu Henning Titi Ciptaningtyas, S.Kom., M.Kom. selaku pembimbing II yang telah membantu dan membimbing penulis dalam menyelesaikan Tugas Akhir ini.
- 5. Ibu Dr.Eng. Nanik Suciati, S.Kom, M.Kom., selaku ketua jurusan Teknik Informatika ITS sekaligus dosen wali penulis yang telah banyak membantu dan memberi kepercayaan pada penulis dalam menyelesaikan perkuliahan di Teknik Informatika ITS.
- 6. Segenap Dosen Teknik Informatika ITS yang tidak bisa saya sebutkan satu persatu yang telah membagikan ilmunya kepada penulis selama masa perkuliahan.
- 7. Pak Yudi, Pak Sugeng dan segenap staf Tata Usaha yang telah memberikan banyak bantuan dan kemudahan pada penulis selama menjalani perkuliahan di Teknik Informatika ITS.
- 8. Keluarga tercinta, adik dan kakak-kakak penulis yang selalu memberi semangat penulis disaat suka dan duka.
- 9. Nurul Huda sahabat penulis yang rela membagi ilmunya dan membantu penulis selama mengerjakan Tugas Akhir ini.
- 10. Muhammad Fatkuri sahabat penulis yang dengan rela selalu mengingatkan penulis untuk menyelesaikan Tugas Akhir.
- 11. Teman seperjuangan penulis Handito dan Harfie yang selalu saling mengingatkan dan saling membantu dalam menyelesaikan Tugas Akhir.
- 12. Tidak lupa juga kepada semua pihak yang belum sempat disebutkan satu persatu disini yang telah membantu terselesaikannya Tugas Akhir ini.

Penulis menyadari bahwa Tugas Akhir ini masih memiliki banyak kekurangan. Sehingga dengan kerendahan hati, penulis mengharapkan kritik dan saran dari pembaca untuk perbaikan ke depan.

Surabaya, Juni 2015

# **DAFTAR ISI**

| LEME   | BAR PENGESAHANv                          |
|--------|------------------------------------------|
| Abstra | ık <mark>(())</mark>                     |
| Abstra | ictix                                    |
| KATA   | PENGANTARxi                              |
| DAFT   | AR ISI                                   |
| DAFT   | AR GAMBARxix                             |
| DAFT   | AR TABEL                                 |
| DAFT   | AR SOURCE CODE                           |
| BAB    | PENDAHULUAN                              |
| 1.1    | Latar Belakang                           |
| 1.2    | Rumusan Masalah                          |
| 1.3    | Batasan Masalah                          |
| 1.4    | Tujuan                                   |
| 1.5    | Manfaat                                  |
| 1.6    | Metodologi3                              |
| 1.7    | Sistematika Penulisan                    |
| BAB    | II DASAR TEORI                           |
| 2.1    | Java7                                    |
| 2.1.1  | Karakteristik Java                       |
| 2.1.2  | Kelebihan dan Kekurangan Java9           |
| 2.1.3  | Tahap Kompilasi                          |
| 2.1.4  | IDE (Integrated Development Environment) |
| 2.2    | Android11                                |
| 2.2.1  | Android Activity Lifetime                |

| 2.2.2               | Arsitektur Android13                                                                     |
|---------------------|------------------------------------------------------------------------------------------|
| 2.2.3               | Fitur-fitur Android17                                                                    |
| 2.2.4               | Keunggulan Android                                                                       |
| 2.2.5               | Kekurangan Android                                                                       |
| 2.3                 | MD519                                                                                    |
| 2.3.1               | Prinsip Dasar MD520                                                                      |
| 2.3.2               | Algoritma MD5                                                                            |
| 2.3.3               | Pengujian Integritas                                                                     |
| 2.3.4               | Hash-hash MD523                                                                          |
| 2.4                 | Wifi                                                                                     |
| 2.4.1               | Spesifikasi Wifi                                                                         |
| <mark>2.4.</mark> 2 | Mode akses koneksi Wifi                                                                  |
| BAB II              | I PERANCANGAN PERANGKAT LUNAK27                                                          |
| 3.1                 | Arsitektur Umum Sistem                                                                   |
| 3.2                 | Desain Umum Sistem                                                                       |
| 3.3                 | Perancangan Diagram Kasus                                                                |
| 3.4                 | Diagram Alir Aplikasi                                                                    |
| 3.4.1               | Diagram Alir Proses Pengisian Username, Password,<br>MAC Address, Port                   |
| 3.4.2               | Diagram Alir Proses Pengaturan Mouse Ratio32                                             |
| <mark>3.4.</mark> 3 | Diagram Alir Proses Penambahan Daftar Log                                                |
| 3.4.4               | Diagram Alir Proses Menjalankan Server dan Robot34                                       |
| 3.4.5               | Diagram Alir Proses Pengisian Username, Password,<br>Server IP, Server Port pada Android |
| 3.4.6               | Diagram Alir Proses Menjalankan Keyboard                                                 |
| 3.4.7               | Diagram Alir Proses Menjalankan Mouse                                                    |

| 3.4.8 | Diagram Alir Proses Pembacaan MAC Address pada<br>Android                                   |
|-------|---------------------------------------------------------------------------------------------|
| 3.4.9 | Diagram Alir Proses Pembuatan Sesi MD5                                                      |
| 3.5   | Perancangan Antarmuka                                                                       |
| 3.5.1 | Rancangan Antarmuka Account pada Aplikasi Server40                                          |
| 3.5.2 | Rancangan Antarmuka Setting pada Aplikasi Server40                                          |
| 3.5.3 | Rancangan Antarmuka Log pada Aplikasi Server41                                              |
| 3.5.4 | Rancangan Antarmuka Control pada Aplikasi Server41                                          |
| 3.5.5 | Rancangan Antarmuka Aplikasi Client                                                         |
| 3.5.6 | Rancangan Antarmuka Mouse pada Aplikasi Client43                                            |
| 3.5.7 | Rancangan Antarmuka Keyboard pada Aplikasi Client.44                                        |
| BAB I | V IMPLEMENTASI PERANGKAT LUNAK                                                              |
| 4.1   | Lingkungan Implementasi                                                                     |
| 4.1.1 | Lingkungan Perangkat Lunak45                                                                |
| 4.1.2 | Lingkungan Perangkat Keras                                                                  |
| 4.2   | Implementasi Pembuatan Kelas45                                                              |
| 4.3   | Implementasi Proses Pengisian Username, Password,<br>MAC Address, Port pada Aplikasi Server |
| 4.4   | Implementasi Proses Pengaturan Mouse Ratio49                                                |
| 4.5   | Implementasi Proses Penambahan Daftar Log49                                                 |
| 4.6   | Implementasi Proses Menjalankan Server dan Robot 50                                         |
| 4.7   | Implementasi Proses Pengisian Username, Password,<br>Server IP, Server Port pada Android51  |
| 4.8   | Implementasi Proses Menjalankan Keyboard                                                    |
| 4.9   | Implementasi proses Multi-touch pada Keyboard57                                             |
| 4.10  | Implementasi Proses Menjalankan Mouse                                                       |

| 4.11    | Implementasi Proses Pembacaan MAC Address p<br>Android                    | ada<br>61  |
|---------|---------------------------------------------------------------------------|------------|
| 4.12    | Implementasi Proses Pembuatan Sesi MD5                                    | 61         |
| 4.13    | Implementasi Proses Pembuatan Kelas                                       |            |
|         | RemoteRobot.java                                                          | 62         |
| BAB V   | UJI COBA DAN EVALUASI                                                     | 65         |
| 5.1     | Lingkungan Uji Coba                                                       | 65         |
| 5.2     | Skenario Uji Coba                                                         | 65         |
| 5.2.1   | Uji Coba Fungsionalitas                                                   | 66         |
| 5.2.1.1 | Uji Coba Pengisian Username, Password, MAC Addr<br>dan Port               | ess,<br>66 |
| 5.2.1.2 | Uji Coba Pengaturan Mouse Ratio                                           | 68         |
| 5.2.1.3 | Uji Coba Penambahan Daftar Log                                            | 69         |
| 5.2.1.4 | Uji Coba Menjalankan Server dan Robot                                     | 71         |
| 5.2.1.5 | Uji Coba Pengisian Username, Password, Server<br>Server Port pada Android | IP,<br>72  |
| 5.2.1.6 | Uji Coba Menjalankan Keyboard                                             | 74         |
| 5.2.1.7 | Uji Coba Menjalankan Mouse                                                | 76         |
| 5.2.1.8 | Uji Coba Membaca MAC Address pada Android                                 | .77        |
| 5.2.2   | Uji Coba Kebenaran Login, Mouse, Keyboard                                 | 78         |
| 5.2.2.1 | Uji Coba pada Login                                                       | 78         |
| 5.2.2.2 | Uji Coba Tombol Keyboard pada Android                                     | 80         |
| 5.2.2.3 | Uji Coba Tombol dan Menggerakan Mouse pada                                |            |
|         | Android                                                                   | 81         |
| 5.2.3   | Uji Coba Delay (Latency).                                                 | 82         |
| BAB I   | V KESIMPULAN DAN SARAN                                                    | 87         |

| 6.1            | Kesimpulan  |  |
|----------------|-------------|--|
| 6.2            | Saran       |  |
| DAFTAR PUSTAKA |             |  |
| BIOD           | ATA PENULIS |  |

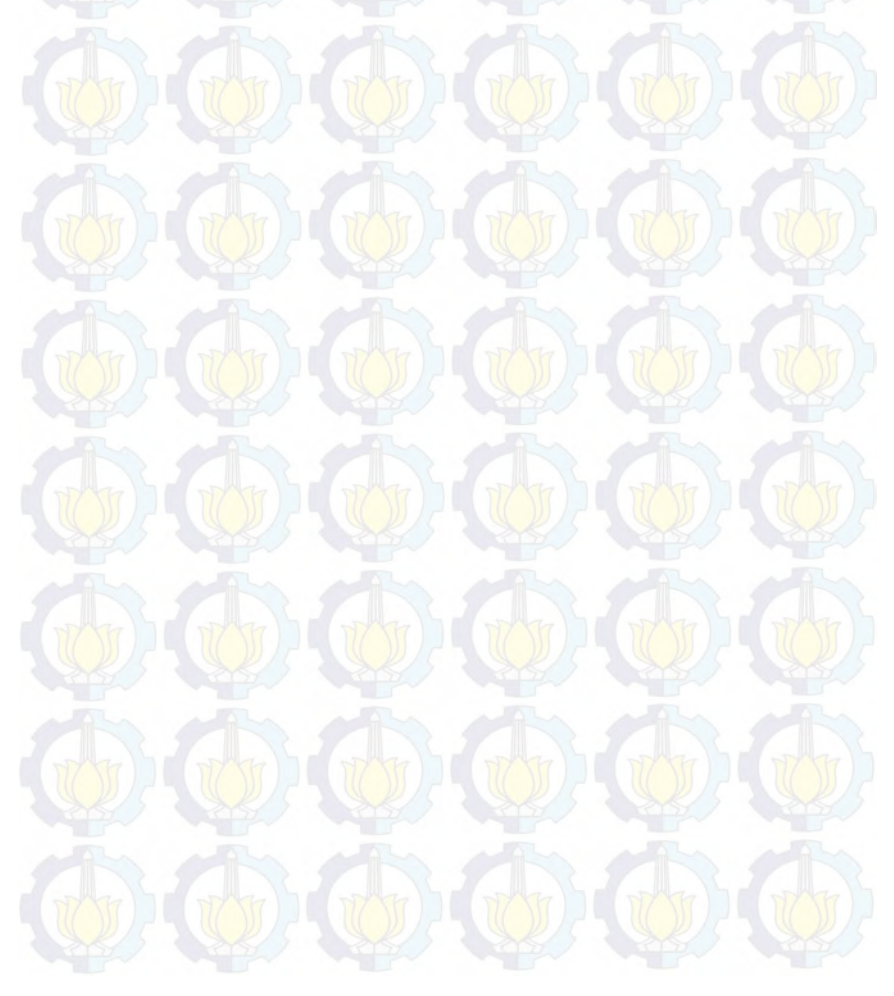

# DAFTAR TABEL

| Tabel 2.1 Spesifikasi Wifi                                         | 25 |
|--------------------------------------------------------------------|----|
| Tabel 3.1 Perancangan Diagram Kasus                                | 30 |
| Tabel 4.1 Daftar Kelas pada Aplikasi Server                        | 46 |
| Tabel 4.2 Daftar Kelas pada Aplikasi Client                        | 47 |
| Tabel 5.1 Uji Coba Pengisian Username, Password, MAC Address, Port | 67 |
| Tabel 5.2 Uji Coba Pengaturan Mouse Ratio                          | 68 |
| Tabel 5.3 Uji Coba Penambahan Daftar Log                           | 70 |
| Tabel 5.4 Uji Coba Menjalankan Server dan Robot                    | 71 |
| Tabel 5.5 Uji Coba Pengisian Username, Password, Server IP,        | 73 |
| Tabel 5.6 Uji Coba Menjalankan Keyboard                            | 75 |
| Tabel 5.7 Uji Coba Menjalankan Mouse                               | 76 |
| Tabel 5.8 Uji Coba Membaca MAC Address pada Android                | 78 |
| Tabel 5.9 Uji Coba pada Login                                      | 79 |
| Tabel 5.10 Uji Coba Tombol Keyboard pada Android                   | 81 |
| Tabel 5.11 Uji Coba Tombol dan Menggerakan Mouse pada<br>Android   | 82 |
| Tabel 5 12 Uii Coba Delay                                          | 85 |

# DAFTAR GAMBAR

| Gambar 2.1 Android Activity Lifetime                                                                |  |
|----------------------------------------------------------------------------------------------------|--|
| Gambar 2.2 Arsitektur Android14                                                                     |  |
| Gambar 2.3 Satu Operasi MD521                                                                       |  |
| Gambar 2.4 Algoritma MD5                                                                            |  |
| Gambar 3.1 Arsitektur Umum27                                                                        |  |
| Gambar 3.2 Diagram Kasus                                                                            |  |
| Gambar 3.3 Diagram Alir Proses Pengisian Username, Password,<br>MAC Address, Port                   |  |
| Gambar 3.4 Diagram Alir Proses Pengaturan Mouse Ratio32                                             |  |
| Gambar 3.5 Diagram Alir Proses Penambahan Daftar Log33                                              |  |
| Gambar 3.6 Diagram Alir Proses Menjalankan Server dan                                               |  |
| Robot                                                                                               |  |
| Gambar 3.7 Diagram Alir Proses Pengisian Username, Password,<br>Server IP, Server Port pada Android |  |
| Gambar 3.8 Diagram Alir Proses Menjalankan Keyboard                                                 |  |
| Gambar 3.9 Diagram Alir Proses Menjalankan Mouse37                                                  |  |
| Gambar 3.10 Diagram Alir Proses Pembacaan MAC Address<br>pada Android                               |  |
| Gambar 3.11 Diagram Alir Proses Pembuatan Sesi MD5                                                  |  |

| Gambar 3.12 Antarmuka Account pada Server                                                      | .40       |
|------------------------------------------------------------------------------------------------|-----------|
| Gambar 3.13 Antarmuka Setting pada Server                                                      | .41       |
| Gambar 3.14 Antarmuka Log pada Server                                                          | .41       |
| Gambar 3.15 Antarmuka Control pada Server                                                      | .42       |
| Gambar 3.16 Antarmuka Connect pada Client                                                      | .43       |
| Gambar 3.17 Antarmuka Mouse pada Client                                                        | .43       |
| Gambar 3.18 Antarmuka Keyboard pada Client                                                     | .44       |
| Gambar 5.1 Antarmuka Pemasukan Username, Password, MAG<br>Address, dan Server Port pada Server | C<br>.67  |
| Gambar 5.2 Antarmuka Menu Setting                                                              | .69       |
| Gambar 5.3 Antarmuka Menu Log                                                                  | .70       |
| Gambar 5.4 Antarmuka Menu Control                                                              | .72       |
| Gambar 5.5 Antarmuka Pemasukan Username, Password, Server IP, Server Port pada Android         | er<br>.74 |
| Gambar 5.6 Antarmuka Menu Keyboard pada Android                                                | .75       |
| Gambar 5.7 Antarmuka Menu Mouse pada Android                                                   | .77       |

# DAFTAR SOURCE CODE

| Source Code 2.1 Contoh Program Sederhana Menggunakan<br>Bahasa Pemrograman Java                          |
|----------------------------------------------------------------------------------------------------|
| Source Code 4.1 Implementasi Pengisian Username, Password,<br>MAC Address, Port pada Server              |
| Source Code 4.2 Implementasi Pengaturan Mouse Ratio                                                      |
| Source Code 4.3 Implementasi Penambahan Log                                                              |
| Source Code 4.4 Implementasi Proses Menjalankan Server dan<br>Robot                                      |
| Source Code 4.5 Implementasi Proses Pengisian Username,<br>Password, Server IP, Server Port pada Android |
| Source Code 4.6 Implementasi Proses Menjalankan Keyboard<br>pada Android                                 |
| Source Code 4.7 Implementasi Proses Keyboard pada Server57                                               |
| Source Code 4.8 Implementasi Proses Multi-touch pada<br>Keyboard                                         |
| Source Code 4.9 Implementasi Mouse Gesture pada Server58                                                 |
| Source Code 4.10 Implementasi Proses Mouse pada Client60                                                 |
| Source Code 4.11 Implementasi Tombol Mouse pada Server60                                                 |
| Source Code 4.12 Implementasi Pembacaan MAC Address pada<br>Android                                      |
| Source Code 4.13 Implementasi Pembuatan Sesi MD562                                                       |
| Source Code 4.14 Potongan Code Kelas RemoteRobot.java63                                                  |

# BAB I PENDAHULUAN

Pada bab ini akan dipaparkan mengenai garis besar tugas akhir yang meliputi latar belakang, tujuan, rumusan dan batasan permasalahan, metodologi pembuatan tugas akhir, dan sistematika penulisan.

# 1.1 Latar Belakang

Dalam dunia IT (*Information Technology*) saat sekarang ini, perkembangan teknologi dirasa sangat pesat. Dahulu orang yang mempunyai ponsel masih terbatas dan fitur-fiturnya hanya sekedar untuk mengirim pesan dan menelpon serta hanya kalangan menengah atas saja yang mempunyainya, akan tetapi saat ini hampir semua kalangan mempunyai ponsel dan fiturnya sendiri tidak hanya untuk menelpon tetapi juga bisa sekaligus mengambil gambar, mendengarkan musik, bermain game, dan masih banyak lagi.

Pada saat ini penggunaan sistem operasi pada ponsel bukan merupakan hal yang baru lagi. Dengan adanya sistem operasi pada ponsel, kita dapat memasukkan bermacam-macam aplikasi dibandingkan dengan ponsel yang tanpa sistem operasi. Beberapa tahun yang lalu sistem operasi ponsel yang terkenal adalah Symbian akan tetapi dominasi tersebut seakan runtuh dan digantikan oleh sistem operasi Android.

Android diperkenalkan oleh Google pada tahun 2005 dan didistribusikan pada tahun 2007. Pada umumnya perangkat *mobile* yang menggunakan sistem operasi Android menggunakan layar sentuh dan Android sendiri memang dirancang untuk perangkat *mobile* berbasis *touchscreen*. Perangkat *mobile* yang memakai sistem operasi Android rata-rata sudah terdapat teknologi Wifi didalamnya, dahulu ponsel yang terdapat fitur Wifi merupakan ponsel kelas atas, akan tetapi saat ini ponsel dengan harga dibawah 1 juta sudah bisa merasakan teknologi Wifi. Wifi sendiri merupakan teknologi untuk menghubungkan antara satu perangkat dengan perangkat lainnya tanpa menggunakan kabel sehingga menjadi lebih praktis.

Laptop zaman sekarang bisa dikatakan pasti memiliki fitur Wifi dan harga Wifi adaptor untuk komputer juga sudah murah, oleh karena itu, penulis mencoba membuat aplikasi yang memanfaatkan teknologi ini untuk menghubungkan antara komputer dengan perangkat *mobile* Android dan dalam hal ini penulis mencoba membuat aplikasi *remote* komputer via Wifi menggunakan Android.

Pada tugas akhir ini, penulis mencoba mempermudah user dalam mengendalikan komputernya dari jarak jauh. Hal ini sangat berguna apabila *user* sedang presentasi di suatu ruangan tanpa didampingi seseorang sehingga user tidak perlu bolak-balik ke komputer untuk menggerakkan *mouse* ataupun menekan *keyboard*.

#### 1.2 Rumusan Masalah

Terdapat beberapa rumusan masalah yang diangkat pada tugas akhir ini dan akan dipaparkan sebagai berikut:

- 1. Bagaimana menghubungkan perangkat Android dengan komputer menggunakan Wifi.
- 2. Bagaimana komputer mengenal perangkat Android sebagai *keyboard* dan *mouse* yang akan digunakan.
- 3. Bagaimana menghubungkan antara komputer dengan aplikasi ini sehingga tidak terjadi *delay* ketika menggerakkan *mouse* maupun menekan *keyboard* yang ada di layar perangkat Android.
- 4. Bagaiman menjadikan interface aplikasi dengan fitur *multi-touch* sehingga fungsi-fungsi tombol khusus pada *keyboard* seperti ctrl+a, ctrl+c, crl+v, dan lain sebagainya dapat diimplementasikan.

# 1.3 Batasan Masalah

Permasalahan yang akan dibahas pada tugas akhir ini memiliki beberapa batasan diantaranya:

- 1. Aplikasi hanya berjalan di sistem operasi Android untuk aplikasi *client* dan Windows untuk aplikasi *server*.
- 2. Aplikasi hanya untuk menggantikan fungsi *mouse* dan *keyboard* pada komputer.
- 3. Aplikasi hanya menggunakan Wifi sebagai penghubung antara komputer dengan perangkat Android.
- 4. Aplikasi menggunakan otentifikasi *username, password* serta *MAC address* untuk mengamankan jaringan.
- 5. Aplikasi memiliki fitur *multi-touch* untuk mengimplementasikan tombol khusus pada *keyboard* seperti ctrl+a, ctrl+c, crl+v, dan lain sebagainya.

# 1.4 Tujuan

Tujuan dari pengerjaan tugas akhir ini adalah untuk mengembangkan kemampuan perangkat *mobile* sehingga dapat digunakan untuk mengontrol komputer dari jarak jauh.

# 1.5 Manfaat

Beberapa manfaat dari hasil pembuatan tugas akhir ini diantaranya:

- 1. Dapat mengontrol komputer dari jarak jauh.
- 2. Mempermudah pengguna dalam melakukan presentasi.
- 3. Dapat menggantikan *keyboard* dan *mouse* yang ada pada komputer.

# 1.6 Metodologi

Pembuatan Tugas Akhir ini dilakukan dengan menggunakan metodologi sebagai berikut:

1. Penyusunan proposal Tugas Akhir

Penyusunan proposal tugas akhir merupakan tahap awal dalam proses pengerajan tugas akhir. Di dalam proposal

dijelaskan usulan tugas akhir mengenai Aplikasi Remote Komputer Berbasis Android Menggunakan WiFi Dengan *Multi-touch*.

#### 2. Studi Literatur

Pada tahap ini dilakukan pemahaman literatur yang berhubungan dengan Java, Android dan Wifi. Literatur yang dipelajari meliputi bahasa pemrograman Java, pemrograman Android, dan algoritma MD5 untuk pembuatan session code.

#### 3. Perancangan Perangkat Lunak

Pada bab ini akan dijelaskan hal-hal yang berkaitan dengan rancangan sistem yang akan dibuat pada karya tugas akhir ini, mulai dengan deskripsi umum mengenai aplikasi yang akan dibuat, perancangan proses-proses yang ada, serta alur-alur prosesnya.

#### 4. Implementasi Perangkat Lunak

Pada tahap ini akan dilakukan implementasi rancangan sistem yang telah dibuat. Tahapan ini merealisasikan apa yang terdapat pada tahapan sebelumnya sehingga menjadi sebuah aplikasi yang sesuai dengan apa yang telah direncanakan.

#### 5. Pengujian dan Evaluasi

Pada tahap ini akan dilakukan pengujian pada perangkat lunak yang telah dibuat. Pengujian dan evaluasi akan dilakukan dengan melihat kesesuaian dengan perencanaan. Dengan melakukan pengujian dan evaluasi dimaksudkan juga untuk mengevaluasi jalannya aplikasi, mencari masalah yang mungkin timbul dan melakukan perbaikan jika terdapat kekurangan.

#### 6. Penyusunan Laporan Tugas Akhir

Pada tahapan ini disusun buku yang memuat dokumentasi mengenai pembuatan serta hasil dari implementasi perangkat

lunak yang telah dibuat. Laporan Tugas Akhir ini bertujuan untuk memberikan gambaran dari pengerjaan Tugas Akhir ini dan diharapkan dapat berguna untuk pembaca yang tertarik untuk melakukan pengembangan lebih lanjut.

#### 1.7 Sistematika Penulisan

Pada tahap ini dilakukan penyusunan laporan yang akan dibagi menjadi beberapa bab sebagai berikut:

#### Bab I. Pendahuluan

Bab ini berisi latar belakang masalah, tujuan, manfaat pembuatan Tugas Akhir, permasalahan, batasan masalah, metodologi yang digunakan, dan sistematika penulisan.

#### **Bab II. Dasar Teori**

Bab ini berisi penjelasan secara detail mengenai dasardasar penunjang dan teori-teori yang digunakan untuk mendukung pembuatan Tugas Akhir ini.

#### Bab III. Perancangan Perangkat Lunak

Pada bab ini akan dijelaskan hal-hal yang berkaitan dengan rancangan sistem yang akan dibuat pada karya tugas akhir ini, mulai dengan deskripsi umum mengenai aplikasi yang akan dibuat, perancangan proses-proses yang ada, serta diagram alir prosesnya, dan antarmuka perangkat lunak.

#### **Bab IV. Implementasi Perangkat Lunak**

Bab ini membahas implementasi dari desain sistem yang dilakukan pada tahap desain, disertai dengan potongan kode program dalam perangkat lunak.

#### Bab V. Uji Coba dan Evaluasi

Bab ini menjelaskan kemampuan perangkat lunak dengan melakukan pengujian kebenaran dan pengujian kinerja dari sistem yang telah dibuat.

# Bab VI. Kesimpulan dan Saran

Bab ini merupakan bab terakhir yang berisi kesimpulan dari hasil uji coba yang dilakukan serta saran untuk pengembangan perangkat lunak selanjutnya.

# Daftar Pustaka

Merupakan daftar referensi yang digunakan untuk mengembangkan tugas akhir.

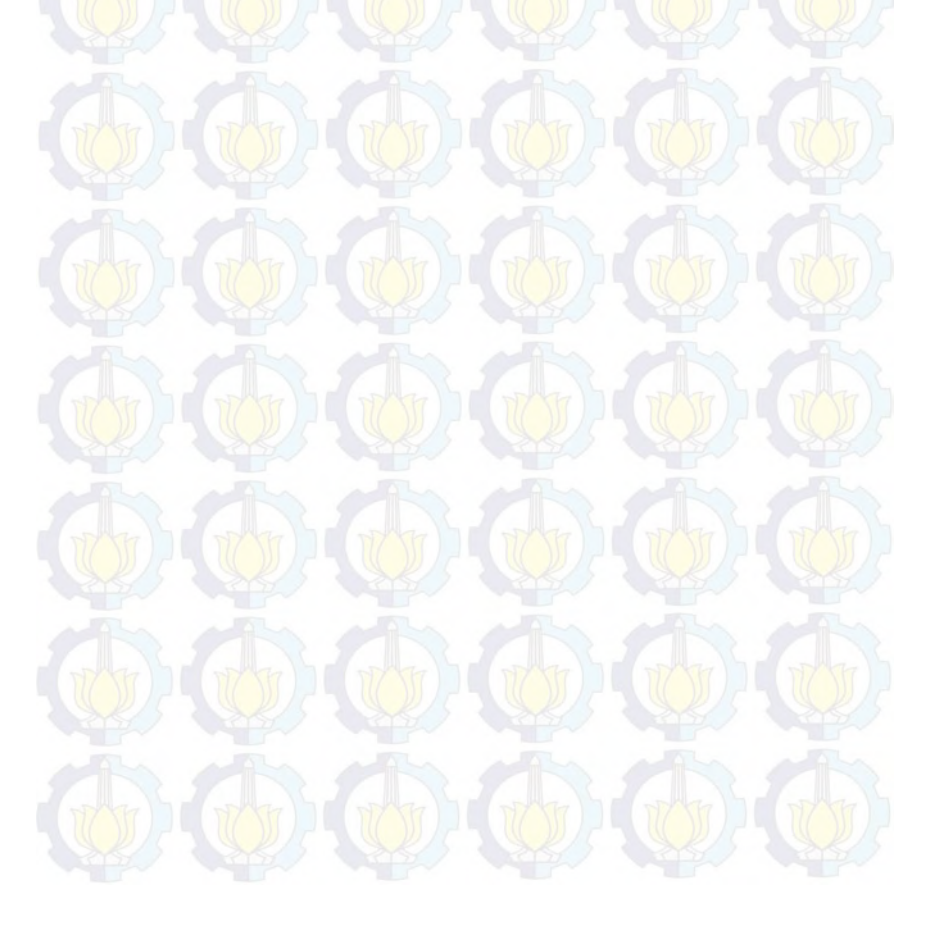

# BAB II DASAR TEORI

Bab ini berisi penjelasan teori-teori yang berkaitan dengan algoritma yang diajukan pada pengimplementasian perangkat lunak. Literatur yang akan dijelaskan meliputi tentang Java, Android, Wifi, MD5, dan bahasa pemrograman Java yang akan digunakan dalam Tugas Akhir ini. Penjelasan ini bertujuan untuk memberikan gambaran secara umum terhadap sistem yang dibuat dan berguna sebagai penunjang dalam pengembangan perangkat lunak.

# 2.1 Java

Java adalah bahasa pemrograman berorientasi objek atau Object Oriented Programming (OOP) murni yang dibuat berdasarkan kemampuan-kemampuan terbaik bahasa pemrograman objek sebelumnya (C++, Ada, Simula). Java diciptakan oleh James Gosling, developer dari Sun Microsystems pada tahun 1991. Menurut definisi dari Sun, Java adalah nama untuk sekumpulan teknologi untuk membuat dan menjalankan perangkat lunak pada komputer standalone ataupun pada lingkungan jaringan. Mereka lebih menyukai menyebut Java sebagai sebuah teknologi dibanding hanya sebuah bahasa pemrograman, karena Java lebih lengkap dibanding sebuah bahasa pemrograman konvensional.

Aplikasi-aplikasi berbasis Java umumnya dikompilasi ke dalam *bytecode* dan dapat dijalankan pada berbagai JVM (*Java Virtual Machine*). Java merupakan bahasa pemrograman yang bersifat umum, dan secara khusus didesain untuk memanfaatkan dependensi implementasi seminimal mungkin.

Perkembangan Java tidak hanya terfokus pada satu sistem operasi, tetapi dikembangkan untuk berbagai sistem operasi dan bersifat *open source*. Karena fungsionalitasnya yang memungkinkan aplikasi Java mampu berjalan di beberapa sistem operasi yang berbeda, sehingga java dikenal pula dengan slogannya, "*Tulis sekali, jalankan di mana pun*".

# 2.1.1 Karakteristik Java

Beberapa karakteristik Java antara lain :

Bahasa pemrograman Java dikenal sederhana (simple), karena menggunakan Sintaks mirip dengan C++ namun sintaks pada Java telah banyak diperbaiki terutama menghilangkan penggunaan pointer yang rumit dan multiple inheritance. Java juga menggunakan automatic memory allocation dan memory garbage collection.

Java mengunakan pemrograman berorientasi objek *Object Oriented Programming* (OOP) yang membuat program dapat dibuat secara modular dan dapat dipergunakan kembali. Pemrograman berorientasi objek memodelkan dunia nyata kedalam objek dan melakukan interaksi antar objek-objek tersebut.

Java dapat didistribusikan dengan mudah. Java digunakan untuk membuat aplikasi terdistribusi secara mudah dengan adanya libraries networking yang terintegrasi pada Java.

Program Java dijalankan menggunakan *interpreter* yaitu *Java Virtual Machine* (JVM). Hal ini menyebabkan *source code* Java yang telah dikompilasi menjadi Java *bytecodes* dapat dijalankan pada platform yang berbedabeda. Ini yang menjadi kekuatan Java, berbeda dengan VB yang hanya berjalan di windows atau PHP yang hanya berjalan pada Apache.

Java mempunyai reliabilitas yang tinggi. *Compiler* pada Java mempunyai kemampuan mendeteksi error secara lebih teliti dibandingkan bahasa pemrograman lain. Java mempunyai *runtime-Exception* handling untuk membantu mengatasi error pada pemrograman.

Java memiliki beberapa mekanisme keamanan untuk menjaga aplikasi tidak digunakan untuk merusak sistem

komputer yang menjalankan aplikasi tersebut.

Program Java merupakan platform independent. Program cukup mempunyai satu buah versi yang dapat dijalankan pada *platform* berbeda dengan *Java Virtual Machine*.

Java bersifat portable. *Source code* maupun program Java dapat dengan mudah dibawa ke *platform* yang berbeda-beda tanpa harus dikompilasi ulang.

Performance Java dapat ditingkatkan menggunakan kompilasi Java lain seperti buatan Inprise, Microsoft ataupun Symantec yang menggunakan Just In Time Compilers (JIT).

Java mempunyai kemampuan *Multithread*. Java mampu membuat suatu program yang dapat melakukan beberapa pekerjaan secara sekaligus dan simultan.

Java didesain untuk dapat dijalankan pada lingkungan yang dinamis. Perubahan pada suatu *class* dengan menambahkan properties ataupun method dapat dilakukan tanpa menggangu program yang menggunakan *class* tersebut.

# 2.1.2 Kelebihan dan Kekurangan Java

- Multiplatform. Java dapat dijalankan dibeberapa sistem operasi seperti Windows, Linux, Mac OS, dan Sun Solaris, sehingga memungkinkan program yang dibuat di Linux dijalankan di dalam Windows.
- OOP (Object Oriented Programming Pemrograman berorientasi objek).
  - Perpustakaan kelas yang lengkap, Java terkenal dengan kelengkapan *library* yang sangat memudahkan para pemrogram untuk membangun aplikasinya.
  - Bergaya C++, memiliki sintaksis seperti bahasa pemrograman C++ sehingga menarik minat pemrogram C++ untuk pindah ke Java.
- Pengumpulan sampah otomatis, memiliki fasilitas

pengaturan penggunaan memori sehingga para pemrogram tidak perlu melakukan pengaturan memori secara langsung.

Masih ada beberapa hal yang tidak kompatibel antara platform satu dengan *platform* lain. Untuk J2SE, misalnya SWT-AWT yang sampai sekarang tidak berfungsi pada Mac OS X.

Mudah didekompilasi. Dekompilasi adalah proses mengembalikan dari kode jadi menjadi kode sumber. Dengan demikian, algoritma yang digunakan program akan lebih sulit disembunyikan dan mudah dibajak.

Penggunaan memori yang banyak. Penggunaan memori untuk program berbasis Java jauh lebih besar daripada bahasa tingkat tinggi generasi sebelumnya seperti C/C++ dan Pascal (lebih spesifik lagi, Delphi dan Object Pascal).

// Outputs "Hello, world!" and then exits
public class HelloWorld {
 public static void main(String args[]) {
 System.out.println("Hello, world!");

#### Source Code 2.1 Contoh Program Sederhana Menggunakan Bahasa Pemrograman Java

# 2.1.3 Tahap Kompilasi

- 1. Tulis / Ubah. Pemrogram menulis program dan menyimpannya di media dalam bentuk berkas '.java'.
- 2. Kompilasi. Pengkompilasi membentuk bytecodes dari program menjadi bentuk berkas '.class'.
- 3. Muat. Pemuat kelas memuat *bytecodes* ke memori.

- 4. Verifikasi. Peng-verifikasi memastikan *bytecodes* tidak mengganggu sistem keamanan Java.
- 5. Jalankan. Penerjemah menerjemahkan *bytecodes* ke bahasa mesin.

# 2.1.4 IDE (Integrated Development Environment)

Banyak pihak telah membuat IDE untuk Java. Beberapa yang populer antara lain:

- Dr. Java, program gratis yang dikembangkan oleh Universitas Rice, Amerika Serikat.
- BlueJ, program gratis yang dikembangkan oleh Universitas Monash, Australia.
- NetBeans (open source- Common Development and Distribution License (CDDL)). NetBeans disponsori Sun Microsystems, dan versi terkininya memilki Matisse, sebuah GUI Editor yang menurut pendapat umum merupakan yang terbaik.
  - Eclipse JDT (open source- Eclipse Public License).
    Eclipse dibuat dari kerja sama antara perusahaanperusahaan anggota 'Eclipse Foundation' (beserta individu-individu lain). Banyak nama besar yang ikut dalam 'Eclipse Foundation', termasuk IBM, BEA, Intel, Nokia, Borland. Eclipse bersaing langsung dengan Netbeans IDE. Plugin tambahan pada Eclipse jauh lebih banyak dan bervariasi dibandingkan IDE lainnya.
- IntelliJ IDEA (commercial, free 30-day trial).
- Oracle JDeveloper (free).
- Xinox JCreator (ada versi berbayar maupun free).
- JCreator ditulis dalam C/C++ sehingga lebih cepat dan menggunakan memori lebih sedikit.

# 2.2 Android

Android adalah sistem operasi untuk *mobile device* yang awalnya dikembangkan oleh Android Inc. Google Inc membeli

Android Inc. yang merupakan pendatang baru yang membuat peranti lunak untuk ponsel. Pada saat perilisan perdana Android, 5 November 2007, Android bersama *open handset alliance*, yaitu konsorsium dari 34 perusahaan hardware, software, dan telekomunikasi, termasuk Google, HTC, Intel, Motorola, Qualcomm, T-Mobile, dan Nvidia, menyatakan mendukung pengembangan open source pada perangkat mobile. Di lain pihak, google merilis kode-kode android di bawah lisensi apache. Android dibuat berdasarkan kernel Linux yang dimodifikasi. Aplikasi Android ditulis dengan bahasa Java, menggunakan Java Core Libraries. Aplikasi Android dijalankan di atas VM bernama Dalvik Virtual Machine.

Pada saat ini, sudah banyak vendor smartphone yang memproduksi berbasis android, hal ini terjadi karena android adalah sistem operasi yang open source sehingga bebas di distribusikan & dipakai oleh vendor manapun. Android itu sendiri sangat lengkap baik dari segi sistem operasi, aplikasi dan tool pengembangan, market aplikasi serta dukungan yang sangat tinggi dari komunitas open source didunia.

Terdapat dua jenis distributor sistem operasi Android. Pertama yang mendapat dukungan penuh dari Google atau *Google Mail Services* (GMS) dan kedua adalah yang benar-benar bebas distribusinya tanpa dukungan langsung Google atau dikenal sebagai *Open Handset Distribution* (OHD).

#### 2.2.1 Android Activity Lifetime

Sebuah Activity biasanya ditampilkan dalam satu screen sebagai bagian komponen dari View (yang terdiri dari komponen UI, widget atau control), yang bertugas melakukan interaksi dengan user untuk melakukan sebuah task tunggal (misalnya, melihat informasi, mengedit data, atau memasukkan data).

Sebuah aplikasi Android biasanya memiliki satu atau lebih Activity. Salah satu Activity ditandai sebagai startup activity, yang pada gilirannya memulai activity berikutnya, melalui sebuah intent. Untuk membuat suatu activity, kita melakukan extend terhadap class android.app.Activity, dan melakukan override beberapa method, khususnya method OnCreate().

Kita bisa mengatur konten view dari activity secara bahasa pemrograman java atau juga bisa melalui kode layout file XML.

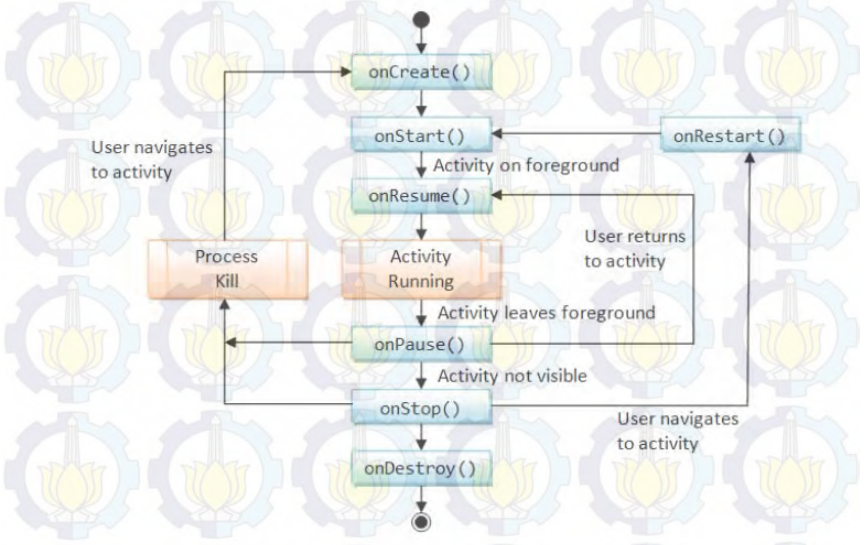

Gambar 2.1 Android Activity Lifetime

Daur hidup sebuah activity diatur melalui method callback, yang di definisikan pada class dasar Activity pada gambar diatas.

# 2.2.2 Arsitektur Android

Google sebagai pencipta Android yang kemudian diasuh oleh *Open Handset Alliance* mengibaratkan Android sebagai sebuah tumpukan software. Setiap lapisan dari tumpukan ini menghimpun beberapa program yang mendukung fungsi-fungsi spesifik dari sistem operasi. Tumpukan paling bawah adalah kernel. Google menggunakan kernel Linux versi 2.6 untuk membangun Android, yang mencakup memory management, security setting, power management, dan beberapa driver hardware. Bertempat di level yang sama dengan library adalah lapisan runtime yang mencakup serangkaian inti library Java. Dengannya, para programmer dapat mengembangkan aplikasi untuk Android menggunakan bahasa pemrograman Java. Lapisan selanjutnya adalah application framework, yang mencakup program untuk mengatur fungsi-fungsi dasar smartphone.

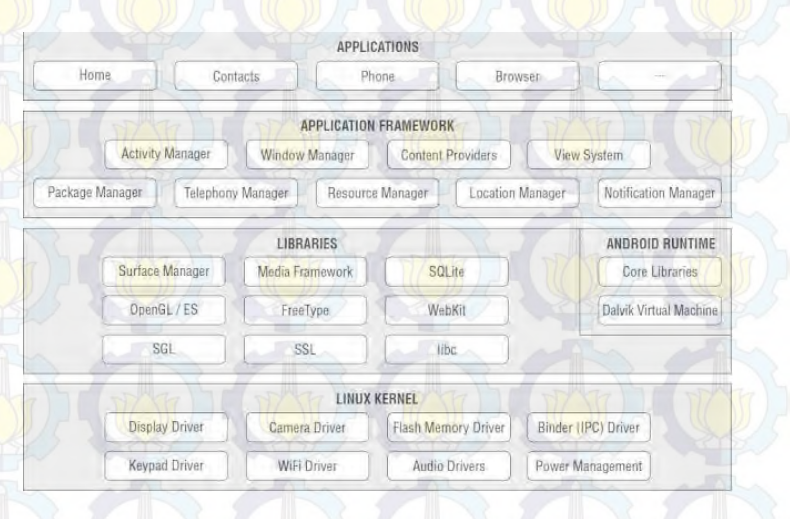

# Gambar 2.2 Arsitektur Android

# 1. Linux Kernel

Android dibangun di atas kernel Linux 2.6. Namun secara keseluruhan android bukanlah linux, karena dalam android tidak terdapat paket standar yang dimiliki oleh linux lainnya. Linux merupakan sistem operasi terbuka yang handal dalam manajemen memori dan proses. Oleh karenanya pada android hanya terdapat beberapa servis yang diperlukan seperti keamanan, manajemen memori, manajemen proses, jaringan dan driver. Kernel linux menyediakan driver layar, kamera, keypad, WiFi, Flash Memory, audio, dan IPC (*Interprocess Communication*) untuk mengatur aplikasi dan lubang keamanan.

## 2. Libraries

Android menggunakan beberapa paket pustaka yang terdapat pada C/C++ dengan standar *Berkeley Software Distribution* (BSD) hanya setengah dari yang aslinya untuk tertanam pada kernel Linux. Beberapa pustaka diantaranya:

- Media Library untuk memutar dan merekam berbagai macam format audio dan video.
- Surface Manager untuk mengatur hak akses layer dari berbagai aplikasi.
- Graphic Library termasuk didalamnya SGL dan OpenGL, untuk tampilan 2D dan 3D.
- SQLite untuk mengatur relasi database yang digunakan pada aplikasi.
- SSI dan WebKit untuk browser dan keamanan internet.

# 3. Android Runtime

Pada android tertanam paket pustaka inti yang menyediakan sebagian besar fungsi android. Inilah yang membedakan Android dibandingkan dengan sistem operasi lain yang juga mengimplementasikan Linux. Android Runtime merupakan mesin virtual yang membuat aplikasi android menjadi lebih tangguh dengan paket pustaka yang telah ada. Dalam Android Runtime terdapat 2 bagian utama, diantaranya:

 Pustaka Inti, android dikembangkan melalui bahasa pemrograman Java, tapi Android Runtime bukanlah mesin virtual Java. Pustaka inti android menyediakan hampir semua fungsi yang terdapat pada pustaka Java serta beberapa pustaka khusus android.

Mesin Virtual Dalvik, Dalvik merupakan sebuah mesin virtual yang dikembangkan oleh Dan Bornstein yang terinspirasi dari nama sebuah perkampungan yang berada di Iceland. Dalvik hanyalah interpreter mesin virtual yang mengeksekusi file dalam format Dalvik Executable (\*.dex). Dengan format ini Dalvik akan mengoptimalkan efisiensi penyimpanan dan pengalamatan memori pada file yang dieksekusi. Dalvik berjalan di atas kernel Linux 2.6, dengan fungsi dasar seperti threading dan manajemen memori yang terbatas.

4. Application Framework

Kerangka aplikasi menyediakan kelas-kelas yang dapat digunakan untuk mengembangkan aplikasi android. Selain itu, juga menyediakan abstraksi generik untuk mengakses perangkat, serta mengatur tampilan user interface dan sumber daya aplikasi. Bagian terpenting dalam kerangka aplikasi android adalah sebagai berikut:

- Activity Manager, berfungsi untuk mengontrol siklus hidup aplikasi dan menjaga keadaan "Backstack" untuk navigasi penggunaan.
- Content Providers, berfungsi untuk merangkum data yang memungkinkan digunakan oleh aplikasi lainnya, seperti daftar nama.
- Resuource Manager, untuk mengatur sumber daya yang ada dalam program. Serta menyediakan akses sumber daya diluar kode program, seperti karakter, grafik, dan file layout.
- Location Manager, berfungsi untuk memberikan informasi detail mengenai lokasi perangkat android berada.
- Notification Manager, mencakup berbagai macam peringatan seperti, pesan masuk, janji, dan lain

sebagainya yang akan ditampilkan pada status bar.

# 5. Application Layer

Puncak dari diagram arsitektur android adalah lapisan aplikasi dan widget. Lapisan aplikasi merupakan lapisan yang paling tampak pada pengguna ketika menjalankan program. Pengguna hanya akan melihat program ketika digunakan tanpa mengetahui proses yang terjadi dibalik lapisan aplikasi. Lapisan ini berjalan dalam Android runtime dengan menggunakan kelas dan service yang tersedia pada framework aplikasi.

Lapisan aplikasi android sangat berbeda dibandingkan dengan sistem operasi lainnya. Pada android semua aplikasi, baik aplikasi inti (native) maupun aplikasi pihak ketiga berjalan diatas lapisan aplikasi dengan menggunakan pustaka API (*Application Programming Interface*) yang sama.

# 2.2.3 Fitur-fitur Android

Fitur-fitur yang dimiliki android sebagai berikut:

- Kerangka aplikasi: memungkinkan penggunaan dan penghapusan komponen yang tersedia.
- Dalvik mesin virtual: mesin virtual dioptimalkan untuk perangkat telepon seluler.
- Grafik: grafik di 2D dan grafis 3D berdasarkan pustaka OpenGL.
- SQLite: untuk penyimpanan data.
- Mendukung media: audio, video, dan berbagai format gambar (MPEG4, H.264, MP3, AAC, AMR, JPG, PNG, GIF).
- Mendukung teknologi konektivitas: GSM, Bluetooth, EDGE, 3G, 4G dan WiFi (tergantung piranti keras).
- Mendukung hardware tambahan: Kamera, Global Positioning System (GPS), kompas, NFC dan

accelerometer (tergantung piranti keras).

Multi-touch: android sudah mendukung multi-touch. Ini adalah kemampuan perangkat untuk mendeteksi beberapa sentuhan pada layar pada satu waktu. Fitur ini awalnya dinonaktifkan pada tingkat kernel karena memungkin pelanggaran hak paten pada teknologi layar sentuh Apple.

# 2.2.4 Keunggulan Android

#### a. Lengkap (Complete Platform)

Android merupakan sistem operasi yang aman dan banyak menyediakan tools dalam membangun software dan memungkinkan untuk peluang mengembangkan aplikasi.

## b. Terbuka (Open Source Platform)

Platform android disediakan melalui lisesnsi open source. Pengembang dapat dengan bebas mengembangkan aplikasi. Android sendiri menggunakan linux kernel 2.6.

# c. Gratis (*Free Platform*)

Tidak ada lisensi atau biaya royalti untuk pengembangan pada aplikasi android. Android dapat didistribusikan dan diperdagangkan dalam bentuk apapun.

# 2.2.5 Kekurangan Android

Diantara kekurangan-kekurangan android adalah sebagai berikut:

- Koneksi Internet yang terus menerus. Dengan koneksi internet yang terus menerus maka handphone jadi boros baterai sehingga akan sering melakukan *charge* pada handphone, tetapi untuk versi Android 2.2 ke atas koneksi internet bisa di setting dengan mengaktifkan atau menonaktikan nya.
- · Dengan tidak mengaktifkan koneksi internetnya maka

HP menjadi seperti HP biasa yang hanya bias untuk mengirim/menerima pesan dan menelepon serta di telpon saja.

Iklan. Setiap menjalankan sebuah aplikasi maka akan muncul berbagai macam iklan apalagi dengan mengaktifkan koneksi internet nya.

Boros baterai karena setiap aplikasi yang di jalankan, sinyal, RUM yang digunakan akan menggunakan daya baterai. Apalagi sinyal di Indonesia yang belum stabil maka baterai akan mudah habis karena mempertahankan sinyal agar tetap stabil.

#### 2.3 MD5

MD5 merupakan fungsi hash satu arah yang didesain oleh Ronald Rivest dengan *hash yalue* 128 bit. Pada standard internet, MD5 telah dimanfaatkan pada bermacam-macam aplikasi keamanan, dan MD5 juga umum digunakan untuk melakukan pengujian integritas sebuah file.

Algoritma MD5 secara garis besar adalah mengambil pesan yang mempunyai panjang variabel diubah menjadi "sidik jari" atau "intisari pesan" yang mempunyai panjang tetap yaitu 128 bit. "Sidik jari" ini tidak dapat dibalik untuk mendapatkan pesan, dengan kata lain tidak ada orang yang dapat melihat pesan dari "sidik jari" MD5.

Message Digest 5 (MD5) adalah salah satu dari serangkaian algoritma Message Digest yang didesain oleh Professor Ronald Rivest dari MIT. Saat kerja analitik menunjukkan bahwa pendahulu MD5 -MD4- mulai tidak aman, MD5 kemudian di desain pada tahun 1991 sebagai pengganti dari MD4 (kelemahan MD4 ditemukan oleh Hans Dobbertin).

MD5 banyak digunakan pada bermacammacam aplikasi termasuk SSL/TLS, IPSec dan protocol-protokol kriptografi lainnya. MD5 juga biasa digunakan pada implementasi
*Timestamping Mechanism, Commitment Schemes,* dan aplikasi pengecekan integritas pada *online software*.

### 2.3.1 Prinsip Dasar MD5

20

Message Digest 5 (MD5) adalah salah satu penggunaan fungsi hash satu arah yang paling banyak digunakan. MD5 merupakan fungsi hash kelima yang dirancang oleh Ron Rivest didefinisikan pada RFC 1321. merupakan dan MD5 pengembangan dari MD4 dimana terjadi penambahan satu ronde. MD5 memproses teks masukan ke dalam blok-blok bit sebanyak 512 bit, kemudian dibagi ke dalam 32 bit sub blok sebanyak 16 buah. Keluaran dari MD5 berupa 4 buah blok yang masingmasing 32 bit yang mana akan menjadi 128 bit yang biasa disebut nilai hash

### 2.3.2 Algoritma MD5

MD5 terdiri atas 64 operasi, dikelompokkan dalam empat putaran dari 16 operasi. *F* adalah fungsi nonlinear; satu fungsi digunakan pada tiap-tiap putaran. *Mi* menujukkan blok 32 bit dari masukan pesan, dan *Ki* menunjukkan konstanta 32 bit, berbeda untuk tiap-tiap operasi.

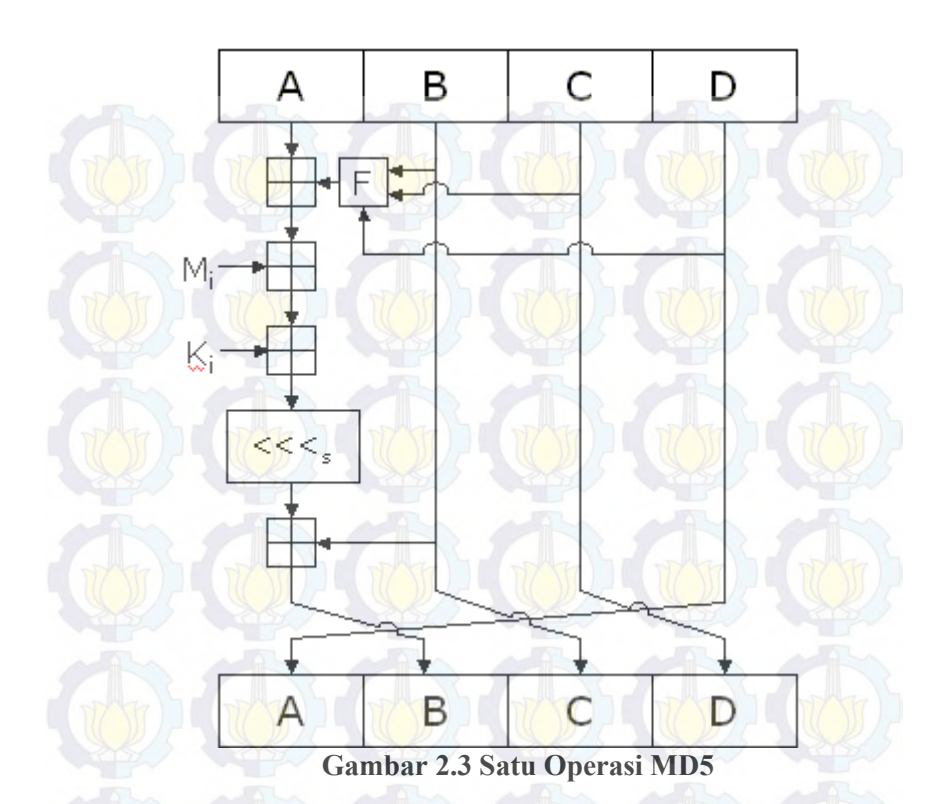

Pada gambar 2.3 <<<s menunjukkan perputaran bit kiri oleh s, s bervariasi untuk tiap-tiap operasi, menunjukkan tambahan modulo 2<sup>32</sup>. MD5 memproses variasi panjang pesan ke dalam keluaran 128 bit dengan panjang yang tetap. Pesan masukan dipecah menjadi dua gumpalan blok 512 bit. Pesan ditata sehingga panjang pesan dapat dibagi 512. Penataan bekerja sebagai berikut : bit tunggal pertama ,1, diletakkan pada akhir pesan. Proses ini diikuti dengan serangkaian nol (0) yang diperlukan agar panjang pesan lebih dari 64 bit dan kurang dari kelipatan 512. Bit-bit sisa diisi dengan 64 bit integer untuk menunjukkan panjang pesan yang asli. Sebuah pesan selalu ditata setidaknya dengan 1 bit tunggal, seperti jika panjang pesan adalah kelipatan 512 dikurangi 64-bit untuk informasi panjang (panjang mod(512) = 448), sebuah blok baru dari 512-bit ditambahkan dengan 1 bit diikuti dengan 447 bit-bit nol (0) diikuti dengan panjang 64 bit.

Algoritma MD5 yang utama beroperasi pada kondisi 128 bit, dibagi menjadi empat 32 bit kata, dilambangkan A, B, C, dan D. Operasi tersebut diinisialisasi dijaga untuk tetap konstan. Register A,B,C dan D diinisialisasi dengan bilangan hexadecimal.

> kata A: 01 23 45 67 kata B: 89 AB CD EF kata C: FE DC BA 98 kata D: 76 54 32 10

Register-register ini biasa disebut dengan nama *chain* variable atau variabel rantai.

Algoritma utama kemudian beroperasi pada masingmasing blok pesan 512 bit, masingmasing blok melakukan pengubahan terhadap kondisi. Pemrosesan blok pesan terdiri atas empat tahap, batasan putaran, tiap putaran membuat 16 operasi serupa berdasar pada fungsi non-linear F, tambahan modular, dan rotasi ke kiri. Gambar 2.4 mengilustrasikan satu operasi dalam putaran. Ada empat macam kemungkinan fungsi F, berbeda dari yang digunakan pada tiap-tiap putaran.

Masing-masing fungsi pada Gambar 2.4 A, V,  $\neg$ ,  $\oplus$  menunjukkan operasi logika AND, OR, NOT, dan XOR.

 $F(X, Y, Z) = (X \land Y) \lor (\neg X \land Z)$   $G(X, Y, Z) = (X \land Z) \lor (Y \land \neg Z)$   $H(X, Y, Z) = X \oplus Y \oplus Z$  $I(X, Y, Z) = Y \oplus (X \lor \neg Z)$ 

Gambar 2.4 Algoritma MD5

#### 2.3.3 Pengujian Integritas

MD5 digunakan secara luas dalam dunia perangkat lunak untuk menyediakan semacam jaminan bahwa file yang diambil (download) belum terdapat perubahan. Seorang user dapat membandingkan MD5 sum yang dipublikasikan dengan checksum dari file yang diambil. Dengan asumsi bahwa checksum yang dipublikasikan dapat dipercaya akan keasliannya, seorang user dapat secara yakin bahwa file tersebut adalah file yang sama dengan file yang dirilis oleh para developer, jaminan perlindungan dari Trojan Horse dan virus komputer yang ditambahkan pada perangkat lunak. Bagaimanapun juga, seringkali kasus yang terjadi bahwa checksum yang dipublikasikan tidak dapat dipercaya (sebagai contoh, checksum didapat dari channel atau lokasi yang sama dengan tempat mengambil file), dalam hal ini MD5 hanya mampu melakukan error-checking. MD5 akan mengenali file yang didownload tidak sempurna, cacat atau tidak lengkap.

#### 2.3.4 Hash-hash MD5

Hash-hash MD5 sepanjang 128 bit (16 byte), yang dikenal juga sebagai ringkasan pesan, secara tipikal ditampilkan dalam bilangan *heksadesimal* 32 digit. Berikut ini merupakan contoh pesan ASCII sepanjang 43 byte sebagai masukan dan *hash* MD5 terkait :

MD5("The quick brown fox jumps over the lazy dog") = 9e107d9d372bb6826bd81d3542a419d6.

Bahkan perubahan yang kecil pada pesan akan (dengan probabilitas lebih) menghasilkan hash yang benar-benar berbeda, misalnya pada kata "dog", huruf d diganti menjadi c :

MD5("The quick brown fox jumps over the lazy cog") = 1055d3e698d289f2af8663725127bd4b.

Hash dari panjang nol ialah:

MD5("")=d41d8cd98f00b204e9800998ecf8427e

#### 2.4 Wifi

WiFi adalah singkatan dari Wireless Fidelity (sering ditulis dengan Wi-fi, WiFi, Wifi, wifi). Pengertian Wi-Fi adalah koneksi tanpa kabel yang menghubungkan jaringan komputer, seperti ponsel vang mempergunakan teknologi radio sehingga pengguna dapat melakukan transfer data dengan cepat dan aman. Wi-Fi tidak hanya dapat digunakan untuk mengakses internet, Wi-Fi juga dapat digunakan untuk membuat jaringan tanpa kabel baik di rumah maupun di kantor-kantor dan pusat-pusat bisnis. Oleh Karena itu banyak orang mengasosiasikan Wi-Fi dengan "Kebebasan" karena teknologi Wi-Fi memberikan kebebasan kepada pemakainya untuk mengakses internet atau mentransfer data dari ruang meeting, kamar hotel, kampus, dan café-café yang bertanda "Wi-Fi Hot Spot". Juga salah satu kelebihan dari Wi-Fi adalah kecepatannya yang beberapa kali lebih cepat dari modem kabel yang tercepat. Jadi pemakai Wi-Fi tidak lagi harus berada di dalam ruang kantor untuk bekerja.

Wi-Fi Alliance mendefinisikan Wi-Fi sebagai "produk jaringan wilayah lokal nirkabel (WLAN) apapun yang didasarkan pada standar Institute of Electrical and Electronics Engineers (IEEE) 802.11". Meski begitu, karena kebanyakan WLAN zaman sekarang didasarkan pada standar tersebut, istilah "Wi-Fi" dipakai dalam bahasa Inggris umum sebagai sinonim "WLAN".

Wifi mempunyai sejarah keamanan yang berubah. Sistem enkripsi pertamanya, WEP, terbukti mudah ditembus. Protokol berkualitas lebih tinggi lagi, WPA dan WPA2 kemudian ditambahkan, tetapi sebuah fitur opsional yang ditambahkan tahun 2007 bernama Wi-Fi Protected Setup (WPS), memiliki celah yang memungkinkan penyerang mendapatkan kata sandi WPA atau WPA2 routerdari jarak jauh dalam beberapa jam saja. Sejumlah perusahaan menyarankan untuk mematikan fitur WPS. Wi-Fi Alliance sejak itu memperbarui rencana pengujian dan program sertifikasinya untuk menjamin semua peralatan yang baru disertifikasi kebal dari serangan AP PIN yang keras.

#### 2.4.1 Spesifikasi Wifi

Wifi dirancang berdasarkan spesifikasi IEEE 802.11. Sekarang ini ada empat variasi dari 802.11 seperti pada Tabel 2.1. Hardware Wifi yang ada di pasaran saat ini berupa PCI, USB, PCMCIA, dan Compact Flash.

| Tabel 2.1 Spesifikasi Wifi program sprogram |           |           |         |  |
|---------------------------------------------|-----------|-----------|---------|--|
| Spesifikasi                                 | Kecepatan | Frekuensi | Cocok   |  |
|                                             |           | Band      | dengan  |  |
| 802.11b                                     | 11 Mb/s   | 2,4 GHz   | b       |  |
| 802.11a                                     | 54 Mb/s   | 5 GHz     | a       |  |
| 802.11g                                     | 54 Mb/s   | 2,4 GHz   | b, g    |  |
| 802.11n                                     | 100 Mb/s  | 2,4 GHz   | b, g, n |  |

#### Mode akses koneksi Wifi 2.4.2

Ada 2 mode akses koneksi Wifi, yaitu:

a. Ad-Hoc

Jenis koneksi ini adalah jenis dimana beberapa komputer terhubung secara langsung. Keuntungannya, lebih murah dan praktis bila yang terkoneksi hanya 2 atau 3 komputer, tanpa harus membeli access point.

#### b. Infrastruktur

Menggunakan access point yang berfungsi sebagai pengatur lalu lintas data, sehingga memungkinkan banyak klien dapat saling terhubung antara satu sama lainnya melalui jaringan (network).

#### BAB III PERANCANGAN PERANGKAT LUNAK

Pada bab ini akan dijelaskan hal-hal yang berkaitan dengan rancangan sistem yang akan dibuat pada karya tugas akhir ini, mulai dengan deskripsi umum mengenai aplikasi yang akan dibuat, perancangan proses-proses yang ada, serta diagram alir prosesnya, dan antarmuka perangkat lunak.

#### 3.1 Arsitektur Umum Sistem

Rancangan arsitektur dari sistem yang akan dibuat dapat digambarkan seperti pada Gambar 3.1. Proses pertama pada Gambar 3.1 yaitu, pengguna menghubungkan perangkat Android dengan komputer yang akan dikendalikan menggunakan Wifi, pada aplikasi komputer pengguna memasukan username, password, server port, dan MAC address perangkat Android, pengguna juga bisa mengatur mouse ratio, lalu pengguna menjalankan server dan robot. Setelah itu, pengguna login di Android dengan memasukan username, password, server IP, dan server port. Setelah input yang dimasukan sudah benar maka komputer akan mengirimkan kode integritas ke Android dan sesi terbentuk. Dengan kode integritas tersebut Android mengirim perintah ke komputer dan perintah dijalankan. Perintah yang dijalankan dapat dilihat pada daftar log.

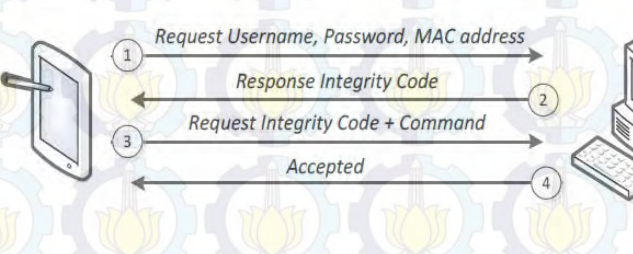

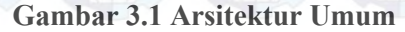

#### 3.2 Desain Umum Sistem

Dalam Tugas Akhir ini akan membangun suatu perangkat lunak pada komputer dan Android. Perangkat lunak yang merupakan sebuah aplikasi berbasis Android yang berfungsi sebagai alat untuk mengendalikan *keyboard* dan *mouse* yang ada di komputer. Aplikasi yang dibuat pada perangkat lunak ini menggunakan bahasa pemrograman Java.

#### 3.3 Perancangan Diagram Kasus

Perancangan diagram kasus akan menggambarkan fungsionalitas sistem beserta aktor yang terlibat. Pada sistem ini hanya terdapat satu aktor yaitu pengguna seperti pada Gambar 3.2. Setelah menjalankan aplikasi Server pada komputer, pengguna diwajibkan mengisi username, password, MAC address, dan port yang ada pada menu account, pengguna juga bisa mengatur mouse ratio yang ada pada menu setting lalu menjalankan server dan robot yang ada pada menu control. Pada aplikasi Android pengguna memasukan username, password, server IP, dan server port yang sama dengan aplikasi di komputer. Setelah koneksi berhasil, pengguna dapat menjalankan keyboard maupun mouse sesuai pilihan.

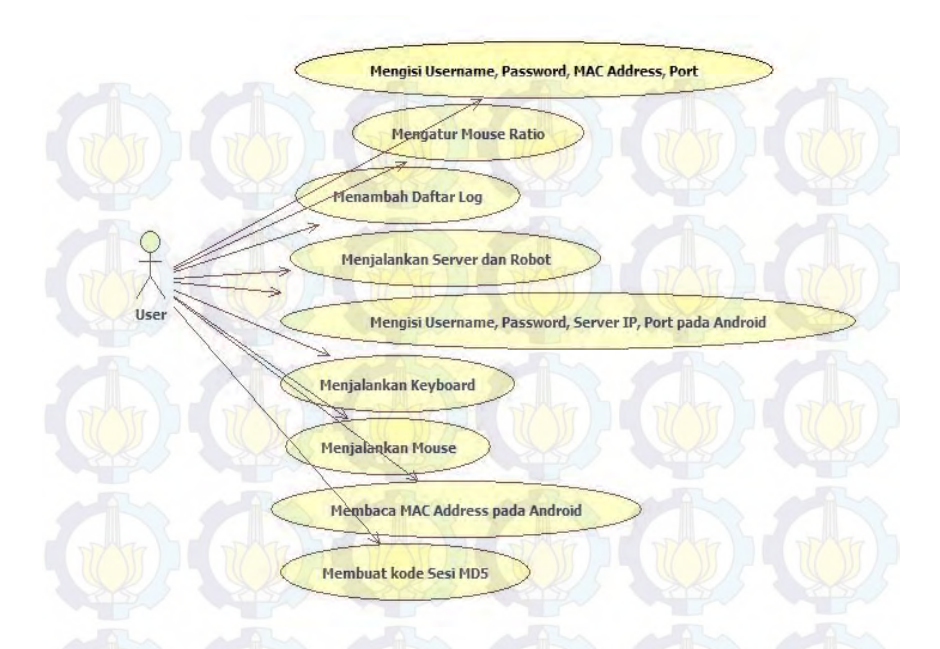

## Gambar 3.2 Diagram Kasus

Dari perancangan diagram kasus dibuatlah table diagram kasus seperti pada tabel 3.1 yang akan menjelaskan mengenai diagram kasus yang ada pada perangkat lunak.

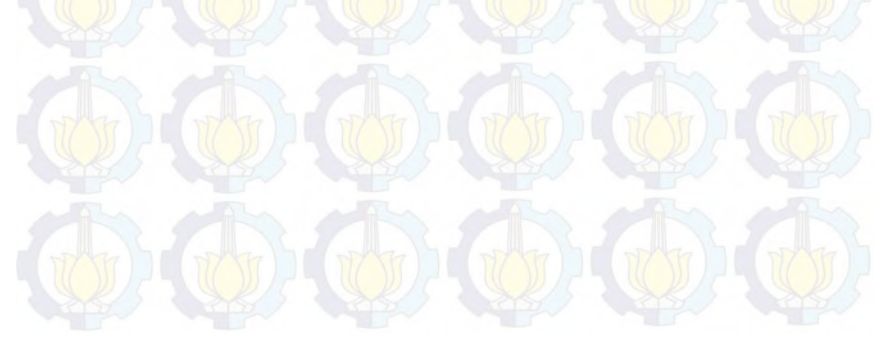

| No | Kode    | Nama Diagram                                                                | Keterangan                                                                       |
|----|---------|-----------------------------------------------------------------------------|----------------------------------------------------------------------------------|
|    | Diagram | Kasus                                                                       |                                                                                  |
|    | Kasus   |                                                                             |                                                                                  |
|    | UJI-01  | Mengisi<br>Username,<br>Password, MAC<br>Address, dan Port                  | Proses pengisian<br>username, password,<br>MAC address, dan<br>port              |
| 2  | UJI-02  | Mengatur Mouse<br>Ratio                                                     | Proses pengaturan<br>mouse ratio                                                 |
| 3  | UJI-03  | Menambah Daftar<br>Log                                                      | Proses penambahan<br>dan <mark>peng</mark> hapusa <mark>n log</mark>             |
| 4  | UJI-04  | Menjalankan<br>Server dan Robot                                             | Proses menjalankan server dan robot                                              |
| 5  | UJI-05  | Mengisi<br>Username,<br>Password, Server<br>IP, Server Port<br>pada Android | Proses pengisian<br>username, password<br>server IP, server port<br>pada Android |
| 6  | UJI-06  | Menjalankan<br>Keyboard                                                     | Pro <mark>ses m</mark> enjala <mark>nkan</mark><br>keyboard                      |
| 7  | UJI-07  | Menjalankan<br>Mouse                                                        | Proses menjalankan                                                               |
| 8  | UJI-08  | Membaca MAC<br>Address pada<br>Android                                      | Proses pembacaan<br>MAC address                                                  |
| 9  | UJI-09  | Membuat Sesi<br>MD5                                                         | Proses pembuatan<br>sesi MD5                                                     |

### Tabel 3.1 Perancangan Diagram Kasus

### 3.4 Diagram Alir Aplikasi

Alur setiap proses yang terdapat pada perangkat lunak digambarkan pada diagram alir untuk mempermudahkan pemahaman secara garis besar proses yang ada pada sistem.

### 3.4.1 Diagram Alir Proses Pengisian Username, Password, MAC Address, Port

Pada Gambar 3.3 disajikan diagram alir proses pengisian username, password, MAC address, dan port. Proses diawali dengan memilih menu account pada halaman utama. Kemudian akan tampil form account. User memasukan username, password, MAC address, dan port. Data tersebut akan disimpan di dalam data account.

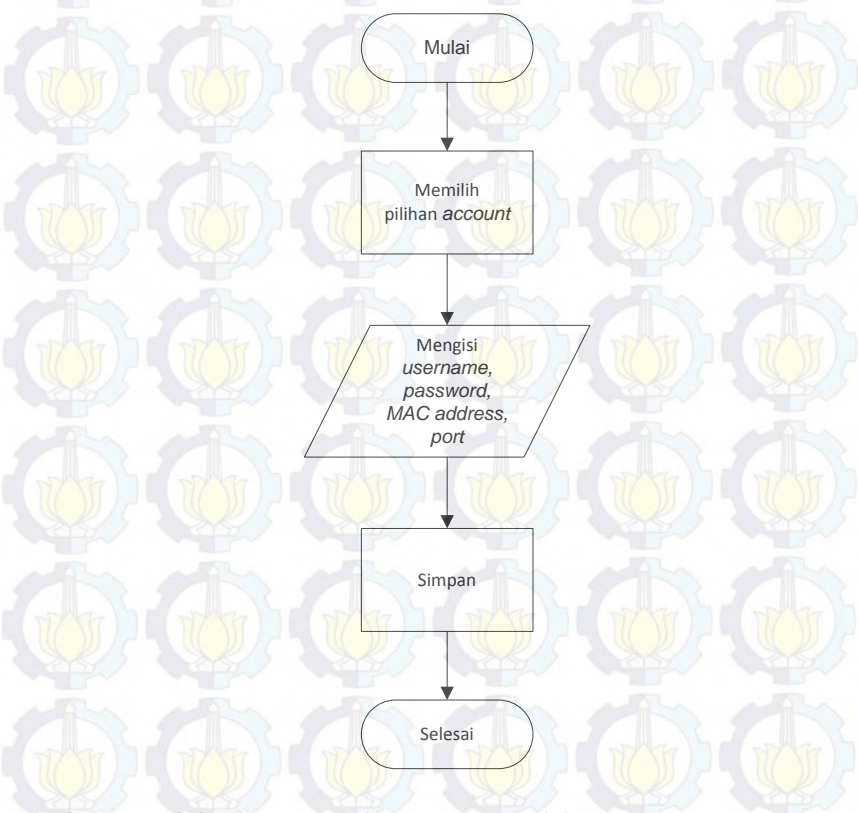

Gambar 3.3 Diagram Alir Proses Pengisian Username, Password, MAC Address, Port

### 3.4.2 Diagram Alir Proses Pengaturan Mouse Ratio

Pada Gambar 3.4 disajikan diagram alir proses pengaturan *mouse ratio*. Proses diawali dengan memilih pilihan *setting*. Kemudian akan tampil *form combo box*. User memilih *ratio* yang diinginkan. Setelah itu, *user* menyimpan pilihan tersebut.

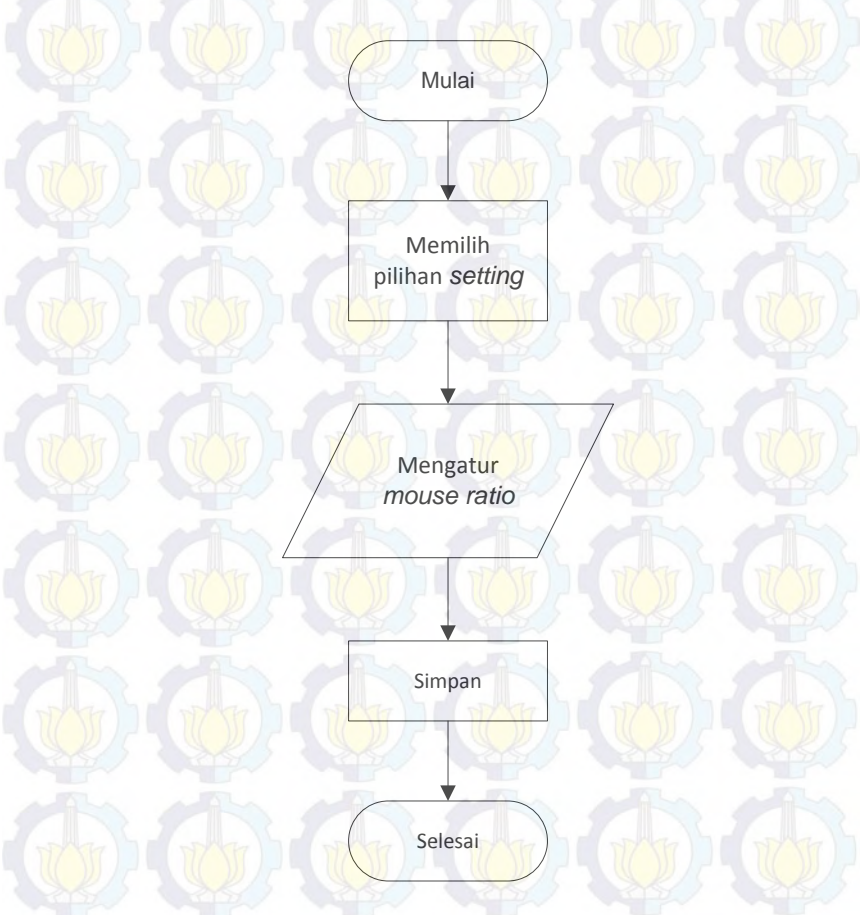

Gambar 3.4 Diagram Alir Proses Pengaturan Mouse Ratio

### 3.4.3 Diagram Alir Proses Penambahan Daftar Log

Pada Gambar 3.5 disajikan diagram alir proses penambahan dan penghapusan *log*. Proses diawali setelah aplikasi berjalan lalu *user* memilih pilihan *log*. Kemudian akan tampil *form server* dan *robot*, *user* juga bisa menghapus *log* tersebut dengan memilih pilihan *clear*.

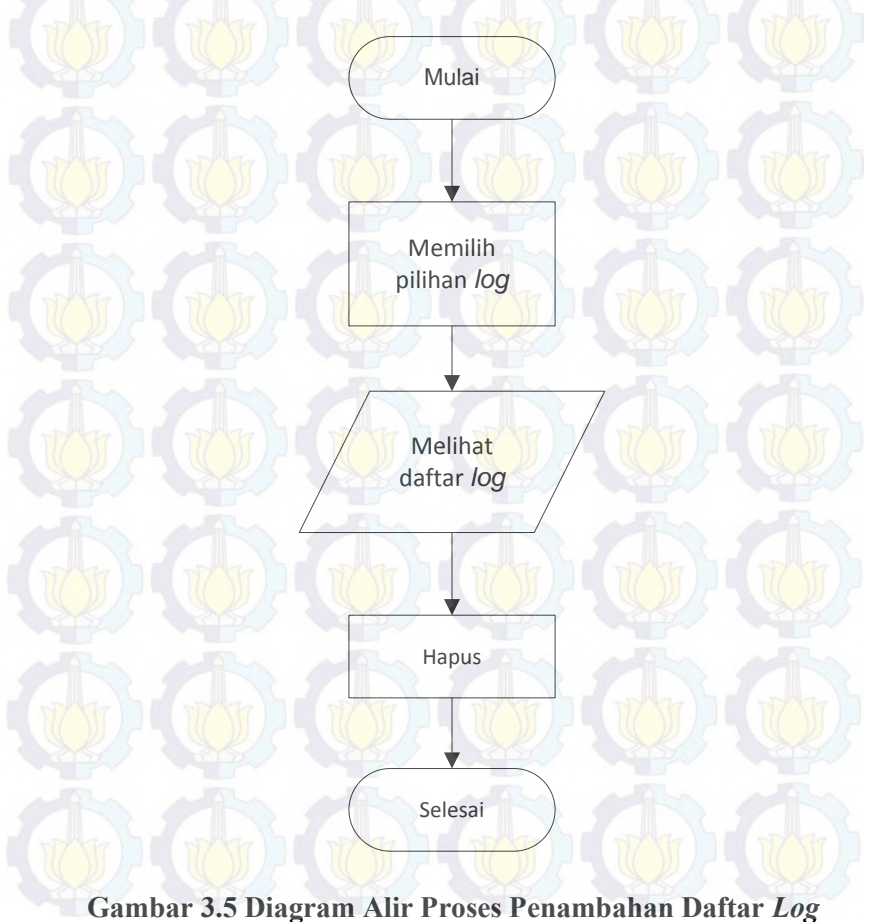

### 3.4.4 Diagram Alir Proses Menjalankan Server dan Robot

Pada Gambar 3.6 disajikan diagram alir proses menjalankan *server* dan *robot*. Proses diawali dengan memilih menu *control* lalu memilih *run* yang ada pada *server* dan *robot*. *User* juga bisa menghentikan atau me-*restart* proses tersebut.

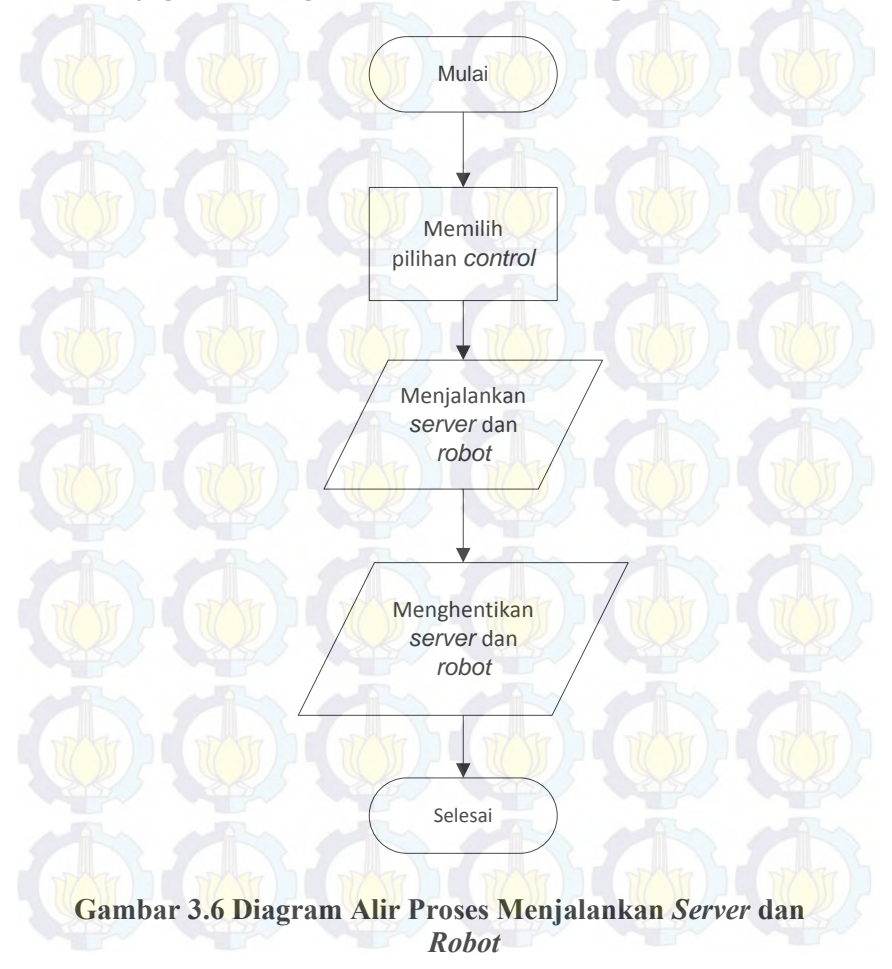

#### 3.4.5 Diagram Alir Proses Pengisian Username, Password, Server IP, Server Port pada Android

Pada Gambar 3.7 disajikan diagram alir proses pengisian username, password, server IP, server port pada Android. Proses diawali dengan memasukan username, password, server IP, server port yang sesuai pada aplikasi di Android. Kemudian user memlih connect untuk menghubungkan antara perangkat Android dengan server.

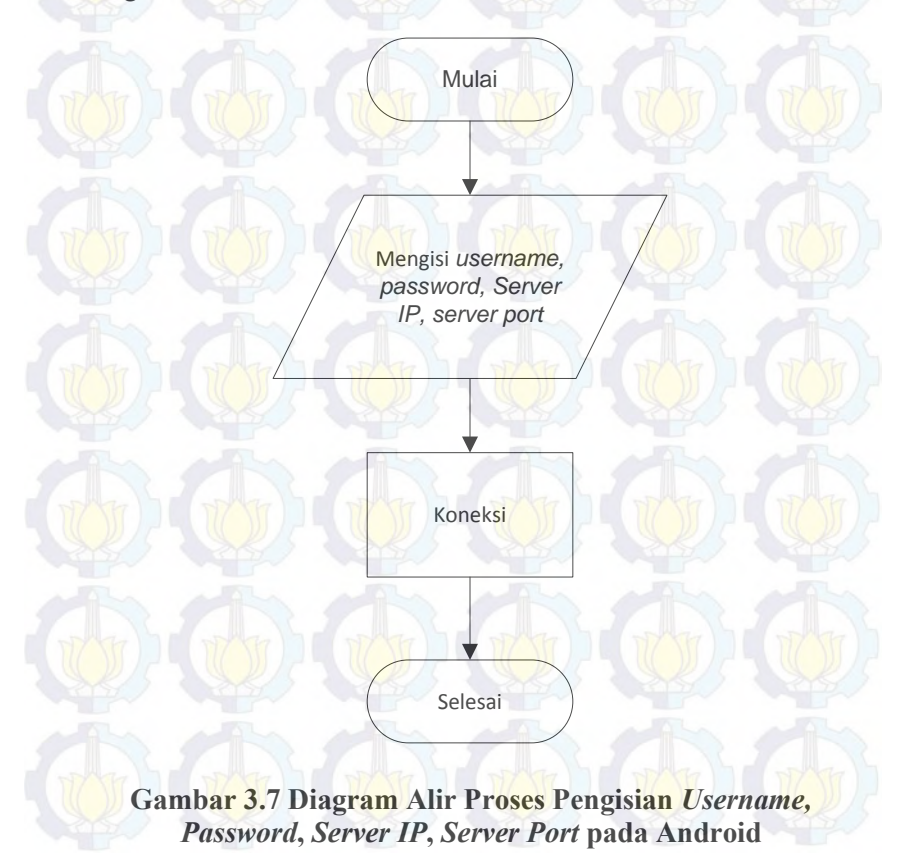

### 3.4.6 Diagram Alir Proses Menjalankan Keyboard

Pada Gambar 3.8 disajikan diagram alir proses menjalankan keyboard. Proses baru bisa berlangsung setelah server dan perangkat Android telah terhubung satu sama lain, setelah itu user memilih menu keyboard yang ada di aplikasi Android. User dapat memilih pilihan tombol keyboard yang ada pada aplikasi tersebut.

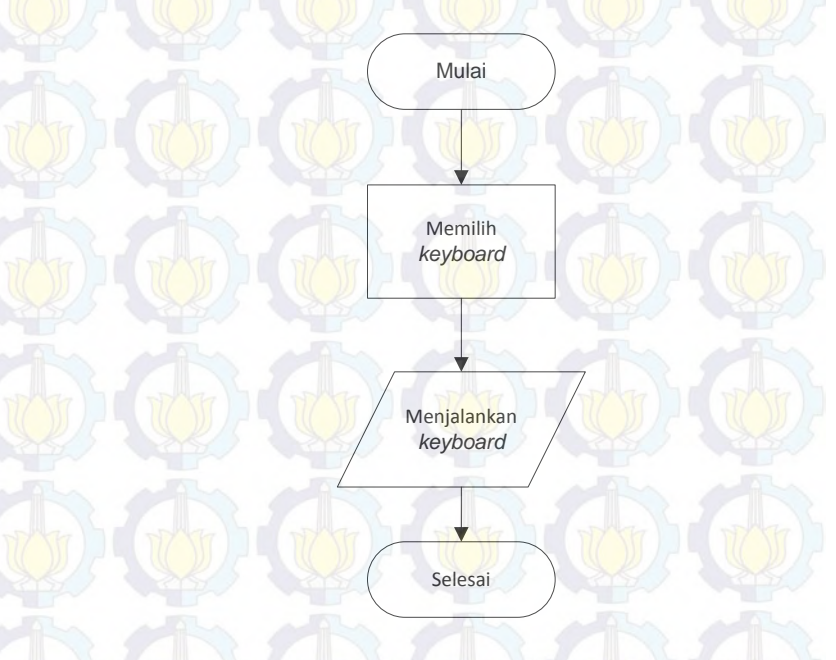

Gambar 3.8 Diagram Alir Proses Menjalankan Keyboard

#### 3.4.7 Diagram Alir Proses Menjalankan Mouse

Pada Gambar 3.9 disajikan diagram alir proses menjalankan *mouse*. Proses baru bisa berlangsung setelah *server* dan perangkat Android telah terhubung satu sama lain, setelah itu *user* memilih menu *mouse* yang ada di aplikasi Android. *User* dapat memilih tombol atau menggerakan *mouse* yang ada pada aplikasi tersebut.

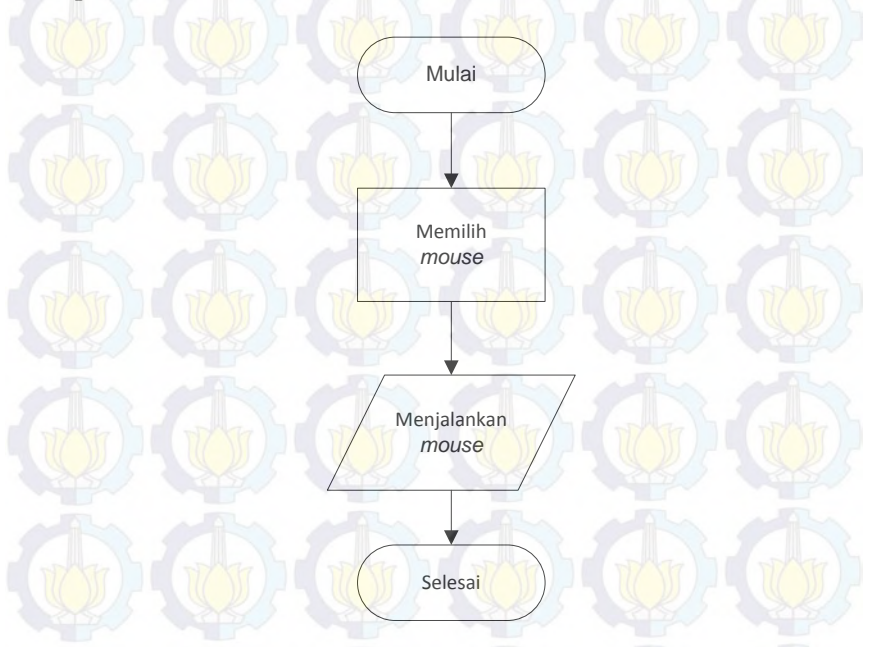

### Gambar 3.9 Diagram Alir Proses Menjalankan Mouse

# 3.4.8 Diagram Alir Proses Pembacaan *MAC Address* pada Android

Pada Gambar 3.10 disajikan diagram alir proses pembacaan *MAC address* saat membuka aplikasi *Client* pada Android. Aplikasi langsung mendeteksi *MAC address* dari perangkat tersebut, jika Wifi tidak aktif akan diberitahukan bahwa tidak ada perangkat Wifi atau Wifi tidak aktif.

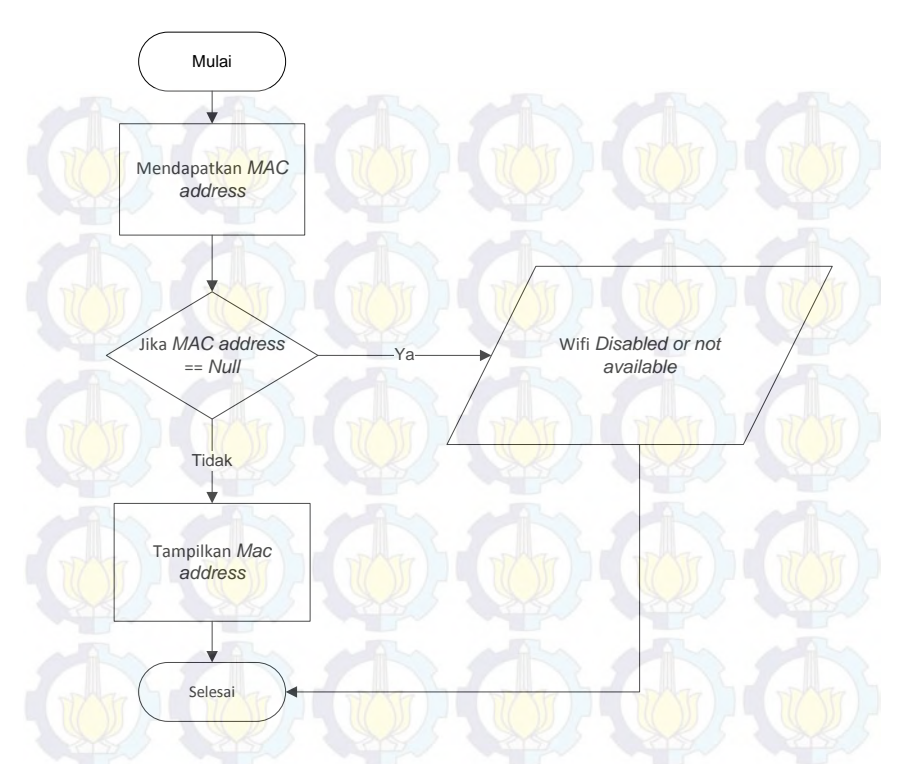

Gambar 3.10 Diagram Alir Proses Pembacaan *MAC Address* pada Android

### 3.4.9 Diagram Alir Proses Pembuatan Sesi MD5

Pada Gambar 3.11 disajikan diagram alir proses pembuatan sesi MD5. Proses berlangsung ketika pengguna memasukan username, password, MAC address, dan port kemudian menyimpan pengaturan account tersebut, saat server dijalankan (run) maka saat itu server akan membuat session code dengan dasar username, password, MAC address, dan waktu.

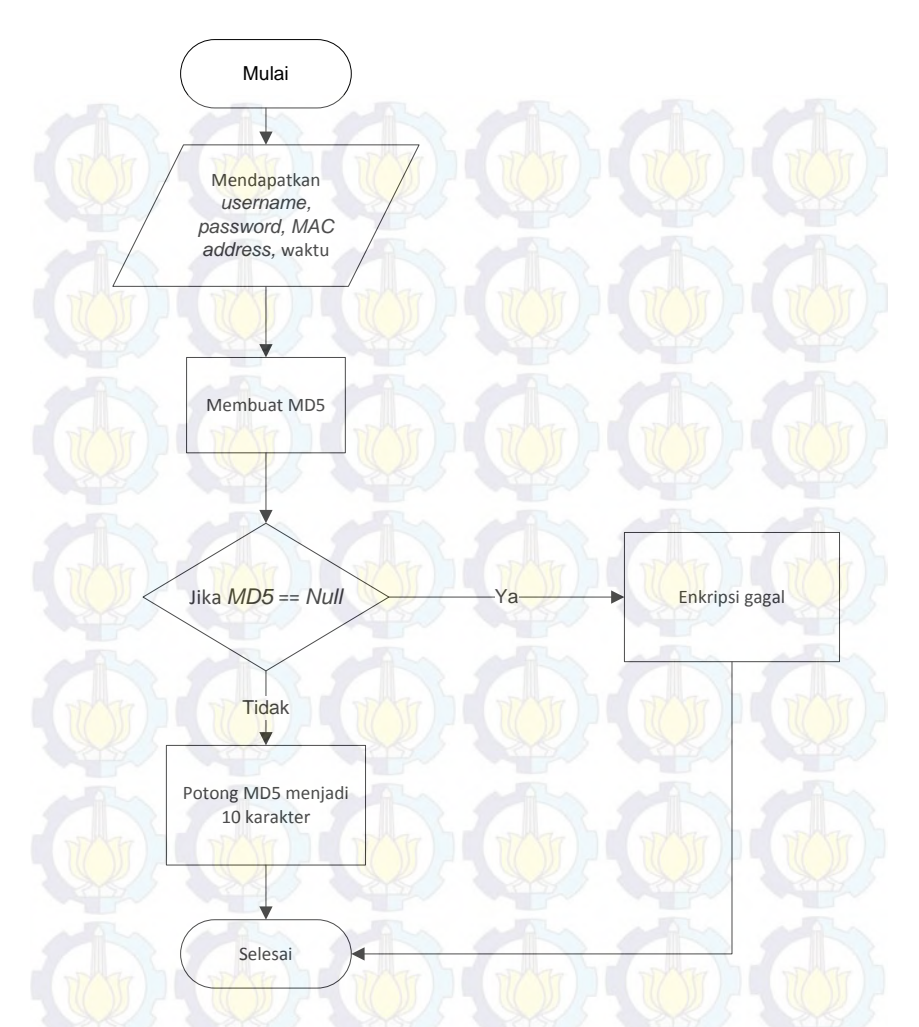

Gambar 3.11 Diagram Alir Proses Pembuatan Sesi MD5

### 3.5 Perancangan Antarmuka

Pada tahap ini akan dipaparkan rancangan atau desain antarmuka perangkat lunak yang akan dibangun dengan

mempunyai beberapa tampilan menu yaitu menu *account*, menu *setting*, menu *log*, dan menu *control* pada aplikasi *Server* dan menu *connect*, menu *keyboard*, dan menu *mouse* pada aplikasi *Client*.

### 3.5.1 Rancangan Antarmuka Account pada Aplikasi Server

Rancangan antarmuka menu utama seperti pada Gambar 3.12 ini digunakan *user* untuk menghubungkan *server* dengan perangkat Android. User harus memasukan *username*, *password*, *MAC address*, dan *port*.

| Account     |                   |  |
|-------------|-------------------|--|
| Username    |                   |  |
| Password    |                   |  |
| Re-Type     |                   |  |
| MAC Address | 1000              |  |
| Port        | THE REAL PROPERTY |  |

Gambar 3.12 Antarmuka Account pada Server

#### 3.5.2 Rancangan Antarmuka Setting pada Aplikasi Server

Rancangan antarmuka seperti pada Gambar 3.13 ini digunakan untuk memilih *mouse ratio* yang diinginkan oleh *user*.

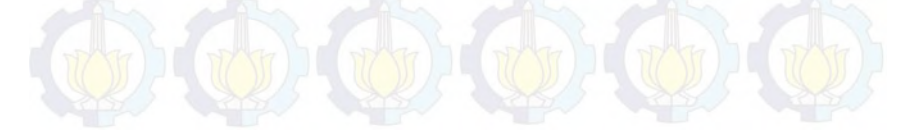

| _  |       |  |
|----|-------|--|
| c. |       |  |
| зе | tting |  |
| _  |       |  |

| Mouse Ratio | Save |
|-------------|------|
|             |      |
|             |      |
|             |      |

# Gambar 3.13 Antarmuka Setting pada Server

### 3.5.3 Rancangan Antarmuka Log pada Aplikasi Server

Rancangan antarmuka seperti pada Gambar 3.14 ini digunakan untuk menampilkan pergerakan *mouse* dan *keyboard* yang masuk pada *server* dan *robot. User* juga bisa menghapus *log* yang masuk.

| Log    |       |
|--------|-------|
| Server |       |
| o Pro  | Clear |
| Robot  |       |
|        | Clear |

## Gambar 3.14 Antarmuka Log pada Server

### 3.5.4 Rancangan Antarmuka Control pada Aplikasi Server

Rancangan antarmuka seperti pada Gambar 3.15 ini berfungsi untuk menjalankan server dan robot, aplikasi baru bisa

berjalan apabila kedua fungsi tersebut telah dijalankan. *User* juga bisa menghentikan maupun memulai dari awal fungsi tersebut.

42

| 57     | A A A            |
|--------|------------------|
| Server | Run Restart Stop |
| Robot  | Run Restart Stop |

### Gambar 3.15 Antarmuka Control pada Server

### 3.5.5 Rancangan Antarmuka Aplikasi *Client*

Rancangan antarmuka seperti pada Gambar 3.16 ini berfungsi untuk menampilkan menu utama pada aplikasi Android. *User* mengisi *username, password, server IP, server port* untuk dihubungkan dengan aplikasi di *server*.

| Password    |  |
|-------------|--|
| MAC address |  |
| Server IP   |  |
| Server Port |  |

## Gambar 3.16 Antarmuka Connect pada Client

### 3.5.6 Rancangan Antarmuka Mouse pada Aplikasi Client

Rancangan antarmuka seperti pada Gambar 3.17 ini berfungsi menampilkan fungsi *mouse* pada Android, terdapat pilihan *scroll* dalam aplikasi ini.

R

Mouse Pad

Gambar 3.17 Antarmuka Mouse pada Client

### 3.5.7 Rancangan Antarmuka Keyboard pada Aplikasi Client

Rancangan antarmuka seperti pada Gambar 3.18 ini berfungsi menampilkan fungsi *keyboard* pada Android.

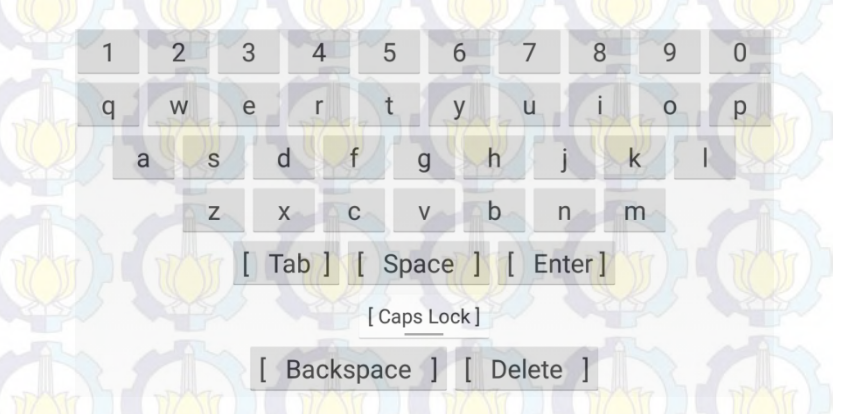

Gambar 3.18 Antarmuka Keyboard pada Client

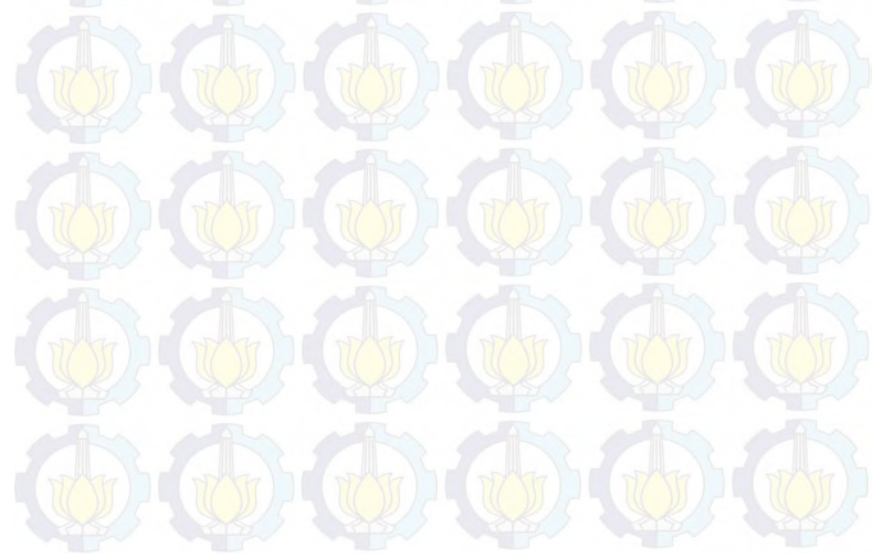

### BAB IV IMPLEMENTASI PERANGKAT LUNAK

Pada bab ini akan dibahas mengenai implementasi yang dilakukan berdasarkan rancangan yang telah dijabarkan pada bab sebelumnya. Sebelum penjelasan implementasi akan ditunjukkan terlebih dahulu lingkungan untuk melakukan implementasi.

### 4.1 Lingkungan Implementasi

Pembangunan perangkat lunak dilakukan pada lingkungan pengembangan sebagai berikut:

### 4.1.1 Lingkungan Perangkat Lunak

Adapun perangkat lunak yang digunakan untuk pengembangan sistem adalah sebagai berikut:

- Sistem operasi berupa Windows 7 Ultimate 64 bit
- Android Lollipop 5.0.2 sebagai sistem operasi ponsel.
- Star UML sebagai alat untuk mendesain diagram kasus.
- Eclipse Luna Service Release 2 sebagai alat untuk melakukan pemrograman.
- Bahasa pemrograman Java sebagai bahasa pemrograman untuk menulis program.

### 4.1.2 Lingkungan Perangkat Keras

Spesifikasi perangkat keras yang digunakan untuk *server* adalah laptop Dell Inspiron 14-3421, Intel Core i3-3217U 1.80 GHz dan 2 GB memory DDR3 sedangkan untuk *client* adalah *smartphone* Sony Xperia Z Ultra.

### 4.2 Implementasi Pembuatan Kelas

Implementasi kelas mengarah pada kelas-kelas yang telah diidentifikasi yang didasarkan dari hasil tahap analisis dan desain

sebelumnya. Pada implementasi perangkat lunak ini terdapat tujuh kelas seperti pada Tabel 4.1. Kelas dibagi menjadi 2. Pertama merupakan kelas pada *server*, kedua merupakan kelas pada *client*.

| No | Nama Kelas pada<br>Server | Keterangan                                                                                          |
|----|---------------------------|----------------------------------------------------------------------------------------------------|
|    | RemoteGui.java            | Kelas ini untuk menampilkan<br>button tab dan lain-lain.<br>Fungsinya hanya untuk<br>tampilan saja. |
| 2  | RemoteRFC.java            | Kelas ini berisi tentang<br>standar kamus untuk<br>komunikasi dengan client.                        |
| 3  | RemoteRobot.java          | Kelas ini berisi kode kode<br>untuk menggerakan fungsi<br>mouse dan keyboard.                       |
| 4  | RemoteServer.java         | Kelas ini berfungsi untuk<br>melakukan komunikasi dan<br>validasi dengan client.                    |

### Tabel 4.1 Daftar Kelas pada Aplikasi Server

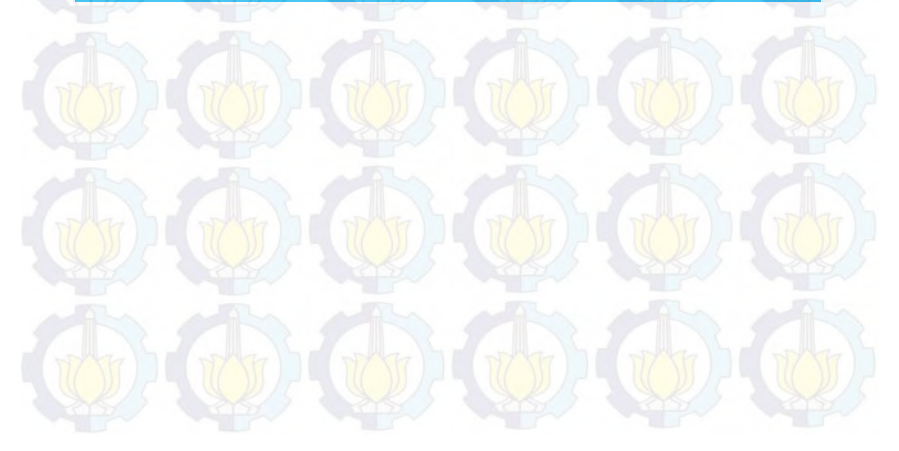

| No | Nama Kelas pada Client<br>(Android) | Keterangan                                                                                           |
|----|-------------------------------------|----------------------------------------------------------------------------------------------------|
|    | RemoteActivity.java                 | Kelas ini digunakan<br>untuk melakukan load<br>tampilan Android dan<br>memproses input dari<br>user. |
| 2  | Remote.java                         | Super kelas untuk menghandle masalah UI.                                                             |
| 3  | RemoteRFC.java                      | Kelas ini berisi tentang<br>standar kamus untuk<br>komunikasi dengan<br>server.                      |
| 4  | RemoteConnector.java                | Kelas ini berfungsi untuk<br>melakukan komunikasi<br>dengan server.                                  |
| 5  | MultiTouchActivity.java             | Kelas ini berfungsi untuk<br>menangani multi-touch<br>pada suatu activity<br>tertentu.               |

#### Tabel 4.2 Daftar Kelas pada Aplikasi Client

diatas Salah kelas adalah kelas satu nama RemoteRobot.java kelas ini sebuah kelas vang mengimplementasikan thread dan memanggil fungsi-fungsi pada kelas java.awt.robot. Tahap impelementasi kelas menggunakan bahasa pemrograman Java pada lingkungan pemrograman J2SE untuk server dan Jaya untuk Android.

### 4.3 Implementasi Proses Pengisian Username, Password, MAC Address, Port pada Aplikasi Server

Proses pengisian username, password, MAC address, dan port dilakukan pada awal aplikasi dibuka di komputer. Pada bagian ini username, password, MAC address, dan port akan dimasukan dan disimpan dalam suatu direktori lalu disesuaikan dengan aplikasi yang ada pada Android. Apabila *input* tidak sesuai maka kedua perangkat tidak dapat terhubung. Source Code 4.1 merupakan *code* untuk proses menginputkan *username*, *password*, *MAC* address, dan port pada aplikasi server.

```
private void saveActionPerformed(java.awt.event.ActionEvent evt)
{
        String the pass=new String( password.getPassword());
        String second_pass=new String(_repassword.getPassword());
        String the mac= mac_address.getText();
        String the_port=_port.getText();
        if(!the pass.equals(second pass)){
        JOptionPane.showMessageDialog(this, "Password
                                                              Tidak
Cocok");
        return;
        if(the mac.equals("") || the mac.length()!=17){
                JOptionPane.showMessageDialog(this, "Mac
                                                            Address
Salah");
        return;
        if(the_port.equals("")){
                JOptionPane.showMessageDiaLog(this, "Port Salah");
        return;
        }
        password=the pass;
        username= username.getText();
        mac=the mac;
        port=Integer.parseInt(the_port);
        JOptionPane.showMessageDialog(this, "Account dan Settings
Server Disimpan, Silakan Restart Server");
```

### Source Code 4.1 Implementasi Pengisian Username, Password, MAC Address, Port pada Server

Source Code 4.1 merupakan sebuah proses pengisian username, password, MAC address, dan port. Setelah menu account dipilih maka akan ditampilkan sebuah form yang berguna untuk input dalam textfield username, password, MAC address, dan port seperti pada Source Code 4.1.

#### 4.4 Implementasi Proses Pengaturan Mouse Ratio

Pengaturan *mouse ratio* yang diinginkan dilakukan dengan memilih *combo box* yang ada pada menu *setting*, pilihan tersebut lalu disimpan. Source Code 4.2 merupakan *code* untuk pengaturan *mouse ratio*.

```
private void _mouse_saveActionPerformed(java.awt.event.ActionEvent
evt) {
    String
chooser=_mouse_chooser.getSelectedItem().toString();
    mouse_ratio=Float.parseFLoat(chooser);
    JOptionPane.showMessageDialog(this, "Ratio Change to
"+chooser+", Restart The Robot");
```

#### Source Code 4.2 Implementasi Pengaturan Mouse Ratio

#### 4.5 Implementasi Proses Penambahan Daftar Log

Proses penambahan *log* otomatis terjadi apabila *user* menggunakan *mouse* atau *keyboard* melalui aplikasi ini. Proses tersebut disimpan ke dalam suatu direktori. *Log* yang tertera ada dua, *log* pada *server* dan *log* pada *robot*, *log* pada *server* merupakan *input* yang diterima *server* ketika *robot* dijalankan. *Log* pada *robot* merupakan alat penggerak ketika *user* menggunakan aplikasi dari Android. *User* bisa menghapus *log* dengan memilih *clear*. Lebih jelasnya tentang implementasi proses penambahan *log* dapat dilihat pada Source Code 4.3 yang merupakan *code* penambahan *log*.

public static final void appendLogServer(String append){
 if(LOG\_SERVER!=null){
 synchronized (LOG\_SERVER) {
 LOG\_SERVER.append(append+"\n");
 }

public static final void appendLogRobot(String append){
 if(LOG\_ROBOT!=null){
 synchronized (LOG\_ROBOT) {
 }
 }
}

LOG\_ROBOT.append(append+"\n");

### Source Code 4.3 Implementasi Penambahan Log

}

}

#### 4.6 Implementasi Proses Menjalankan Server dan Robot

Proses menjalankan server dan robot dilakukan setelah user mengisi textfield yang ada pada menu account, lalu user memilih menu control dan menjalankan server yang merupakan aplikasi pada komputer dan robot sebagai aplikasi penggeraknya. Source Code 4.4 merupakan Implementasi code untuk proses menjalankan server dan robot.

```
private void server runActionPerformed(java.awt.event.ActionEvent
evt) {
        RemoteServer.startServer();
        _server_status.setText("Server Berjalan");
    }
    private
                                                               void
_server_stopActionPerformed(java.awt.event.ActionEvent evt) {
        RemoteServer.stopServer();
        _server_status.setText("Server Berhenti");
    }
    private
                                                               void
server_restartActionPerformed(java.awt.event.ActionEvent evt) {
        _server_stopActionPerformed(evt);
        _server_runActionPerformed(evt);
    }
    private
                                                               void
_robot_runActionPerformed(java.awt.event.ActionEvent evt) {
        RemoteRobot.startRobot();
        _robot_status.setText("Robot Berjalan");
    }
    private
                                                               void
robot stopActionPerformed(java.awt.event.ActionEvent evt) {
        RemoteRobot.stopRobot();
        robot status.setText("Robot Berhenti");
    }
```

#### private

```
_robot_restartActionPerformed(java.awt.event.ActionEvent evt) {
    _robot_stopActionPerformed(evt);
    _robot_runActionPerformed(evt);
```

#### Source Code 4.4 Implementasi Proses Menjalankan Server dan Robot

# **4.7** Implementasi Proses Pengisian Username, Password, Server IP, Server Port pada Android

Proses pengisian username, password, server IP, dan server port dilakukan pada awal aplikasi dibuka di Android. Pada bagian ini username, password, MAC address, server IP dan port akan disimpan dalam suatu direktori lalu disesuaikan dengan aplikasi yang ada pada komputer. Apabila input tidak sesuai maka kedua perangkat tidak dapat terhubung. Lebih jelasnya tentang implementasi fungsi pengisian username, password, server IP, dan server port dijelaskan pada Source Code 4.5. Source Code 4.5 merupakan Implementasi code untuk memasukan username, password, server IP, dan server port serta pengecekan login pada Android.

```
private class LoginTask extends AsyncTask<Void, String,</pre>
String> {
                 ProgressDialog progress;
                 protected void onPreExecute() {
                         TextView
                                                 username=(TextView)
findViewById(R.id.username);
                         TextView
                                                 password=(TextView)
findViewById(R.id.password);
                         TextView
                                                     port=(TextView)
findViewById(R.id.port);
                         TextView
                                                       ip=(TextView)
findViewById(R.id.ip);
```

\_username=username.getText().toString(); \_password=password.getText().toString(); \_ip=ip.getText().toString();

void

port=port.getText().toString();

```
RemoteConnector.setURL(_ip, _port);
                         progress=
ProgressDialog.show(RemoteActivity.this,
"",getString(R.string.loading));
                         progress.setCancelable(true);
```

```
progress.setOnCancelListener(new
```

OnCancelListener() {

{

**s**);

@Override public

void

onCancel(DialogInterface dialog) {

}

}

cancel(true);

});

@Override protected void onProgressUpdate(String... values)

@Override protected String doInBackground(Void ...pram) { publishProgress("Sending Request"); return

RemoteConnector.Login(\_username+":"+\_password+":"+\_mac\_address); };

> @Override protected void onPostExecute(String result) { progress.dismiss(); String show=""; if(!result.equals("FAIL")){ show=getResources().getString(R.string.remote\_login\_succes

};

}else{ show=getResources().getString(R.string.remote\_login\_fail);

Toast.makeText(getApplicationContext(),

show, Toast.LENGTH\_SHORT).show(); }

Source Code 4.5 Implementasi Proses Pengisian Username, Password, Server IP, Server Port pada Android

#### 4.8 Implementasi Proses Menjalankan Keyboard

Proses menjalankan *keyboard* bisa terlaksana apabila *login* antara *server* dengan perangkat Android telah berhasil, lalu *user* memilih *keyboard* yang ada di aplikasi Android setelah itu akan keluar tampilan tombol *keyboard* yang dapat dijalankan. Source Code 4.6 merupakan Implementasi *code* untuk *keyboard* di Android. Source Code 4.7 merupakan Implementasi *code* untuk *keyboard* pada *server*.

```
private void capsLock(View v){
                 ToggleButton
                                                    tb=(ToggleButton)
findViewById(R.id.caps_key);
                 boolean check=tb.isChecked();
                 if(check){
                          LinearLayout
                                                    fk=(LinearLayout)
findViewById(R.id.first_key);
                          for(int i=0;i<fk.getChildCount();i++){</pre>
                                  Button
                                                           b=(Button)
fk.getChildAt(i);
                                  String
text=b.getText().toString().toUpperCase();
                                  b.setText(text);
                          LinearLayout
                                                    sk=(LinearLayout)
findViewById(R.id.second_key);
                          for(int i=0;i<sk.getChildCount();i++){</pre>
                                  Button
                                                            b=(Button)
```

```
sk.getChildAt(i);
```

}

```
String
text=b.getText().toString().toUpperCase();
```

}

```
b.setText(text);
```

```
LinearLayout
                                                   tk=(LinearLayout)
findViewById(R.id.third_key);
                         for(int i=0;i<tk.getChildCount();i++){</pre>
                                  Button
                                                           b=(Button)
tk.getChildAt(i);
                                  String
text=b.getText().toString().toUpperCase();
                                  b.setText(text);
                 }else{
                                                   fk=(LinearLayout)
                         LinearLayout
findViewById(R.id.first_key);
                         for(int i=0;i<fk.getChildCount();i++){</pre>
                                  Button
                                                           b=(Button)
fk.getChildAt(i);
                                  String
text=b.getText().toString().toLowerCase();
                                  b.setText(text);
                          LinearLayout
                                                   sk=(LinearLayout)
findViewById(R.id.second key);
                          for(int i=0;i<sk.getChildCount();i++){</pre>
                                  Button
                                                           b=(Button)
sk.getChildAt(i);
                                  String
text=b.getText().toString().toLowerCase();
                                  b.setText(text);
                          LinearLayout
                                                   tk=(LinearLayout)
findViewById(R.id.third key);
                         for(int i=0;i<tk.getChildCount();i++){</pre>
                                  Button
                                                           b=(Button)
tk.getChildAt(i);
                                  String
text=b.getText().toString().toLowerCase();
                                  b.setText(text);
                          }
                 }
private boolean specialKey(View v){
                 if(!isConnected()) return false;
                 Button b=(Button) v;
                 String text=b.getText().toString();
                 int data=0;
                 if(text.contains("Enter")
                                                                   text.contains("ENTER") || text.contains("enter")){
```

```
data=10;
                }else if(text.contains("Space")){
                         data=32;//
                }else
                                if(text.contains("Tab")
text.contains("TAB") || text.contains("tab")){
                         data=9;
                }else if(text.contains("Backspace")){
                         data=8;
                              if(text.contains("Delete")
                }else
text.contains("DELETE") || text.contains("delete")){
                         data=127;
                }else{
                         return false;
                String
before=this.key_control?RemoteRFC.CONTROL:"";
                before+=this.key alt?RemoteRFC.ALT:"";
                before+=this.key_shift?RemoteRFC.SHIFT:"";
                return
RemoteConnector.sendCommand(before+RemoteRFC.SPECIAL+data);
```

### Source Code 4.6 Implementasi Proses Menjalankan *Keyboard* pada Android

```
public static void type(int i){
                   ROBOT.delay(40);
                   if(RemoteRobot._control)
ROBOT.keyPress(KeyEvent.VK_CONTROL);
                   if(RemoteRobot._shift)
ROBOT.keyPress(KeyEvent.VK_SHIFT);
                   if(RemoteRobot. alt)
ROBOT.keyPress(KeyEvent.VK_ALT);
                  ROBOT.keyPress(i);
                   ROBOT.keyRelease(i);
                   if(RemoteRobot._control)
ROBOT.keyRelease(KeyEvent.VK_CONTROL);
                   if(RemoteRobot._shift)
ROBOT.keyRelease(KeyEvent.VK_SHIFT);
                   if(RemoteRobot. alt)
ROBOT.keyRelease(KeyEvent.VK_ALT);
                   RemoteRobot._control=false;
                   RemoteRobot._shift=false;
                   RemoteRobot. alt=false;
```

```
public static void type(String s){
            byte[] bytes = s.getBytes();
            for (byte b : bytes){
              int code = b;
              ROBOT.delay(40);
              if(RemoteRobot._control)
ROBOT.keyPress(KeyEvent.VK_CONTROL);
                   if(RemoteRobot. shift)
ROBOT.keyPress(KeyEvent.VK_SHIFT);
                   if(RemoteRobot. alt)
ROBOT.keyPress(KeyEvent.VK_ALT);
                   ROBOT.keyPress(code);
                   ROBOT.keyRelease(code);
              if(RemoteRobot._control)
ROBOT.keyRelease(KeyEvent.VK_CONTROL);
                   if(RemoteRobot._shift)
ROBOT.keyRelease(KeyEvent.VK SHIFT);
                   if(RemoteRobot. alt)
ROBOT.keyRelease(KeyEvent.VK_ALT);
                   RemoteRobot._control=false;
                   RemoteRobot._shift=false;
                   RemoteRobot. alt=false;
```

}

}
```
robot.keyPress( keyCode );
robot.keyRelease( keyCode );
if (upperCase) robot.keyRelease( KeyEvent.VK_SHIFT );
if(RemoteRobot._control)
ROBOT.keyRelease(KeyEvent.VK_CONTROL);
if(RemoteRobot._shift)
ROBOT.keyRelease(KeyEvent.VK_SHIFT);
if(RemoteRobot._alt)
ROBOT.keyRelease(KeyEvent.VK_ALT);
RemoteRobot._control=false;
RemoteRobot._shift=false;
}catch(Exception e){}
```

Source Code 4.7 Implementasi Proses Keyboard pada Server

#### 4.9 Implementasi proses Multi-touch pada Keyboard

Source code ini menangkap sentuhan jari user. Kemudian mendeteksi apakah ACTION MOVE (menyentuh layar dan menggerakkan jari) atau bukan. Proses multi-touch dilakukan ketika satu jari menekan dan menahan tombol *keyboard* kemudian jari yang lain menekan tombol lain pada *keyboard*. Source Code 4.8 merupakan Implementasi proses multi-touch pada *keyboard*.

```
public boolean onTouch(final View v, final MotionEvent event) {
                // index of the pointer which starts this Event
                final
                                       actionPointerIndex
                            int
event.getActionIndex();
                // resolve the action as a basic type (up, down or
move)
                int
                      actionResolved
                                            event.getAction()
                                                                 &
MotionEvent.ACTION MASK;
                if (actionResolved < 7 && actionResolved > 4) {
                        actionResolved = actionResolved - 5;
                if (actionResolved == MotionEvent.ACTION MOVE) {
                        for
                              (int ptrIndex = 0;
                                                      ptrIndex
event.getPointerCount(); ptrIndex++) {
```

// only one event for all move events.

```
actionResolved);
```

dealEvent(actionPointerIndex, event,

actionResolved);

return true;

} else {

}

# Source Code 4.8 Implementasi Proses Multi-touch pada Keyboard

#### 4.10 Implementasi Proses Menjalankan Mouse

Proses menjalankan *mouse* dilakukan setelah *login* koneksi antara *server* dengan perangkat Android telah berhasil terhubung, kemudian *user* memilih menu *mouse* yang ada di aplikasi Android. Setelah itu akan keluar tampilan tombol pada *mouse* dan *touchpad mouse* yang dapat dijalankan. Source Code 4.9 merupakan Implementasi *mouse gesture* pada *server*. Source Code 4.10 merupakan Implementasi *mouse client* pada Android. Source Code 4.11 merupakan Implementasi tombol *mouse* pada *server*.

Source Code 4.9 Implementasi Mouse Gesture pada Server

public boolean onTouch(View view, MotionEvent event) {
 int id=view.getId();
 if(id==R.id.control){

if(event.getAction()==MotionEvent.ACTION\_DOWN){
 this.key\_control=true;

#### }else

if(event.getAction()==MotionEvent.ACTION\_UP
event.getAction()==MotionEvent.ACTION\_CANCEL){
 this.key\_control=false;

if(event.getActionIndex()==0) return

return super.onTouch(view, event);
}else if(id==R.id.alt){

if(event.getAction()==MotionEvent.ACTION\_DOWN){
 this.key\_alt=true;

}else

if(event.getAction()==MotionEvent.ACTION\_UP
event.getAction()==MotionEvent.ACTION\_CANCEL){
 this.key\_alt=false;

false;

false;

false;

if(event.getActionIndex()==0)

return

return super.onTouch(view, event);
}else if(id==R.id.shift\_button){

if(event.getAction()==MotionEvent.ACTION\_DOWN){
 this.key\_shift=true;

#### }else

if(event.getAction()==MotionEvent.ACTION\_UP
event.getAction()==MotionEvent.ACTION\_CANCEL){
 this.key\_shift=false;

}

if(event.getActionIndex()==0)

return

return super.onTouch(view, event);

}else{

if(!isConnected()) return false; switch(event.getAction()){

case MotionEvent.ACTION\_DOWN : x1=event.getX();

y1=event.getY();
break;

case MotionEvent.ACTION\_UP :
case MotionEvent.ACTION\_MOVE : x2=event.getX();

h

y2=event.getY(); int dx=(int)(x1-

int dy=(int)(y1-

break;

String

return true;

}

Source Code 4.10 Implementasi Proses Mouse pada Client

public static void mouseWheel(int up){
 ROBOT.mouseWheel(up);

Source Code 4.11 Implementasi Tombol Mouse pada Server

}

x2);

y2);

# 4.11 Implementasi Proses Pembacaan *MAC Address* pada Android

Proses pengambilan *MAC address* oleh aplikasi *client* pada android dilakukan pada saat perangkat terhubung dengan Wifi dan pengguna membuka aplikasi tersebut. Aplikasi secara otomatis mendeteksi *MAC address* dari perangkat tersebut. Source Code 4.12 merupakan Implementasi pembacaan *MAC address* pada perangkat Android.

```
public String getMacAddress(Context context) {
    WifiManager wimanager = (WifiManager)
context.getSystemService(Context.WIFI_SERVICE);
    String macAddress
wimanager.getConnectionInfo().getMacAddress();
    if (macAddress == null) {
        macAddress = getString(R.string.remote_device);
    }
    return macAddress;
```

# Source Code 4.12 Implementasi Pembacaan MAC Address

#### 4.12 Implementasi Proses Pembuatan Sesi MD5

Proses pembuatan sesi MD5 dilakukan oleh server ketika server mendapatkan username, password, MAC address dari menu account pada aplikasi server. Kemudian ketika server dijalankan, proses MD5 dilakukan pada username, password, MAC address, dan waktu dibutuhkan untuk membuatan session code. Sehingga ketika jaringan terputus atau server restart, session code berubah karena terdapat waktu di sana. Source Code 4.13 merupakan Implementasi proses pembuatan sesi MD5.

```
public static String MD5(String md5) {
    try {
        java.security.MessageDigest md =
        java.security.MessageDigest.getInstance("MD5");
        byte[] array = md.digest(md5.getBytes());
```

```
StringBuffer sb = new StringBuffer();
for (int i = 0; i < array.length; ++i) {
    sb.append(Integer.toHexString((array[i]
& 0xFF) | 0x100).substring(1,3));
}
(java.security.NoSuchAlgorithmException e) {
}
```

```
return "FAIL";
```

#### Source Code 4.13 Implementasi Pembuatan Sesi MD5

#### 4.13 Implementasi Proses Pembuatan Kelas RemoteRobot.java

Kelas RemoteRobot.java adalah sebuah kelas yang mengimplementasikan *thread* dan memanggil fungsi pada kelas java.awt.robot. Kelas ini adalah sebuah *thread* yang diatur sebagai *daemon* yang berjalan secara terus-menerus untuk membaca isi dari *mutex*. setiap kali pembacaan *mutex*, *server* akan mendapatkan sebuah pesan (*command*) yang telah dikumpulkan oleh RemoteServer, kelas *robot* akan menerjemahkan isi dari pesan tersebut dalam bentuk gerakangerakan *mouse* dan *keyboard* dengan memanfaatkan kelas java.awt.robot.

```
}else if(the_order.contains(RemoteRFC.SCROLL_DOWN)){
mouseWheel(1);
}else if(the_order.contains(RemoteRFC.SCROLL_UP)){
mouseWheel(-1);
```

Source Code 4.14 Potongan Code Kelas RemoteRobot.java

}

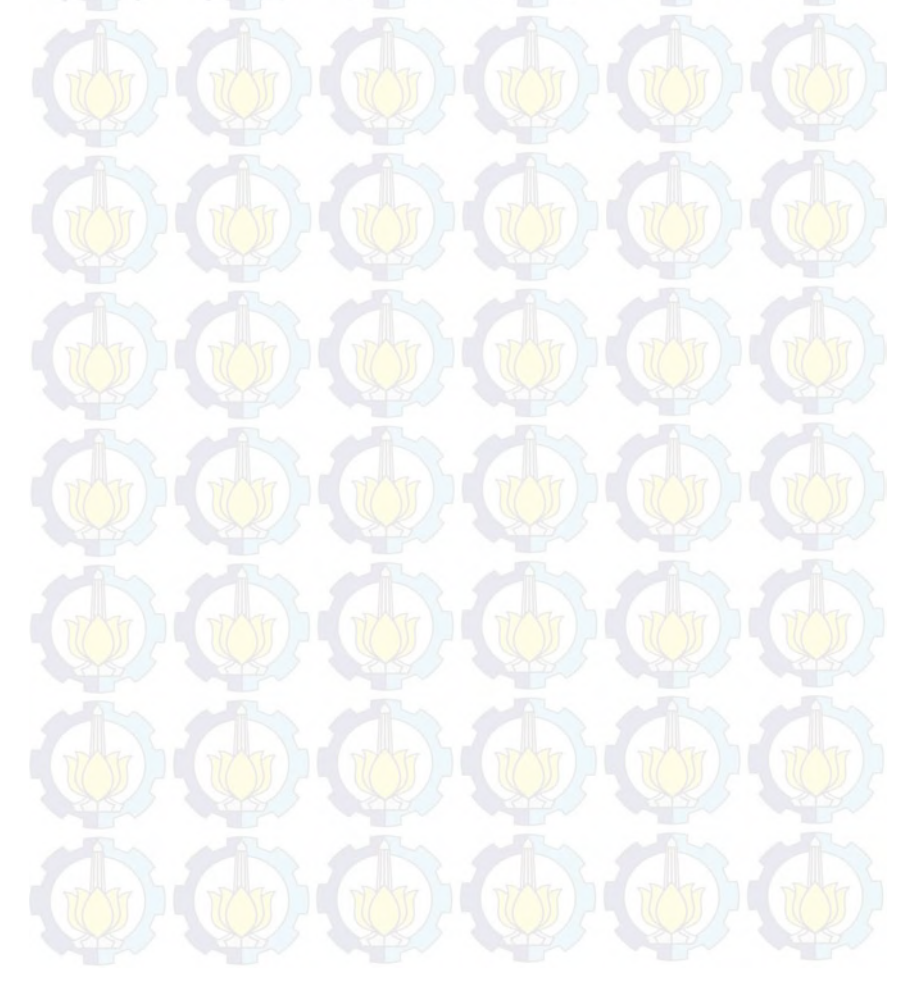

}

### BAB V UJI COBA DAN EVALUASI

Pada bab ini akan dijelaskan uji coba yang dilakukan pada aplikasi yang telah dikerjakan serta analisa dari uji coba yang telah dilakukan. Pembahasan pengujian meliputi lingkungan uji coba, skenario uji coba yang meliputi uji kebenaran dan uji kinerja serta analisa setiap pengujian.

### 5.1 Lingkungan Uji Coba

Lingkungan uji coba menjelaskan lingkungan yang digunakan untuk menguji implementasi pembuatan aplikasi. Lingkungan. Uji coba meliputi perangkat keras dan perangkat lunak yang dijelaskan sebagai berikut:

- 1. Perangkat keras
  - a. Laptop Dell Inspiron 14-3421 Prosesor: Intel® Core™ i3-3217U CPU @ 1.80 GHz RAM 2 GB
  - b. Ponsel Android Sony Xperia Z Ultra Prosesor: Qualcomm MSM8274 Quad-core 2.2 GHz Krait 400 RAM 2 GB
- 2. Perangkat lunak
  - a. Sistem operasi: Windows 7 Ultimate 64 bit untuk *server* dan Android Lollipop 5.0.2 untuk *client*
  - b. Perangkat pengembang:
    - Java SE Development Kit 8 Update 31
    - Eclipse Luna Service Release 2.
    - Android SDK Revision 24.3.2

### 5.2 Skenario Uji Coba

Uji coba aplikasi Tugas Akhir ini terdiri dari uji coba fungsionalitas program. Uji coba fungsionalitas program dilakukan untuk menguji fungsi dari tiap kontrol untuk setiap fitur yang ada pada aplikasi sesuai dengan diagram kasus yang terdapat pada tahap perancangan perangkat lunak.

#### 5.2.1 Uji Coba Fungsionalitas

Uji coba fungsionalitas program dilakukan untuk menguji fungsi dari tiap kontrol untuk setiap fitur yang ada pada aplikasi. Pada tugas akhir ini, uji coba aplikasi dilakukan pada server dan client. Pada server, uji coba terdiri dari menu account untuk pengisian username, password, MAC address, server port, menu setting untuk pengaturan mouse ratio, menu log untuk melihat dan menghapus log, menu control untuk menjalankan server dan robot. Sedangkan pada aplikasi client, uji coba terdiri dari menu connect untuk pengisian username, password, server IP, dan server port pada Android serta menu keyboard untuk menjalankan keyboard dan menu mouse untuk menjalankan mouse.

# 5.2.1.1 Uji Coba Pengisian Username, Password, MAC Address, dan Port

Uji coba ini dilakukan dengan memasukan username, password, MAC address, dan port pada menu account seperti Gambar 5.1 yang nantinya akan disimpan dan disamakan dengan username, password, MAC address, port yang ada di Android. Setelah textfield diisi, save dipilih untuk menyimpan data tersebut. Rangkuman dari proses uji coba pengisian username, password, MAC address, server port dapat dilihat pada Tabel 5.1. Contoh pengisian textfield bisa dilihat pada Gambar 5.1.

# Tabel 5.1 Uji Coba Pengisian Username, Password, MACAddress, Port

| Kode Diagram Kasus | UJI-01                                                             |
|--------------------|--------------------------------------------------------------------|
| Nama uji coba      | Uji coba pengisian username, password, MAC address, dan port.      |
| Tujuan uji coba    | Menguji fitur pengisian username, password, MAC address, dan port. |
| Skenario           | Pengguna mengisikan username, password, MAC address, dan port.     |
| Kondisi awal       | Perangkat berada pada menu account aplikasi Server.                |
| Kondisi akhir      | Perangkat berada pada menu account aplikasi Server.                |
| Hasil uji coba     | Berhasil.                                                          |

| Username      | saiful            |
|---------------|-------------------|
| Password      | ****              |
| Re-Type :     | ****              |
| Mac Address : | 4c:21:d0:49:9b:28 |
| Port :        | 8888              |
|               | Save              |

Gambar 5.1 Antarmuka Pemasukan Username, Password, MAC Address, dan Server Port pada Server

## 5.2.1.2 Uji Coba Pengaturan Mouse Ratio

Uji coba ini dilakukan dengan memilih menu *setting* dan memilih *mouse ratio* yang ada pada *combo box*. Setelah dipilih maka pilihan tersebut disimpan dengan memilih *save* lalu menjalankan ulang *robot* yang ada di menu *control*. Gambar 5.2 menunjukan pengaturan *mouse ratio* dan yang tertera di dalam *combo box* merupakan satuan *mouse ratio* yang dipilih dalam milidetik. Rangkuman dari proses uji coba dapat dilihat pada Tabel 5.2.

| Kode Diagram Kasus | UJI-02                                               |  |
|--------------------|------------------------------------------------------|--|
| Nama uji coba      | Uji coba pengaturan mouse ratio.                     |  |
| Tujuan uji coba    | Menguji perubahan mouse ratio pada aplikasi Server.  |  |
| Skenario           | Pengguna mengganti mouse ratio pada aplikasi Server. |  |
| Kondisi awal       | Perangkat berada pada menu setting aplikasi Server.  |  |
| Kondisi akhir      | Perangkat berada pada menu setting aplikasi Server.  |  |
| Hasil uji coba     | Berhasil.                                            |  |

# Tabel 5.2 Uji Coba Pengaturan Mouse Ratio

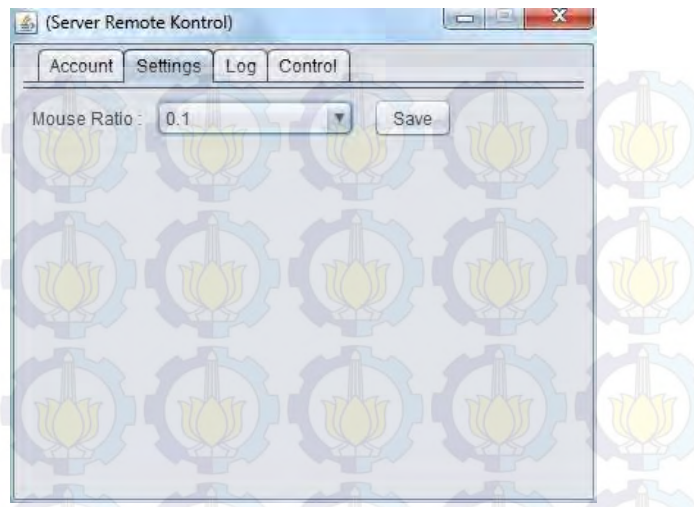

Gambar 5.2 Antarmuka Menu Setting

# 5.2.1.3 Uji Coba Penambahan Daftar Log

ini dilakukan setelah aplikasi Uji coba berhasil dijalankan. Log dapat dilihat pada menu log pada aplikasi komputer. Setelah user sukses menghubungkan perangkat Android dengan komputer dan menjalankan keyboard dan mouse maka proses tersebut akan dicatat ke dalam sebuah log. Log tersebut dibagi dua yaitu log server dan log robot. Log server merupakan daftar proses pada server komputer, log robot merupakan daftar proses pada *robot* sebagai aplikasi penggerak. Pengguna bisa menghapus daftar log pada server dan robot dengan memilih *clear*. Rangkuman dari proses uji coba penambahan dan penghapusan *log* dapat dilihat pada Tabel 5.3. Gambar 5.3 menunjukan proses server dan robot bekerja dan tersimpan di dalam log.

| Kode Diagram Kasus | UJI-03                                                                                                    |
|--------------------|----------------------------------------------------------------------------------------------------|
| Nama uji coba      | Uji coba penambahan dan penghapusan log.                                                                                  |
| Tujuan uji coba    | Menguji fitur penambahan dan<br>penghapusan log pada aplikasi<br>Server.                                                  |
| Skenario           | Pengguna menjalankan aplikasi dan<br>proses tersebut tercatat dalam daftar<br>log dan log tersebut dihapus.               |
| Kondisi awal       | Perangkat berada pada pilihan<br>menu log aplikasi Server.                                                                |
| Kondisi akhir      | Perangkat berada pada menu log<br>aplikasi Server dengan log server<br>dan log robot mencatat proses yang<br>berlangsung. |
| Hasil uji coba     | Berhasil.                                                                                                    |

# Tabel 5.3 Uji Coba Penambahan Daftar Log

| Account S                                        | ettings Log                                              | Control                                                                                          |                                                                    |
|--------------------------------------------------|----------------------------------------------------------|--------------------------------------------------------------------------------------------------|--------------------------------------------------------------------|
| erver :                                          | M                                                        | 1 M                                                                                              | Clear                                                              |
| COMMAND A<br>COMMAND A<br>COMMAND A<br>COMMAND A | CCEPT : ca8<br>CCEPT : ca8<br>CCEPT : ca8<br>CCEPT : ca8 | 3606012 != ca836<br>3606012 != ca836<br>3606012 != ca836<br>3606012 != ca836<br>3606012 != ca836 | 06012 -> [G]0,0<br>06012 -> [K]A<br>06012 -> [K]S<br>06012 -> [K]I |
| A. C.                                            |                                                          |                                                                                                  |                                                                    |
| Robot :                                          |                                                          |                                                                                                  | Clear                                                              |

Gambar 5.3 Antarmuka Menu Log

# 5.2.1.4 Uji Coba Menjalankan Server dan Robot

Uji coba ini dilakukan dengan tujuan agar aplikasi dapat berjalan dengan benar. Setelah memasukan *username, password, MAC address,* dan *port,* pengguna membuka menu *control.* Setelah membuka menu *control, server* dan *robot* dijalankan. Proses tersebut juga dapat dihentikan atau diulang dari awal. Rangkuman dari proses uji coba menjalankan *server* dan *robot* dapat dilihat pada Tabel 5.4. Gambar 5.4 menunjukan proses *server* dan *robot* bekerja.

| Kode Diagram Kasus  | UJI-04                                                                                                    |
|---------------------|----------------------------------------------------------------------------------------------------|
| Nama uji coba       | Uji coba menjalankan server dan robot.                                                                                        |
| Tujuan uji coba 👘 🌱 | Menguji server dan robot                                                                                                    |
| Skenario            | Pengguna menjalankan server dan<br>robot dan menghentikannya setelah<br>mengisi textfield yang tersedia pada<br>menu account. |
| Kondisi awal        | Perangkat berada pada pilihan menu control pada aplikasi Server.                                                              |
| Kondisi akhir       | Perangkat berada pada pilihan<br>menu control pada aplikasi Server.                                                           |
| Hasil uji coba      | Berhasil.                                                                                                    |

# Tabel 5.4 Uji Coba Menjalankan Server dan Robot

| Account  | Settings Log Control |       |
|----------|----------------------|-------|
| Server : | Server Berjalan      | 51 7  |
|          | Run Restart Stop     |       |
| Robot :  | Robot Berjalan       | Big   |
| Yes a    | Run Restart Stop     |       |
|          |                      | 317   |
|          |                      | 5 1 2 |

Gambar 5.4 Antarmuka Menu Control

### 5.2.1.5 Uji Coba Pengisian Username, Password, Server IP, Server Port pada Android

Uji coba ini dilakukan untuk menguji kesamaan antara username, password, server IP, dan server port yang ada pada Android dengan yang ada pada aplikasi komputer. Apabila berhasil maka aplikasi bisa dijalankan, apabila gagal maka aplikasi tidak dapat dijalankan. Rangkuman dari proses uji coba pengisian username, password, server IP, server port dapat dilihat pada Tabel 5.5. Gambar 5.5 menunjukan proses pengisian tersebut.

| Tabel 5.5 Uji Coba Pengisian | Username, Password, Server IP, |
|------------------------------|--------------------------------|
| Server Port                  | pada Android                   |

| Kode Diagram Kasus          | UJI-05                                                                                                    |
|-----------------------------|----------------------------------------------------------------------------------------------------|
| Nama uji coba               | Uji coba pengisian username,<br>password, server IP, server port<br>pada Android.                                           |
| Tujuan uji coba             | Menguji otentikasi aplikasi Android<br>dengan aplikasi yang ada pada<br>komputer.                                           |
| Skenario                    | Pengguna mengisi username,<br>password, server IP, server port<br>yang sesuai dan yang berbeda<br>dengan aplikasi komputer. |
| Kondisi awal                | Perangkat berada pada pilihan menu<br>Connect pada perangkat Android.                                                       |
| Kondisi akhir               | Perangkat berada pada pilihan menu<br>Connect pada perangkat Android<br>dengan status berhasil atau gagal<br>terhubung.     |
| Hasil uji <mark>coba</mark> | Berhasil dan gagal.                                                                                                    |

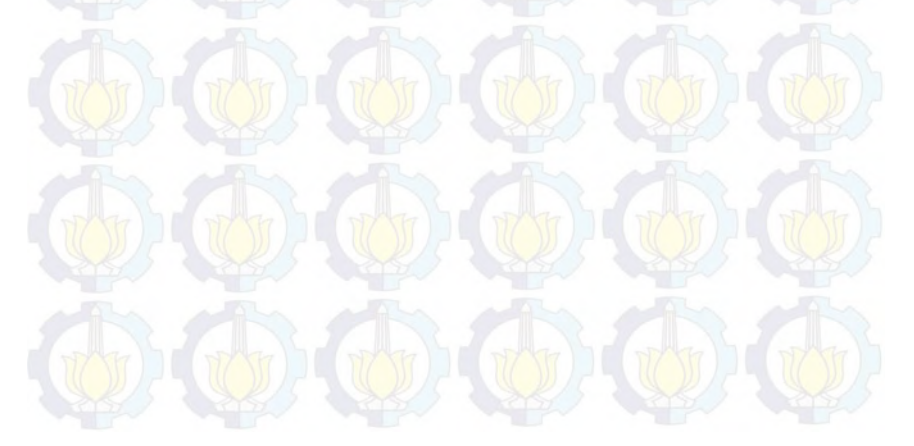

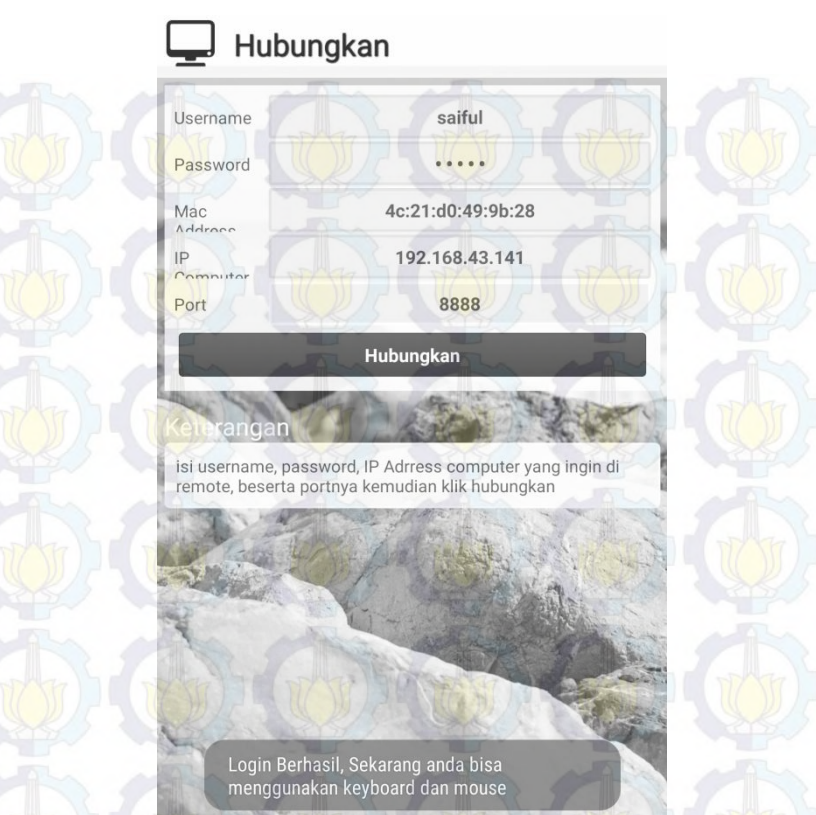

Gambar 5.5 Antarmuka Pemasukan Username, Password, Server IP, Server Port pada Android

# 5.2.1.6 Uji Coba Menjalankan Keyboard

Uji coba ini dilakukan untuk menguji kesamaan antara *keyboard* yang ditekan pada aplikasi Android dengan hasil yang keluar pada komputer. Tampilan *keyboard* bisa dilihat seperti pada Gambar 5.6. Apabila perangkat tidak terhubung maka aplikasi tidak dapat dijalankan. Rangkuman dari proses uji coba menjalankan *keyboard* dapat dilihat pada Tabel 5.6.

| Kode Diagram Kasus | UJI-06                                                                                                    |
|--------------------|----------------------------------------------------------------------------------------------------|
| Nama uji coba      | Uji coba menjalankan keyboard.                                                                                             |
| Tujuan uji coba    | Menguji kesamaan hasil antara<br>keyboard yang ditekan pada<br>aplikasi Android dengan hasil yang<br>keluar pada komputer. |
| Skenario           | Pengguna menjalankan keyboard<br>pada aplikasi Android setelah login<br>berhasil.                                          |
| Kondisi awal       | Perangkat berada pada pilihan menu<br>keyboard pada perangkat Android.                                                     |
| Kondisi akhir      | Perangkat berada pada pilihan menu keyboard pada perangkat Android.                                                        |
| Hasil uji coba     | Berhasil.                                                                                                    |

# Tabel 5.6 Uji Coba Menjalankan Keyboard

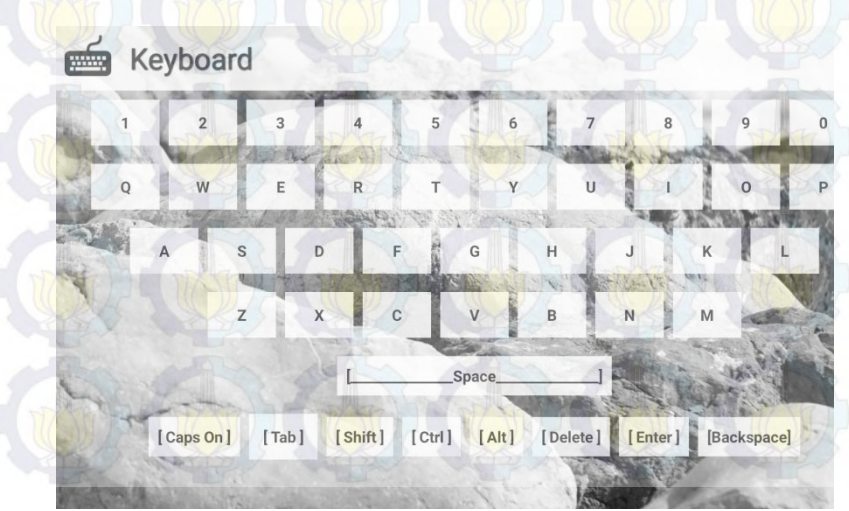

Gambar 5.6 Antarmuka Menu Keyboard pada Android

# 5.2.1.7 Uji Coba Menjalankan Mouse

Uji coba ini dilakukan untuk menguji kesamaan antara mouse yang dijalankan pada aplikasi Android dengan hasil yangkeluar pada komputer. Tampilan mouse bisa dilihat seperti pada Gambar 5.7. Apabila perangkat tidak terhubung maka aplikasi tidak dapat dijalankan. Rangkuman dari proses uji coba menjalankan mouse dapat dilihat pada Tabel 5.7

| Kode Diagram Kasus | UJI-07                                                                                                    |
|--------------------|----------------------------------------------------------------------------------------------------|
| Nama uji coba      | Uji coba menjalankan mouse.                                                                                                |
| Tujuan uji coba    | Menguji kesamaan hasil antara<br>mouse yang dijalankan pada<br>aplikasi Android dengan hasil yang<br>keluar pada komputer. |
| Skenario           | Pengguna menjalankan mouse pada<br>aplikasi Android setelah login<br>berhasil.                                             |
| Kondisi awal       | Perangkat berada pada pilihan<br>menu mouse pada perangkat<br>Android.                                                     |
| Kondisi akhir      | Perangkat berada pada pilihan<br>menu mouse pada perangkat<br>Android.                                                     |
| Hasil uji coba     | Berhasil.                                                                                                    |

Tabel 5.7 Uji Coba Menjalankan Mouse

Mouse Pad

٨

# Gambar 5.7 Antarmuka Menu Mouse pada Android

# 5.2.1.8 Uji Coba Membaca MAC Address pada Android

Mouse

Uji coba ini dilakukan untuk menguji *MAC address* yang diambil dari perangkat Android oleh aplikasi *client*. Apakah bisa mendapatkan *MAC address* dan menampilkannya atau tidak. Tampilan *MAC address* bisa dilihat seperti pada Gambar 5.8. Rangkuman dari proses uji coba membaca *MAC address* dapat dilihat pada Tabel 5.8.

# Tabel 5.8 Uji Coba Membaca MAC Address pada Android

| Kode Diagram Kasus | UJI-08                                                                                                    |  |
|--------------------|----------------------------------------------------------------------------------------------------|--|
| Nama uji coba      | Uji coba membaca MAC address<br>Pada Android.                                                                                   |  |
| Tujuan uji coba    | Menguji kesamaan hasil antara<br>MAC address pada perangkat yang<br>sebenarnya dengan MAC address<br>yang tampil pada aplikasi. |  |
| Skenario           | Pengguna menjalankan aplikasi setelah menghidupkan Wifi.                                                                        |  |
| Kondisi awal       | Perangkat berada pada pilihan menu<br>Connect pada perangkat Android.                                                           |  |
| Kondisi akhir      | Perangkat berada pada pilihan menu<br>Connect pada perangkat Android.                                                           |  |
| Hasil uji coba     | Berhasil.                                                                                                    |  |

# 5.2.2 Uji Coba Kebenaran Login, Mouse, Keyboard

Uji coba ini dilakukan untuk menguji kebenaran *login* pada aplikasi untuk otentikasi, serta *keyboard* dan *mouse* sebagai aplikasi penggerak komputer. Pada Tugas Akhir ini, dilakukan uji coba pada otentikasi *login, keyboard,* dan *mouse* pada aplikasi Android.

# 5.2.2.1 Uji Coba pada Login

Pada skenario ini dipaparkan tahap pengujian perangkat lunak untuk melakukan pengecekan *login* yaitu:

- 1. User memasukan *username*, *password*, *server IP*, *server port* yang sesuai dengan *server*.
- 2. User memilih connect.
- 3. Perangkat terhubung, apabila ada bagian yang salah, aplikasi akan meminta pengecekan kembali data yang dimasukan.

Pada kali ini dilakukan pengujian pengecekan *login* seperti pada Tabel 5.9 dimana masukan pada *server* harus sama dengan masukan pada Android.

| No | Input                                           | Server                                  | Client            | Hasil     |
|----|-------------------------------------------------|-----------------------------------------|-------------------|-----------|
| 1  | Username                                        | Saiful                                  | Saiful            |           |
|    | Password                                        | 11111                                   | 11111             |           |
| M  | MAC Address                                     | 4c:21:d0:49:9b:28                       | 4c:21:d0:49:9b:28 | Sukses    |
| S. | IP Server                                       | 192.168.43.141                          | 192.168.43.141    |           |
| i. | Port                                            | 8888                                    | 8888              |           |
| 2  | Username pada client tidak cocok dengan server  |                                         |                   | Section 2 |
| 57 | Username                                        | Saiful                                  | Ipunk             |           |
| 51 | Password                                        | 11111                                   | 11111             |           |
| 4  | MAC Address                                     | 4c:21:d0:49:9b:28                       | 4c:21:d0:49:9b:28 | Gagal     |
| T  | IP Server                                       | 192.168.43.141                          | 192.168.43.141    |           |
| 5  | Port                                            | 8888                                    | 8888              |           |
| 3  | Password                                        | pada client tidak cocol                 | k dengan server   |           |
|    | Username                                        | Saiful                                  | Saiful            |           |
| 17 | Password                                        | 11111                                   | 22222             | Gagal     |
| 2  | MAC Address                                     | 4c:21:d0:49:9b:28                       | 4c:21:d0:49:9b:28 |           |
| 1  | IP Server                                       | 192.168.43.141                          | 192.168.43.141    |           |
| X  | Port                                            | 8888                                    | 8888              |           |
| 1  | MAC Addre                                       | ess pad <mark>a serv</mark> er tidak co | cok dengan client |           |
| 2  | Username                                        | Saiful                                  | Saiful            |           |
| 1  | Password                                        | 11111                                   | 11111             |           |
| 1  | MAC Address                                     | 00:11:22:C4:C4:C3                       | 4c:21:d0:49:9b:28 | Gagal     |
| 77 | IP Server                                       | 192.168.43.141                          | 192.168.43.141    |           |
| D) | Port                                            | 8888                                    | 8888              | 62.8      |
| 5  | IP Server pada client tidak cocok dengan server |                                         |                   |           |
| 5  | Username                                        | Saiful                                  | Saiful            |           |
| 34 | Password                                        | 11111                                   | 11111             | Gagal     |
|    | MAC Address                                     | 4c:21:d0:49:9b:28                       | 4c:21:d0:49:9b:28 |           |
| 2  | IP Server                                       | 192.168.43.141                          | 192.168.43.123    |           |
|    | Port                                            | 8888                                    | 8888              | 1         |

| 6 | Port pa     |                   |                   |       |
|---|-------------|-------------------|-------------------|-------|
|   | Username    | Saiful            | saiful            |       |
|   | Password    | 11111             | 11111             | Gagal |
|   | MAC Address | 4c:21:d0:49:9b:28 | 4c:21:d0:49:9b:28 |       |
|   | IP Server   | 192.168.43.141    | 192.168.43.141    | 25.0  |
|   | Port        | 8888              | 9999              |       |

Untuk tahapan melakukan pengecekan *login*, setelah server dan perangkat Android terhubung dengan Wifi, server akan mengecek data yang ada pada aplikasi Android apakah sama dengan data yang ada di server, jika sama maka koneksi tersambung, jika tidak maka aplikasi akan meminta untuk melakukan pengecekan ulang.

#### 5.2.2.2 Uji Coba Tombol Keyboard pada Android

Pada skenario ini dipaparkan tahap pengujian perangkat lunak untuk melakukan pengecekan *keyboard* yaitu tombol *keyboard* dijalankan pada Android lalu dilihat hasilnya, apakah hasilnya sesuai dengan yang di komputer.

Pada tahap ini dilakukan pengujian kebenaran tombol *keyboard* yang dijalankan seperti pada Tabel 5.8, dimana masukan yang digunakan adalah tombol aplikasi *keyboard* pada Android dan hasilnya berupa tampilan pada komputer.

|   | No | Tombol Keyboard yang       | Hasil yang Keluar pada                               | Hasil  |
|---|----|----------------------------|------------------------------------------------------|--------|
| 1 |    | Ditekan                    | Komputer                                             |        |
| 1 | 1  | abcdefghijklmnopqrstuvwxyz | Mengetik huruf<br>abcdefghijklmnopqrstuvwxyz         | Sukses |
|   | 2  | 1234567890                 | Mengetik angka 1234567890                            | Sukses |
| 1 | 3  | [Enter]                    | Pada layar teks kursor turun<br>1 baris              | Sukses |
| 1 | 4  | [Tab]                      | Memindahkan kursor dalam<br>1 tabulasi ke arah kanan | Sukses |
| 1 | 5  | [Space]                    | Membuat jarak 1 karakter antar kata                  | Sukses |
| Z | 6  | [Backspace]                | Menghapus 1 karakter<br>terakhir yang telah diketik  | Sukses |
| 0 | 7  | [Delete]                   | File yang dipilih dihapus                            | Sukses |
| J | 8  | [Caps lock]                | Sesuai dengan kondisi Caps<br>lock                   | Sukses |
|   | 9  | [Ctrl] + a                 | Menjalankan perintah "Select<br>all"                 | Sukses |
| - | 10 | [Ctrl] + c                 | Menjalankan perintah<br>"Copy"                       | Sukses |
| 6 | 11 | [Ctrl] + v                 | Menjalankan perintah "Paste"                         | Sukses |
| 1 | 12 | [Ctrl] + x                 | Menjalankan perintah "Cut"                           | Sukses |
| N | 13 | [Ctrl] + z                 | Menjalankan perintah<br>"Undo"                       | Sukses |

#### Tabel 5.10 Uji Coba Tombol Keyboard pada Android

Dapat dilihat dari Tabel 5.10 bahwa tombol *keyboard* yang ditekan pada Android sesuai dengan hasil yang keluar pada komputer.

## 5.2.2.3 Uji Coba Tombol dan Menggerakan Mouse pada Android

Pada skenario ini dipaparkan tahap pengujian perangkat lunak untuk menggerakan dan menekan tombol *mouse* yaitu dilakukan pengujian dengan menggerakan dan menekan tombol *mouse* seperti pada Tabel 5.11, dimana masukan yang digunakan adalah *touchpad* pada aplikasi *client* lalu dilihat hasilnya apakah sesuai dengan yang dihasilkan di komputer.

### Tabel 5.11 Uji Coba Tombol dan Menggerakan *Mouse* pada Android

| No | Gerakan pada Mouse                      | Hasil yang Keluar pada<br>Komputer | Hasil  |
|----|-----------------------------------------|------------------------------------|--------|
|    | Menggerakan touchpad ke atas            | Pointer bergerak ke atas           | Sukses |
| 2  | Menggerakan touchpad ke bawah           | Pointer bergerak ke bawah          | Sukses |
| 3  | Menggerakan touchpad ke kanan           | Pointer bergerak ke kanan          | Sukses |
| 4  | Menggerakan touchpad ke kiri            | Pointer bergerak ke kiri           | Sukses |
| 5  | Menekan tombol L pada<br>layar aplikasi | Klik kiri pada pointer             | Sukses |
| 6  | Menekan tombol R pada<br>layar aplikasi | Klik kanan pada pointer            | Sukses |
| 7  | Menekan tombol V pada<br>layar aplikasi | Scroll ke bawah                    | Sukses |
| 8  | Menekan tombol ^ pada<br>layar aplikasi | Scroll ke atas                     | Sukses |

Dapat dilihat dari tabel 5.11 bahwa tombol *mouse* yang ditekan dan digerakan pada Android sesuai dengan hasil yang keluar pada komputer.

### 5.2.3 Uji Coba Delay (Latency)

Delay atau Latency adalah jumlah waktu yang dibutuhkan paket data untuk berpindah di seluruh koneksi jaringan. Ketika sebuah paket sedang dikirim, ada "laten" waktu, ketika komputer yang mengirim paket menunggu konfirmasi bahwa paket telah diterima.

Pada uji coba kali ini akan beracuan pada log *delay* yang dihasilkan oleh aplikasi berupa file Delay\_log.txt. Log *delay* 

sendiri dihasilkan dari selisih waktu yang dibutuh oleh *command* mulai dikirimkan oleh *client* ke *server* sampai diproses oleh aplikasi *server*.

Berikut ini isi dari file Delay\_log.txt.

Start : 1438051881648 ms End : 1438051881670 ms Delay : 22 ms Command : [G]-18,2

Start : 1438051881672 ms End : 1438051881693 ms Delay : 21 ms Command : [G]-37,7

Start : 1438051883293 ms End : 1438051883321 ms Delay : 28 ms Command : [G]24,15

Start : 1438051883322 ms End : 1438051883357 ms Delay : 35 ms Command : [G]58,30

Start : 1438051883359 ms End : 1438051883381 ms Delay : 22 ms Command : [G]76,37

Start : 1438051883383 ms End : 1438051883404 ms Delay : 21 ms Command : [G]95,41

Start : 1438051885444 ms End : 1438051885478 ms Delay : 34 ms Command : [M]L Start : 1438051918186 ms End : 1438051918222 ms Delay : 36 ms Command : [K]Q

Start : 1438051919115 ms End : 1438051919141 ms Delay : 26 ms Command : [K]W

Start : 1438051919550 ms End : 1438051919577 ms Delay : 27 ms Command : [K]E

Start : 1438051922018 ms End : 1438051922055 ms Delay : 37 ms Command : [K]1

Start : 1438051922367 ms End : 1438051922379 ms Delay : 12 ms Command : [K]2

Start : 1438051922751 ms End : 1438051922786 ms Delay : 35 ms Command : [K]3

Keterangan: Command [K] Command [M]L Command [M]R Command [G]

= menjalankan fungsi keyboard

- = menjalankan fungsi mouse klik kiri
- = menjalankan fungsi mouse klik kanan
- = menjalankan fungsi mouse gesture

| Tabel 5.12 Off Coba Deluy |                         |            |  |  |
|---------------------------|-------------------------|------------|--|--|
| No                        | Command                 | Delay (ms) |  |  |
| 1                         | [G]-18,2                | 22         |  |  |
| 2                         | [G] <mark>-37,</mark> 7 | 21         |  |  |
| 3                         | [G]24,15                | 28         |  |  |
| 4                         | [G]58,30                | 35         |  |  |
| 5                         | [G] <mark>76,3</mark> 7 | (22)       |  |  |
| 6                         | [G]95,41                | 21         |  |  |
| 7                         | [M]L                    | 34         |  |  |
| 8                         | [M]R                    | 38         |  |  |
| 9                         | [K]Q                    | 36         |  |  |
| 10                        | [K]W                    | 26         |  |  |
| 11                        | [K]E                    | 27         |  |  |
| 12                        | [K]1                    | 37         |  |  |
| 13                        | [K]2                    | 12         |  |  |
| 14                        | [K]3                    | 35         |  |  |
| Rata-rata delay           |                         | 28,14      |  |  |

# Tabel 5.12 Uji Coba Delay

Dari log *delay* dibuat tabel *delay* seperti pada tabel 5.12 yang menghasilakan rata-rata *delay* 28,14 ms.

Sedangkan standar deviasi delay dihitung dengan rumus

$$s = \sqrt{\frac{\sum (x_i - x)^2}{n - 1}}$$

x : merupakan rata-rata hasil *delay* n : jumlah uji coba *delay* yang dilakukan

$$s = \sqrt{\frac{\sum(x_i - 28, 14)^2}{14 - 1}} = 7,892129895$$

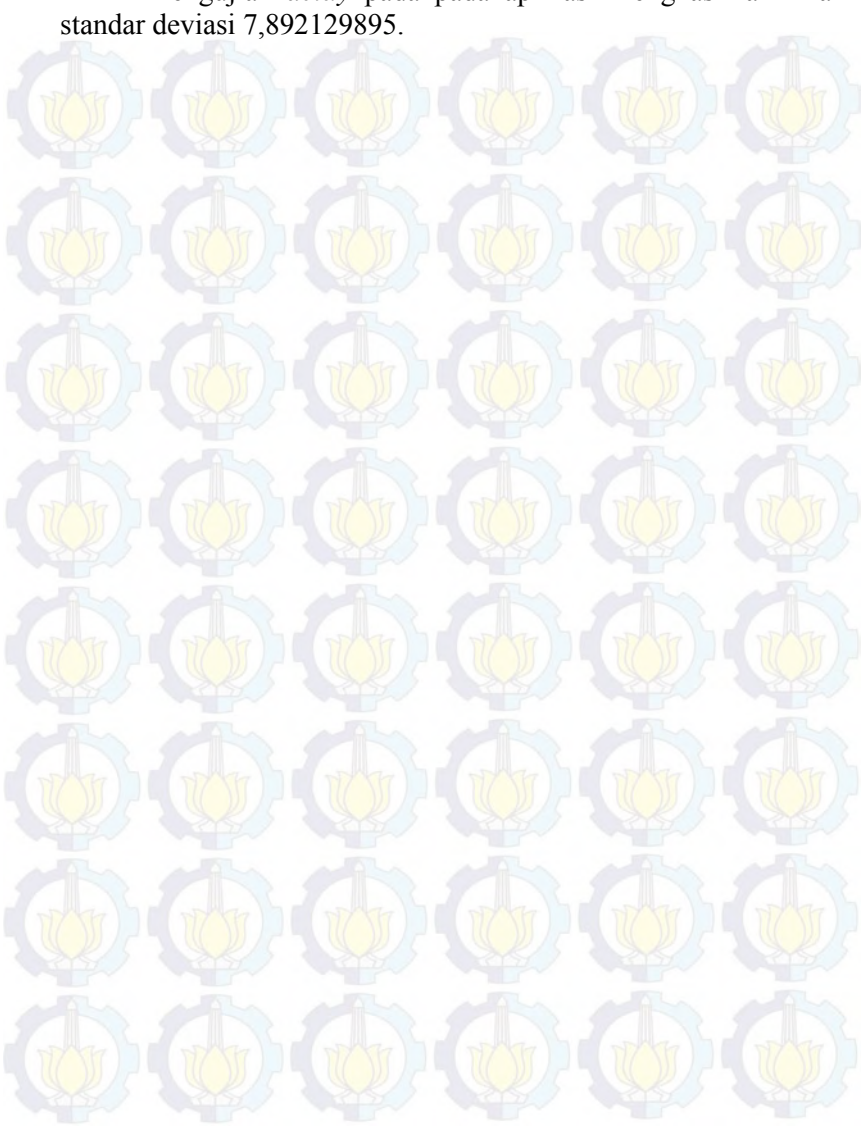

Pengujian *delay* pada pada aplikasi menghasilkan nilai standar deviasi 7,892129895.

#### BAB VI KESIMPULAN DAN SARAN

Pada bab ini akan dibahas mengenai kesimpulan yang dapat diambil dari hasil uji coba yang telah dilakukan sebagai jawaban dari rumusan masalah yang dikemukakan. Selain kesimpulan, juga terdapat saran yang ditujukan untuk pengembangan perangkat lunak lebih lanjut.

#### 6.1 Kesimpulan

Kesimpulan dari hasil uji coba dan evaluasi perangkat lunak yang dilakukan adalah sebagai berikut:

- 1. Otentikasi menggunakan *username, password,* dan *MAC address* pada aplikasi dapat berjalan dengan baik dan diimplementasikan dengan benar.
- 2. *Keyboard*, tombol angka, huruf, dan lain-lain sebagainya dapat berjalan dengan baik.
- 3. Fitur *multi-touch* untuk mengimplementasikan tombol khusus pada *keyboard* seperti ctrl+a, ctrl+c, crl+v, dan lain sebagainya dapat dijalankan, namun masih terbatas *multi-touch* dua jari (gabungan dua tombol *keyboard*). Karena untuk mengimplementasikan *multi-touch* lebih dari dua tombol membutukan *resource* yang sangat besar.
- 4. *Mouse* touchpad dapat dijalankan dengan baik, serta tombol mouse seperti klik kiri, klik kanan, dan *scroll* dapat berjalan dengan baik.

# 6.2 Saran

Saran untuk pengembangan aplikasi remote komputer berbasis android menggunakan Wifi dengan *Multi-touch* pada Tugas Akhir ini antara lain:

1. Untuk pengembangan aplikasi lebih lanjut disarankan untuk dapat dikembangkan di dalam *platform* Windows Phone, IOS, Linux, dan Mac OSX.

- 2. Untuk pengembangan aplikasi selanjutnya disarankan menggunakan *multi-touch* lebih dari dua jari sehingga fungsi-fungsi tombol khusus dapat diimplementasikan seperti ctrl+alt+delete dan lain-lain.
- 3. Penambahan tombol-tombol khusus seperti fn, windows, F1, F2, F3 dan lain-lain.

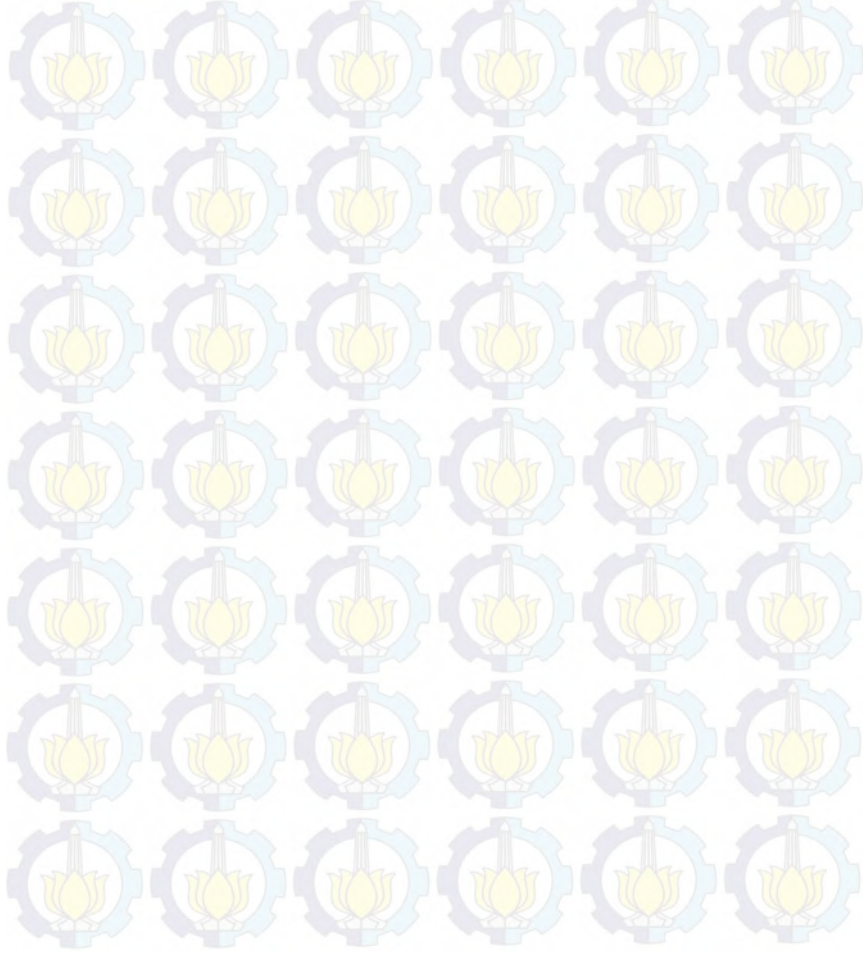

#### BAB VI KESIMPULAN DAN SARAN

Pada bab ini akan dibahas mengenai kesimpulan yang dapat diambil dari hasil uji coba yang telah dilakukan sebagai jawaban dari rumusan masalah yang dikemukakan. Selain kesimpulan, juga terdapat saran yang ditujukan untuk pengembangan perangkat lunak lebih lanjut.

#### 6.1 Kesimpulan

Kesimpulan dari hasil uji coba dan evaluasi perangkat lunak yang dilakukan adalah sebagai berikut:

- 1. Otentikasi menggunakan *username, password,* dan *MAC address* pada aplikasi dapat berjalan dengan baik dan diimplementasikan dengan benar.
- 2. *Keyboard*, tombol angka, huruf, dan lain-lain sebagainya dapat berjalan dengan baik.
- 3. Fitur *multi-touch* untuk mengimplementasikan tombol khusus pada *keyboard* seperti ctrl+a, ctrl+c, crl+v, dan lain sebagainya dapat dijalankan, namun masih terbatas *multi-touch* dua jari (gabungan dua tombol *keyboard*). Karena untuk mengimplementasikan *multi-touch* lebih dari dua tombol membutukan *resource* yang sangat besar.
- 4. *Mouse* touchpad dapat dijalankan dengan baik, serta tombol mouse seperti klik kiri, klik kanan, dan *scroll* dapat berjalan dengan baik.

# 6.2 Saran

Saran untuk pengembangan aplikasi remote komputer berbasis android menggunakan Wifi dengan *Multi-touch* pada Tugas Akhir ini antara lain:

1. Untuk pengembangan aplikasi lebih lanjut disarankan untuk dapat dikembangkan di dalam *platform* Windows Phone, IOS, Linux, dan Mac OSX.

- 2. Untuk pengembangan aplikasi selanjutnya disarankan menggunakan *multi-touch* lebih dari dua jari sehingga fungsi-fungsi tombol khusus dapat diimplementasikan seperti ctrl+alt+delete dan lain-lain.
- 3. Penambahan tombol-tombol khusus seperti fn, windows, F1, F2, F3 dan lain-lain.

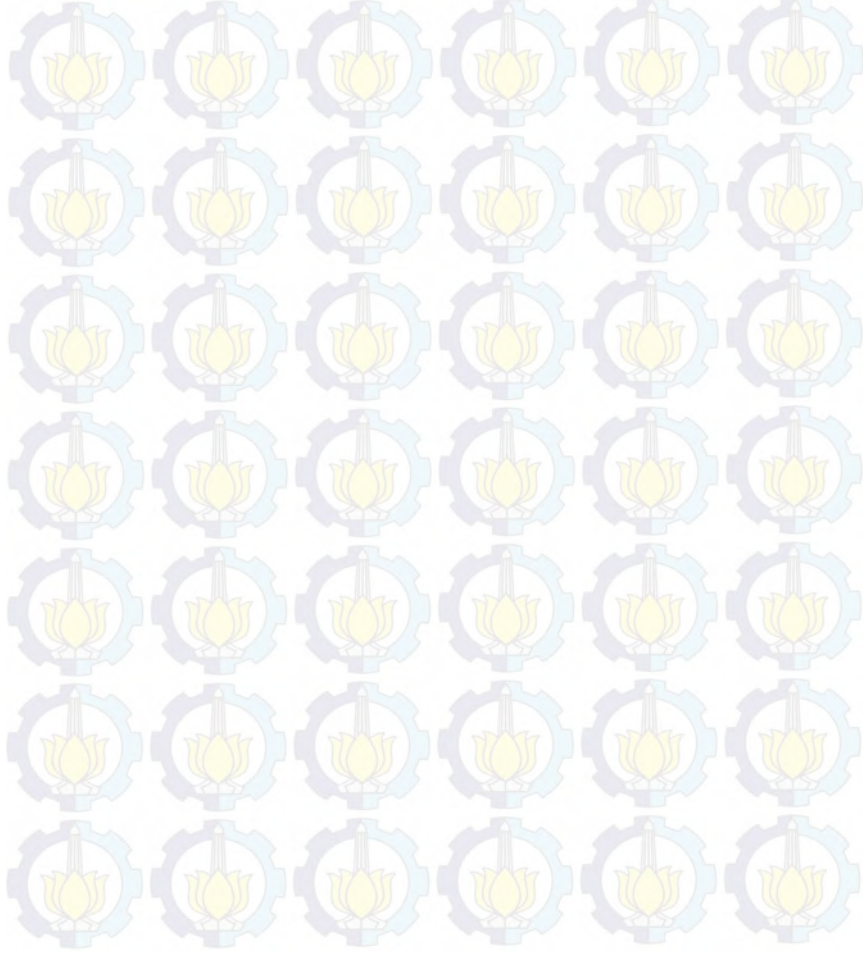

#### DAFTAR PUSTAKA

- [1] Shalahuddin M. 2009. Belajar Pemrograman dengan Bahasa Pemrograman C++ dan Java. Bandung:Informatika.
- [2] Nazruddin Safaat H. 2012. Pemrograman Aplikasi Mobile Smartphone Dan Tablet PC Berbasis Android. Bandung: Informatika.
- [3] JARC Team, Modul Pengembangan Aplikasi Android, Seamolec Jakarta.
- [4] Wijayanto B. 2010. Cara Jitu Pengelolaan Windows Dengan Remote Desktop Dan Administration. Malang: Wahana Komputer.
- [5] Hantoro, Gunadi Dwi. 2010. *Wifi (Wireless LAN) Jaringan Komputer Tanpa Kabel.* Bandung: Informatika.
- [6] Zam, Efvy Zamidra. 2011. Panduan Lengkap Membuat Jaringan Wireless. Bandung: Elex Media.
- [7] Stevens M. 2007. On Collisions for MD5. <URL: http://www.win.tue.nl/hashclash/OnCollisionsforMD-M.M.J.Stevens.pdf diakses 25 Mei 2015>.
- [8] Pemrograman Android Dengan Eclipse. 2015. <URL: <u>http://jack.lab.akprind.ac.id/doc/kuliah/13.2/13.2/pemrograman\_mobile</u> diakses 29 Mei 2015>.

#### **BIODATA PENULIS**

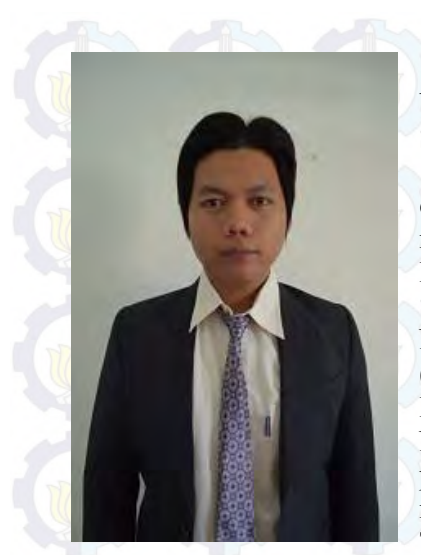

Mukhammad Syaifullah, dipanggil Saiful, lahir di biasa Sidoario pada tanggal 28 Agustus 1987, merupakan anak ke empat dari enam bersaudara. Penulis telah menempuh pendidikan mulai dari Tarbiyatul Akhlaq MI Taman (1994-2000).SMP Sidoario Nidhomuddin Taman Sidoario (2000-2002), MTs Sunan Kali Jaga Mojo Kediri (2002-2003), SMA Negeri 7 Kediri (2003-2006), dan pada tahun 2007 penulis meneruskan pendidikannya di Teknik Informatika ITS.

Di Teknik Informatika ITS, penulis mengambil bidang minat NCC (*Net Centric Computing*). Di sela-sela kesibukan dikampus, penulis yang hobi bermain bola serta gemar bermain game Winning Eleven, sangat suka menghabiskan waktu berjamjam di depan komputer berkeliling dunia maya sekedar menambah wawasan di bidang IT dan menambah teman maya. Penulis juga hobi menonton film anime dan drama-drama asia terutama K-Drama dan J-Dorama. Penulis dapat dihubungi melalui email di ipunk.its@gmail.com.

# Aplikasi Remote Komputer Berbasis Android Menggunakan Wifi dengan *Multi-touch*

M. Syaifullah, Radityo Anggoro, Henning Titi Ciptaningtyas Jurusan Teknik Informatika, Fakultas Teknologi Informasi, Institut Teknologi Sepuluh Nopember (ITS)

> Jl. Arief Rahman Hakim, Surabaya 60111 Indonesia *e-mail* onggo@if.its.ac.id

Abstrak— Smartphone telah berkembang menjadi bagian yang penting bagi berbagai kalangan masyarakat. Dalam perkembangannya sekarang ini smartphone Android menjadi yang paling diminati. Android sendiri adalah operating system yang bersifat open source. Yang dimaksud open source bahwa OS Android adalah gratis, sehingga memungkinkan para programmer untuk mengembangkan atau membuat aplikasi berbasis Android.

Pada umumnya ponsel Android sudah dilengkapi dengan teknologi Wifi untuk kebutuhan wireless. Dengan memanfaatkan teknologi Wifi dan fitur layar sentuh yang dimiliki oleh semua ponsel Android dapat dibuat sebuah aplikasi pengganti *mouse* atau *touchpad* untuk mengendalikan komputer dari jarak jauh dengan Wifi sebagai penghubungnya.

Dalam artikel ini menjelaskan pembuatan aplikasi remote komputer dengan pemanfaatan layar sentuh smartphone berbasis Android sebagai pengganti mouse atau touchpad yang dilengkapi dengan fungsi keyboard pada komputer. Aplikasi yang dibuat dijalankan pada komputer untuk aplikasi server dan ponsel android untuk aplikasi client.

Aplikasi ini dapat mempermudah para penggunanya dalam melakukan presentasi dan mengontrol komputernya dari jarak jauh. Serta dengan pemanfaatan username, password, serta MAC address sehingga dapat mencegah pihak luar mengendalikan komputer pengguna.

Kata Kunci— Smartphone, Android, Multi-touch, Remote Komputer, Wifi.

### I. PENDAHULUAN

Dalam dunia IT (*Information Technology*) saat sekarang ini, perkembangan teknologi dirasa sangat pesat. Dahulu orang yang mempunyai ponsel masih terbatas dan fiturfiturnya hanya sekedar untuk mengirim pesan dan menelpon serta hanya kalangan menengah atas saja yang mempunyainya, akan tetapi saat ini hampir semua kalangan mempunyai ponsel dan fiturnya sendiri tidak hanya untuk menelpon tetapi juga bisa sekaligus mengambil gambar, mendengarkan musik, bermain game, dan masih banyak lagi.

Pada saat ini penggunaan sistem operasi pada ponsel bukan merupakan hal yang baru lagi. Dengan adanya sistem operasi pada ponsel, kita dapat memasukkan bermacam-macam aplikasi dibandingkan dengan ponsel yang tanpa sistem operasi. Beberapa tahun yang lalu sistem operasi ponsel yang terkenal adalah Symbian akan tetapi dominasi tersebut seakan runtuh dan digantikan oleh sistem operasi Android. Android diperkenalkan oleh Google pada tahun 2005 dan didistribusikan pada tahun 2007. Pada umumnya perangkat *mobile* yang menggunakan sistem operasi Android menggunakan layar sentuh dan Android sendiri memang dirancang untuk perangkat *mobile* berbasis *touchscreen*. Perangkat *mobile* yang memakai sistem operasi Android ratarata sudah terdapat teknologi Wifi didalamnya, dahulu ponsel yang terdapat fitur Wifi merupakan ponsel kelas atas, akan tetapi saat ini ponsel dengan harga dibawah 1 juta sudah bisa merasakan teknologi Wifi. Wifi sendiri merupakan teknologi untuk menghubungkan antara satu perangkat dengan perangkat lainnya tanpa menggunakan kabel sehingga menjadi lebih praktis.

Laptop zaman sekarang bisa dikatakan pasti memiliki fitur Wifi dan harga Wifi adaptor untuk komputer juga sudah murah, oleh karena itu, penulis mencoba membuat aplikasi yang memanfaatkan teknologi ini untuk menghubungkan antara komputer dengan perangkat *mobile* Android dan dalam hal ini penulis mencoba membuat aplikasi *remote* komputer via Wifi menggunakan Android.

Pada artikel ini, penulis mencoba mempermudah *user* dalam mengendalikan komputernya dari jarak jauh. Hal ini sangat berguna apabila *user* sedang presentasi di suatu ruangan tanpa didampingi seseorang sehingga user tidak perlu bolak-balik ke komputer untuk menggerakkan *mouse* ataupun menekan *keyboard*.

#### II. TINJAUAN PUSTAKA

#### A. Java

Java adalah bahasa pemrograman berorientasi objek atau Object Oriented Programming (OOP) murni yang dibuat berdasarkan kemampuan-kemampuan terbaik bahasa pemrograman objek sebelumnya (C++, Ada, Simula). Java diciptakan oleh James Gosling, developer dari Sun Microsystems pada tahun 1991. Menurut definisi dari Sun, Java adalah nama untuk sekumpulan teknologi untuk membuat dan menjalankan perangkat lunak pada komputer standalone ataupun pada lingkungan jaringan. Mereka lebih menyukai menyebut Java sebagai sebuah teknologi dibanding hanya sebuah bahasa pemrograman, karena Java lebih lengkap dibanding sebuah bahasa pemrograman konvensional.
Aplikasi-aplikasi berbasis Java umumnya dikompilasi ke dalam bytecode dan dapat dijalankan pada berbagai JVM (Java Virtual Machine). Java merupakan bahasa pemrograman yang bersifat umum, dan secara khusus didesain untuk memanfaatkan dependensi implementasi seminimal mungkin.

Perkembangan Java tidak hanya terfokus pada satu sistem operasi, tetapi dikembangkan untuk berbagai sistem operasi dan bersifat open source. Karena fungsionalitasnya yang memungkinkan aplikasi Java mampu berjalan di beberapa sistem operasi yang berbeda, sehingga java dikenal pula dengan slogannya, "Tulis sekali, jalankan di mana pun".

### B. Android

Android adalah sistem operasi untuk mobile device yang awalnya dikembangkan oleh Android Inc. Google Inc membeli Android Inc. yang merupakan pendatang baru yang membuat peranti lunak untuk ponsel. Pada saat perilisan perdana Android, 5 November 2007, Android bersama open handset alliance, yaitu konsorsium dari 34 perusahaan hardware, software, dan telekomunikasi, termasuk Google, HTC, Intel, Motorola, Qualcomm, T-Mobile, dan Nvidia, menyatakan mendukung pengembangan open source pada perangkat mobile. Di lain pihak, google merilis kode-kode android di bawah lisensi apache. Android dibuat berdasarkan kernel Linux yang dimodifikasi. Aplikasi Android ditulis dengan bahasa Java, menggunakan Java Core Libraries. Aplikasi Android dijalankan di atas VM bernama Dalvik Virtual Machine.

Pada saat ini, sudah banyak vendor smartphone yang memproduksi berbasis android, hal ini terjadi karena android adalah sistem operasi yang open source sehingga bebas di distribusikan & dipakai oleh vendor manapun. Android itu sendiri sangat lengkap baik dari segi sistem operasi, aplikasi dan tool pengembangan, market aplikasi serta dukungan yang sangat tinggi dari komunitas open source didunia.

Terdapat dua jenis distributor sistem operasi Android. Pertama yang mendapat dukungan penuh dari Google atau Google Mail Services (GMS) dan kedua adalah yang benarbenar bebas distribusinya tanpa dukungan langsung Google atau dikenal sebagai Open Handset Distribution (OHD).

#### C. MD5

MD5 merupakan fungsi hash satu arah yang didesain oleh Ronald Rivest dengan *hash value* 128 bit. Pada standard internet, MD5 telah dimanfaatkan pada bermacam-macam aplikasi keamanan, dan MD5 juga umum digunakan untuk melakukan pengujian integritas sebuah file.

Algoritma MD5 secara garis besar adalah mengambil pesan yang mempunyai panjang variabel diubah menjadi ,sidik jari" atau ,intisari pesan" yang mempunyai panjang tetap yaitu 128 bit. ,Sidik jari" ini tidak dapat dibalik untuk mendapatkan pesan, dengan kata lain tidak ada orang yang dapat melihat pesan dari ,sidik jari" MD5.

Message Digest 5 (MD5) adalah salah satu dari serangkaian algoritma Message Digest yang didesain oleh Professor Ronald Rivest dari MIT. Saat kerja analitik menunjukkan bahwa pendahulu MD5 -MD4- mulai tidak aman, MD5 kemudian di desain pada tahun 1991 sebagai pengganti dari MD4 (kelemahan MD4 ditemukan oleh Hans Dobbertin).

MD5 banyak digunakan pada bermacammacam aplikasi termasuk SSL/TLS, IPSec dan protocol-protokol kriptografi lainnya. MD5 juga biasa digunakan pada implementasi *Timestamping Mechanism, Commitment Schemes,* dan aplikasi pengecekan integritas pada *online software*.

### D. Wifi

WiFi adalah singkatan dari Wireless Fidelity (sering ditulis dengan Wi-fi, WiFi, Wifi, wifi). Pengertian Wi-Fi adalah koneksi tanpa kabel yang menghubungkan jaringan komputer, seperti ponsel yang mempergunakan teknologi radio sehingga pengguna dapat melakukan transfer data dengan cepat dan aman. Wi-Fi tidak hanya dapat digunakan untuk mengakses internet, Wi-Fi juga dapat digunakan untuk membuat jaringan tanpa kabel baik di rumah maupun di kantor-kantor dan pusatpusat bisnis. Oleh Karena itu banyak orang mengasosiasikan Wi-Fi dengan "Kebebasan" karena teknologi Wi-Fi memberikan kebebasan kepada pemakainya untuk mengakses internet atau mentransfer data dari ruang meeting, kamar hotel, kampus, dan café-café yang bertanda "Wi-Fi Hot Spot". Juga salah satu kelebihan dari Wi-Fi adalah kecepatannya vang beberapa kali lebih cepat dari modem kabel yang tercepat. Jadi pemakai Wi-Fi tidak lagi harus berada di dalam ruang kantor untuk bekerja.

Wi-Fi *Alliance* mendefinisikan Wi-Fi sebagai "produk jaringan wilayah lokal nirkabel (WLAN) apapun yang didasarkan pada standar *Institute of Electrical and Electronics Engineers* (IEEE) 802.11". Meski begitu, karena kebanyakan WLAN zaman sekarang didasarkan pada standar tersebut, istilah "Wi-Fi" dipakai dalam bahasa Inggris umum sebagai sinonim "WLAN".

Wifi mempunyai sejarah keamanan yang berubah. Sistem enkripsi pertamanya, WEP, terbukti mudah ditembus. Protokol berkualitas lebih tinggi lagi, WPA dan WPA2 kemudian ditambahkan, tetapi sebuah fitur opsional yang ditambahkan tahun 2007 bernama Wi-Fi Protected Setup (WPS), memiliki celah yang memungkinkan penyerang mendapatkan kata sandi WPA atau WPA2 routerdari jarak jauh dalam beberapa jam saja. Sejumlah perusahaan menyarankan untuk mematikan fitur WPS. Wi-Fi Alliance sejak jitu memperbarui rencana pengujian dan program sertifikasinya untuk menjamin semua peralatan yang baru disertifikasi kebal dari serangan AP PIN yang keras.

### III. DESAIN DAN PERANCANGAN SISTEM

#### A. Arsitektur Umum Sistem

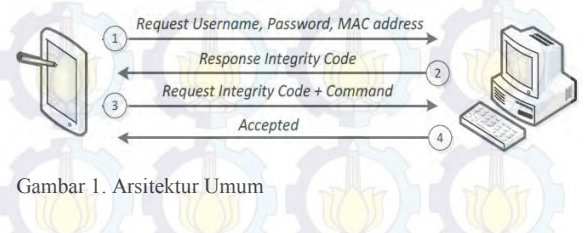

Rancangan arsitektur dari sistem yang akan dibuat dapat digambarkan seperti pada Gambar 1. Proses pertama yaitu,

pengguna menghubungkan perangkat Android dengan komputer yang akan dikendalikan menggunakan Wifi, pada aplikasi komputer pengguna memasukan username, password, server port, dan MAC address perangkat Android, pengguna juga bisa mengatur mouse ratio, lalu pengguna menjalankan server dan robot. Setelah itu, pengguna login di Android dengan memasukan username, password, server IP, dan server port. Setelah input yang dimasukan sudah benar maka komputer akan mengirimkan kode integritas ke Android dan sesi terbentuk. Dengan kode integritas tersebut Android mengirim perintah ke komputer dan perintah dijalankan. Perintah yang dijalankan dapat dilihat pada daftar log.

#### B. Desain Umum Sistem

Dalam artikel ini akan membangun suatu perangkat lunak pada komputer dan Android. Perangkat lunak yang merupakan sebuah aplikasi berbasis Android yang berfungsi sebagai alat untuk mengendalikan *keyboard* dan *mouse* yang ada di komputer. Aplikasi yang dibuat pada perangkat lunak ini menggunakan bahasa pemrograman Java.

### IV. TAMPILAN APLIKASI

### A. Tampilan Menu Utama Aplikasi Server

Gambar 2 menampilkan menu utama aplikasi Server. Pada menu ini pengguna mengisi username, password, MAC address, dan port yang nantinya akan disimpan dan disamakan dengan username, password, MAC address, port yang ada di Android. Setelah textfield diisi, save dipilih untuk menyimpan data tersebut.

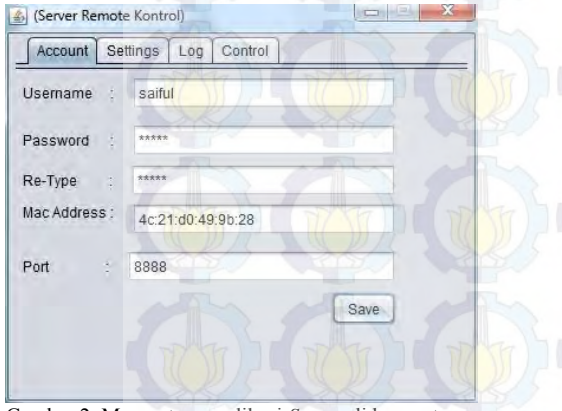

Gambar 2. Menu utama aplikasi Server di komputer.

### B. Tampilan Menu Utama Aplikasi Client

Gambar 3 menampilkan menu utama aplikasi *Client*. Pengguna memasukan *username*, *password*, *server IP*, dan *server port* yang sesuai dengan yang ada pada aplikasi komputer.

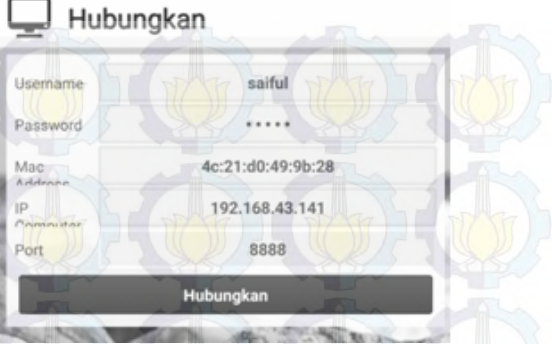

Gambar 3. Tampilan menu utama aplikasi Client di Android.

#### C. Tampilan Keyboard Aplikasi Client

Gambar 4 menampilkan menu *keyboard* pada aplikasi. *keyboard* yang ditekan pada aplikasi Android akan sama hasilnya dengan yang keluar pada komputer. perangkat harus terhubung untuk menjalankan aplikasi *keyboard*.

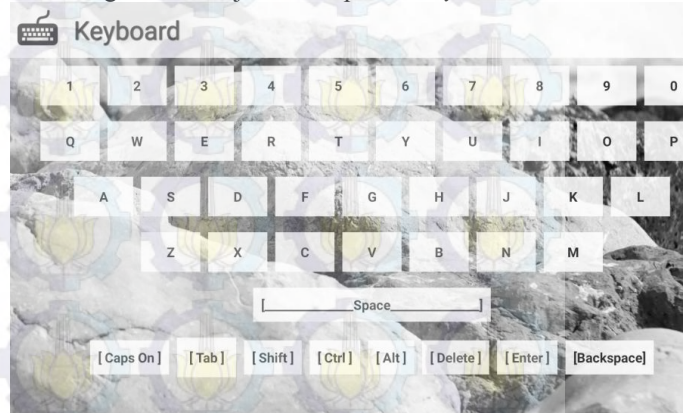

Gambar 4. Menu keyboard aplikasi Client.

### D. Tampilan Menu Mouse Aplikasi Client

Gambar 5 menampilkan menu mouse pada aplikasi Client. Mouse yang digerakan maupun yang ditekan pada Android akan sama hasilnya dengan tampilan mouse yang keluar pada komputer. Perangkat harus terhubung untuk menjalankan aplikasi.

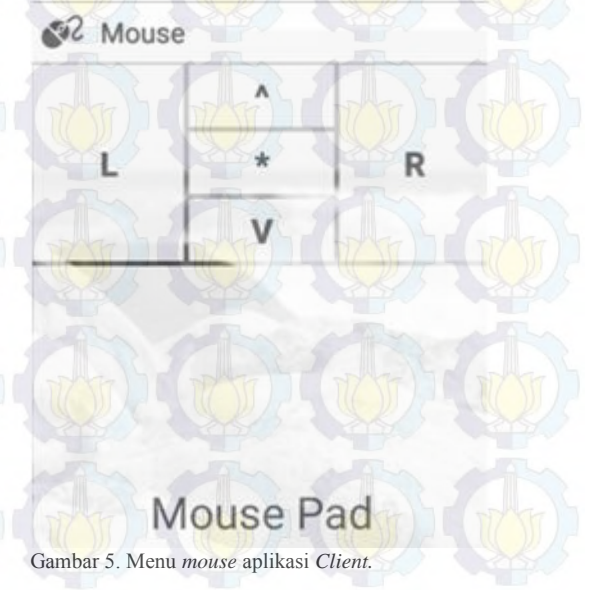

### V. UJI COBA

#### A. Uji Coba Login

Pada tahap pengujian perangkat lunak untuk melakukan pemeriksaan *login* yaitu:

1) Pengguna memasukan *username, password, server IP, server port* yang sesuai dengan *server.* 

2) Pengguna memilih connect.

3) Perangkat terhubung, apabila ada bagian yang salah, aplikasi akan meminta pemeriksaan kembali data yang dimasukan.

Dari Tabel 1 terlihat bahwa untuk *login* ke server dari Android diperlukan masukan data yang sama baik dari sisi *client* maupun dari sisi server, apabila ada salah satu saja yang berbeda maka koneksi tidak dapat terhubung. Pada tahap pemeriksaan *login*, setelah server dan perangkat Android terhubung dengan Wifi, server akan mengecek data yang ada pada aplikasi Android apakah sama dengan data yang ada di server, jika sama koneksi tersambung, jika tidak maka aplikasi akan meminta untuk melakukan pemeriksaan ulang.

Tabel 1. Uii coba login

| No | Input                                             | Server                         | Client            | Hasil   |
|----|---------------------------------------------------|--------------------------------|-------------------|---------|
| 1  | Username                                          | Saiful                         | Saiful            | 1       |
|    | Password                                          | 11111                          | 11111             |         |
|    | MAC Address                                       | 4c:21:d0:49:9b:28              | 4c:21:d0:49:9b:28 | Sukses  |
|    | IP Server                                         | 192.168.43.141                 | 192.168.43.141    | ANK/    |
|    | Port                                              | 8888                           | 8888              |         |
| 2  | Username pada client tidak cocok dengan server    |                                |                   |         |
|    | Username                                          | Saiful                         | ipunk             | DAG     |
|    | Password                                          | 11111                          |                   |         |
|    | MAC Address                                       | 4c:21:d0:49:9b:28              | 4c:21:d0:49:9b:28 | Gagal   |
|    | IP Server                                         | 192.168.43.141                 | 192.168.43.141    |         |
|    | Port                                              | 8888                           | 8888              | TY YE   |
| 3  | Passv                                             | vord pada client tidak cocok   | dengan server     | Ne      |
|    | Username                                          | Saiful                         | saiful            |         |
|    | Password                                          | 11111                          | 22222             | - Photo |
|    | MAC Address                                       | 4c:21:d0:49:9b:28              | 4c:21:d0:49:9b:28 | Gagal   |
|    | IP Server                                         | 192.168.43.141                 | 192.168.43.141    | 177 357 |
|    | Port                                              | 8888                           | 8888              |         |
| 4  | MAC Address pada server tidak cocok dengan client |                                |                   | 1000    |
|    | Username                                          | Saiful                         | saiful            |         |
|    | Password                                          | 11111                          | HIH               | when    |
|    | MAC Address                                       | 00:11:22:C4:C4:C3              | 4c:21:d0:49:9b:28 | Gagal   |
|    | IP Server                                         | 192.168.43.141                 | 192.168.43.141    |         |
|    | Port                                              | 8888                           | 8888              | 10      |
| 5  | IP Se                                             | rver pada client tidak cocok   | dengan server     |         |
|    | Username                                          | Saiful                         | saiful            | WY W    |
|    | Password                                          | 11111                          | 11111             | 1 Sl    |
|    | MAC Address                                       | 4c:21:d0:49:9b:28              | 4c:21:d0:49:9b:28 | Gagal   |
|    | IP Server                                         | 192.168.43.141                 | 192.168.43.123    |         |
|    | Port                                              | 8888                           | 8888              | Julie   |
| 6  | Po                                                | rt pada client tidak cocok der | ngan server       |         |
|    | Username                                          | Saiful                         | saiful            | CARS (  |
|    | Password                                          | 11111                          | 11111             |         |
|    | MAC Address                                       | 4c:21:d0:49:9b:28              | 4c:21:d0:49:9b:28 | Gagal   |
|    | IP Server                                         | 192.168.43.141                 | 192.168.43.141    | TYPE    |
|    | Port                                              | 8888                           | 9999              |         |

### B. Uji Coba Keyboard

Pada tahap ini dilakukan pengujian kebenaran tombol *keyboard* yang dijalankan seperti pada Tabel 5.8, dimana masukan yang digunakan adalah tombol aplikasi *keyboard* pada Android dan hasilnya berupa tampilan pada komputer.

| No Tombol Keyboard yang Ditekan Hasil yang Keluar pada Komputer   1 abcdefghijklmnopqrstuvwxyz Mengetik huruf<br>abcdefghijklmnopqrstuvwxyz 2   2 1234567890 Mengetik angka 1234567890 1 | Hasil<br>Sukses<br>Sukses |
|----------------------------------------------------------------------------------------------------|---------------------------|
| 1 abcdefghijklmnopqrstuvwxyz Mengetik huruf<br>abcdefghijklmnopqrstuvwxyz   2 1234567890 Mengetik angka 1234567890                                                                       | Sukses<br>Sukses          |
| 2 1234567890 Mengetik angka 1234567890                                                                                                    | Sukses                    |
|                                                                                                    |                           |
| 3 [Enter] Pada layar teks kursor turun 1 baris                                                                                                    | Sukses                    |
| 4 [Tab] Memindahkan kursor dalam 1 tabulasi ke arah kanan                                                                                                    | Sukses                    |
| 5 [Space] Membuat jarak 1 karakter antar kata                                                                                                    | Sukses                    |
| 6 [Backspace] Menghapus 1 karakter terakhir yang telah diketik                                                                                                    | Sukses                    |
| 7 [Delete] File yang dipilih dihapus                                                                                                    | Sukses                    |
| 8 [Caps lock] Sesuai dengan kondisi Caps lock                                                                                                    | Sukses                    |
| 9 [Ctrl] + a Menjalankan perintah "Select all"                                                                                                    | Sukses                    |
| 10 [Ctrl] + c Menjalankan perintah "Copy"                                                                                                    | Sukses                    |
| 11 [Ctrl] + v Menjalankan perintah "Paste"                                                                                                    | Sukses                    |
| 12 [Ctrl] + x Menjalankan perintah "Cut"                                                                                                    | Sukses                    |
| 13 [Ctrl] + z Menjalankan perintah "Undo"                                                                                                    | Sukses                    |

### C. Uji Coba Mouse

Pada skenario ini dipaparkan tahap pengujian perangkat lunak untuk menggerakan dan menekan tombol *mouse* yaitu dilakukan pengujian dengan menggerakan dan menekan tombol *mouse* seperti pada Tabel 3, dimana masukan yang digunakan adalah *touchpad* pada aplikasi *client* lalu dilihat hasilnya apakah sesuai dengan yang dihasilkan di komputer.

|    | Tabel 3.                                | Uji coba <i>mouse</i>              |        |
|----|-----------------------------------------|------------------------------------|--------|
| No | Gerakan pada Mouse                      | Hasil yang Keluar pada<br>Komputer | Hasil  |
| 1  | Menggerakan touchpad ke atas            | Pointer bergerak ke atas           | Sukses |
| 2  | Menggerakan touchpad ke bawah           | Pointer bergerak ke bawah          | Sukses |
| 3  | Menggerakan touchpad ke kanan           | Pointer bergerak ke kanan          | Sukses |
| 4  | Menggerakan touchpad ke kiri            | Pointer bergerak ke kiri           | Sukses |
| 5  | Menekan tombol L pada layar<br>aplikasi | Klik kiri pada pointer             | Sukses |
| 6  | Menekan tombol R pada layar aplikasi    | Klik kanan pada pointer            | Sukses |
| 7  | Menekan tombol V pada layar<br>aplikasi | Scroll ke bawah                    | Sukses |
| 8  | Menekan tombol ^ pada layar<br>aplikasi | Scroll ke atas                     | Sukses |

### D. Uji Coba Delay (Latency)

Delay atau Latency adalah jumlah waktu yang dibutuhkan paket data untuk berpindah di seluruh koneksi jaringan. Ketika sebuah paket sedang dikirim,

ada "laten" waktu, ketika komputer yang mengirim paket menunggu konfirmasi bahwa paket telah diterima.

Pada uji coba ini akan beracuan pada log *delay* yang dihasilkan oleh aplikasi berupa file Delay\_log.txt. Log *delay* sendiri dihasilkan dari selisih waktu yang dibutuh oleh *command* mulai dikirimkan oleh *client* ke *server* sampai diproses oleh aplikasi *server*.

|    |                 | Delay (ms) |
|----|-----------------|------------|
| 1  | [G]-18,2        | 22         |
| 2  | [G]-37,7        | 21         |
| 3  | [G]24,15        | 28         |
| 4  | [G]58,30        | 35         |
| 5  | [G]76,37        | 22         |
| 6  | [G]95,41        | 21         |
| 7  | [M]L            | 34         |
| 8  | [M]R            | 38         |
| 9  | [K]Q            | 36         |
| 10 | [K]W            | 26         |
| 11 | [K]E            | 27         |
| 12 | [K]1            | 37         |
| 13 | [K]2            | 12         |
| 14 | [K]3            | 35         |
|    | Rata-rata delay | 28,14      |

Dari log *delay* dibuat tabel *delay* seperti pada tabel 4 yang menghasilakan rata-rata *delay* 28,14 ms.

Sedangkan standar deviasi delay dihitung dengan rumus:

 $s = \sqrt{\frac{\sum(x_i - x)^2}{n - 1}}$ 

- x : merupakan rata-rata hasil delay
- n : jumlah uji coba *delay* yang dilakukan

$$s = \sqrt{\frac{\sum(x_i - 28, 14)^2}{14 - 1}} = 7,892129895$$

Pengujian *delay* pada pada aplikasi menghasilkan nilai standar deviasi 7,892129895.

### VI. KESIMPULAN DAN SARAN

Dari hasil pengamatan selama perancangan, implementasi, dan proses uji coba perangkat lunak yang dilakukan, dapat diambil kesimpulan sebagai berikut:

- 1) Otentikasi menggunakan *username, password,* dan *MAC address* pada aplikasi dapat berjalan dengan baik dan diimplementasikan dengan benar.
- Keyboard, tombol angka, huruf, dan lain-lain sebagainya dapat berjalan dengan baik.
- 3) Fitur *multi-touch* untuk mengimplementasikan tombol khusus pada *keyboard* seperti ctrl+a, ctrl+c, crl+v, dan lain sebagainya dapat dijalankan, namun masih terbatas

*multi-touch* dua jari (gabungan dua tombol *keyboard*). Karena untuk mengimplementasikan *multi-touch* lebih dari dua tombol membutukan *resource* yang sangat besar.

4) Mouse touchpad dapat dijalankan dengan baik, serta tombol mouse seperti klik kiri, klik kanan, dan scroll dapat berjalan dengan baik.

Saran untuk pengembangan aplikasi remote komputer berbasis android menggunakan Wifi dengan *Multi-touch* pada artikel ini antara lain:

- 1) Untuk pengembangan aplikasi lebih lanjut disarankan untuk dapat dikembangkan di dalam *platform* Windows Phone, IOS, Linux, dan Mac OSX.
- 2) Untuk pengembangan aplikasi selanjutnya disarankan menggunakan *multi-touch* lebih dari dua jari sehingga fungsi-fungsi tombol khusus dapat diimplementasikan seperti ctrl+alt+delete dan lain-lain.
- 3) Penambahan tombol-tombol khusus seperti fn, windows, F1, F2, F3 dan lain-lain.

#### UCAPAN TERIMA KASIH

Penulis mengucapkan syukur kepada Allah SWT atas limpahan rahmat dan hidayah-Nya dan terima kasih kepada Orang tua dan teman-teman tercinta yang telah memberikan dukungan dan semangat kepada penulis.

### DAFTAR PUSTAKA

- [1] Shalahuddin M. 2009. Belajar Pemrograman dengan Bahasa Pemrograman C++ dan Java. Bandung:Informatika.
- [2] Nazruddin Safaat H. 2012. Pemrograman Aplikasi Mobile Smartphone Dan Tablet PC Berbasis Android. Bandung: Informatika.
- [3] JARC Team, Modul Pengembangan Aplikasi Android, Seamolee Jakarta.
- [4] Wijayanto B. 2010. Cara Jitu Pengelolaan Windows Dengan Remote Desktop Dan Administration. Malang: Wahana Komputer.
- [5] Hantoro, Gunadi Dwi. 2010. Wifi (Wireless LAN) Jaringan Komputer Tanpa Kabel. Bandung: Informatika.
- [6] Zam, Efvy Zamidra. 2011. Panduan Lengkap Membuat Jaringan Wireless. Bandung: Elex Media.
- [7] Stevens M. 2007. On Collisions for MD5. <URL: http://www.win.tue.nl/hashclash/OnCollisionsforMD-M.M.J.Stevens.pdf diakses 25 Mei 2015>.
- [8] Pemrograman Android Dengan Eclipse. 2015. <URL: http://jack.lab.akprind.ac.id/doc/kuliah/13.2/13.2/pemrograman\_mobile diakses 29 Mei 2015>.

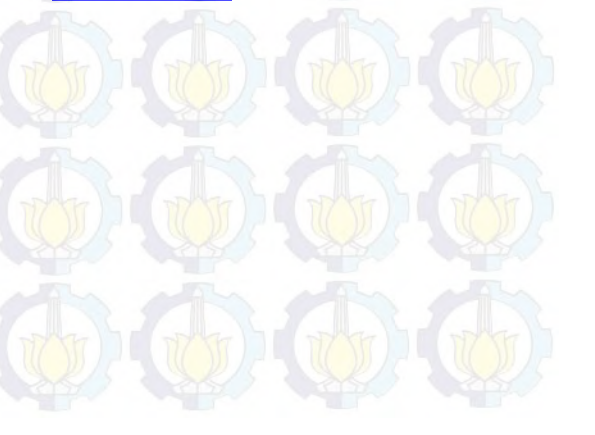

### PRESENTASI TUGAS AKHIR

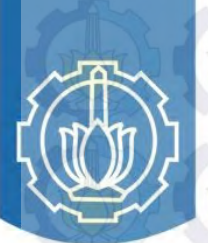

Institut Teknologi Sepuluh Nopember

# APLIKASI REMOTE KOMPUTER BERBASIS ANDROID MENGGUNAKAN WIFI DENGAN MULTI-TOUCH

Oleh: M. Syaifullah 5107100159

Dosen Pembimbing 1: Dr.Eng. Radityo Anggoro, S.Kom., M.Sc.

Dosen Pembimbing 2: Henning Titi Ciptaningtyas, S.Kom., M.Kom.

# .:LATAR BELAKANG(1):.

• Pengguna *smartphone* yang semakin meningkat dari tahun ke tahun.

Sebuah laporan dari Emarketer menyatakan bahwa akan terdapat 2 miliar pengguna smartphone aktif di seluruh dunia pada tahun 2016.

Di Indonesia sendiri akan melampaui 100 juta pengguna smartphone aktif pada tahun 2018.

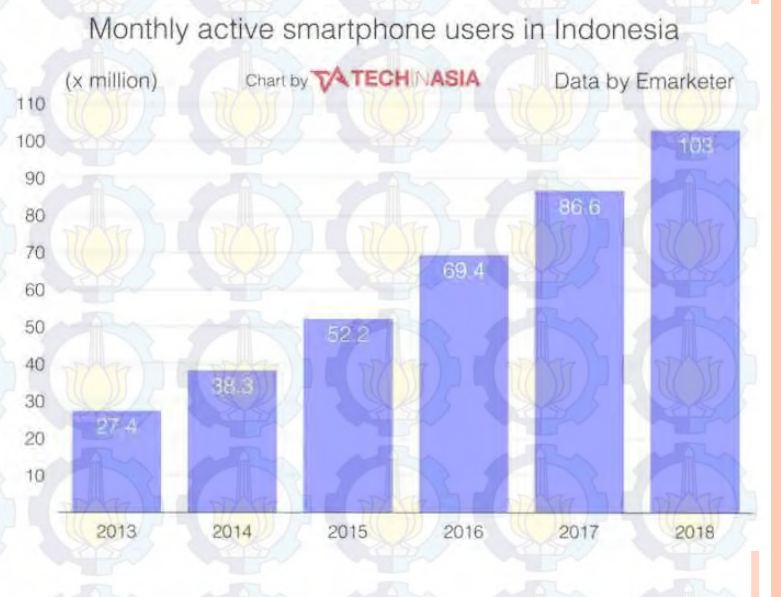

# .:LATAR BELAKANG(2):.

### • Smartphone Android paling diminati dikalangan masyarakat.

Berdasarkan laporan StatCounter, selama tahun 2014 ternyata Android merupakan sistem operasi yang mendominasi peredaran smartphone di Indonesia dengan pembagian pasar sebesar 60 persen.

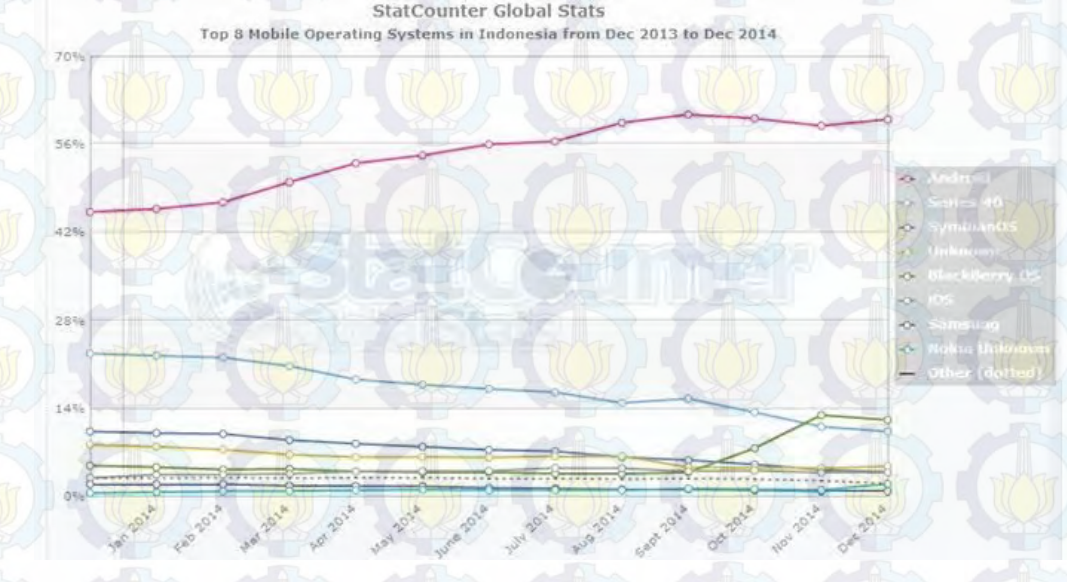

# :LATAR BELAKANG(3):.

- Smartphone Android sudah menggunakan layar sentuh.
- Umumnya ponsel Android sudah dilengkapi dengan teknologi Wifi.
- o Laptop <mark>se</mark>karang pada umumnya pasti memiliki fitur Wifi.
- Dengan memanfaatkan teknologi Wifi dan fitur layar sentuh yang dimiliki ponsel Android, dalam Tugas Akhir ini dibuat aplikasi pengganti *mouse* atau *touchpad* dan dilengkapi dengan fungsi *keyboard* untuk mengendalikan komputer dari jarak jauh dengan Wifi sebagai penghubungnya.

• Tujuan dari pengerjaan tugas akhir ini adalah untuk mengembangkan kemampuan perangkat *mobile* sehingga dapat digunakan untuk mengontrol komputer dari jarak jauh.

**.:TUJUAN:** 

 Menggantikan fungsi keyboard dan mouse yang ada pada komputer.

# COCOCCERUMUSAN MASALAH:

- WIFI -> Menghubungkan perangkat Android dengan komputer menggunakan Wifi.
- Sinkronisasi -> Komputer mengenal perangkat Android sebagai keyboard dan mouse yang akan digunakan.
- Multi-touch -> Menjadikan interface aplikasi dengan fitur multi-touch sehingga fungsi-fungsi tombol khusus pada keyboard seperti ctrl+a, ctrl+c, crl+v, dan lain sebagainya dapat diimplementasikan.

# :BATASAN MASALAH:

- OS -> Windows dan Android
- o Menggantikan fungsi *mouse* dan *keyboard* pada komputer.
- Wifi sebagai penghubung.
- Otentifikasi *username, password* serta MAC address untuk mengamankan jaringan.
- Fitur *multi-touch* untuk mengimplementasikan tombol khusus pada *keyboard* seperti ctrl+a, ctrl+c, crl+v, dan lain sebagainya.

# Arsitektur Umum .:RANCANGAN(1):.

Pengguna menghubungkan perangkat Android dengan komputer yang akan dikendalikan menggunakan Wifi. Pada aplikasi komputer pengguna memasukan *username, password, server port,* dan *MAC address* perangkat Android, pengguna juga bisa mengatur *mouse ratio,* lalu menjalankan *server* dan *robot.* 

Setelah itu, pengguna *login* di Android dengan memasukan *username, password, server IP*, dan *server port*. Setelah *input* yang dimasukan sudah benar maka komputer akan mengirimkan kode integritas ke Android. Dengan kode integritas tersebut Android mengirim perintah ke komputer dan perintah dijalankan.

Request Username, Password, MAC address

**Response Integrity Code** 

Request Integrity Code + Command

Accepted

# Diagram Kasus ::RANCANGAN(2):.

Pada perancangan diagram kasus menggambarkan fungsionalitas sistem beserta aktor yang terlibat.

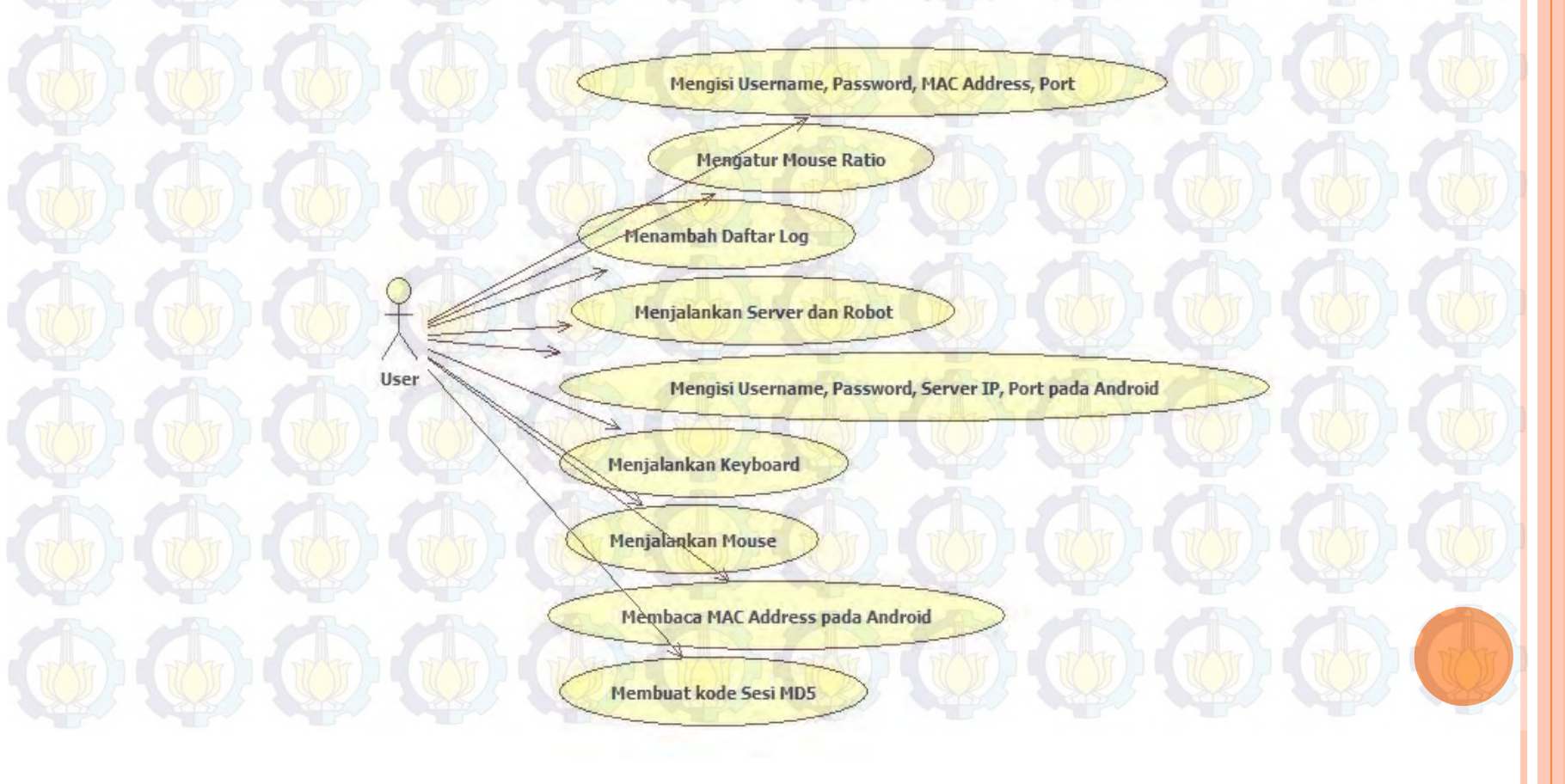

### Diagram Alir Proses Pengisian Username, Password, MAC Address, Port pada Server

Proses diawali dengan memilih menu account pada halaman utama. Kemudian akan tampil form account. User memasukan username, password, MAC address, dan port. Data tersebut akan disimpan di dalam data account.

# .:Diagram Alir(1):.

Memilih pillhan account

Mulai

Mengisi username, password, MAC address, part

Simpan

**Selesai** 

### Diagram Alir Proses Pengisian Username, Password, Server IP, Server Port pada Android

Proses pengisian *username, password, server IP, server port* pada Android. Proses diawali dengan memasukan *username, password, server IP, server port* yang sesuai pada aplikasi di Android. Kemudian *user* memlih *connect* untuk menghubungkan antara perangkat Android dengan *server*.

# .:Diagram Alir(2):.

Mengisi username, password, server IP, server port

Koneksi

Selesai

Mulai

### Diagram Alir Proses Pembacaan MAC Address pada Android

Proses pembacaan *MAC address* dilakukan saat membuka aplikasi *Client* pada Android. Aplikasi langsung mendeteksi *MAC* address dari perangkat tersebut, jika Wifi tidak aktif akan diberitahukan bahwa tidak ada perangkat Wifi atau Wifi tidak aktif.

### .: Diagram Alir(3):. Mulai Mendapatkan MAC address Wifi Ya ika MAC disabled address == or not Null available Tidak Tampilkan Mac address

Selesai

# .:Diagram Alir(4):.

### **Diagram Alir Proses Pembuatan Sesi MD5**

Proses berlangsung ketika pengguna memasukan username, password, MAC address, dan port kemudian menyimpan pengaturan account tersebut, saat server dijalankan (run) maka saat itu server akan membuat session code dengan dasar username, password, MAC address, dan waktu.

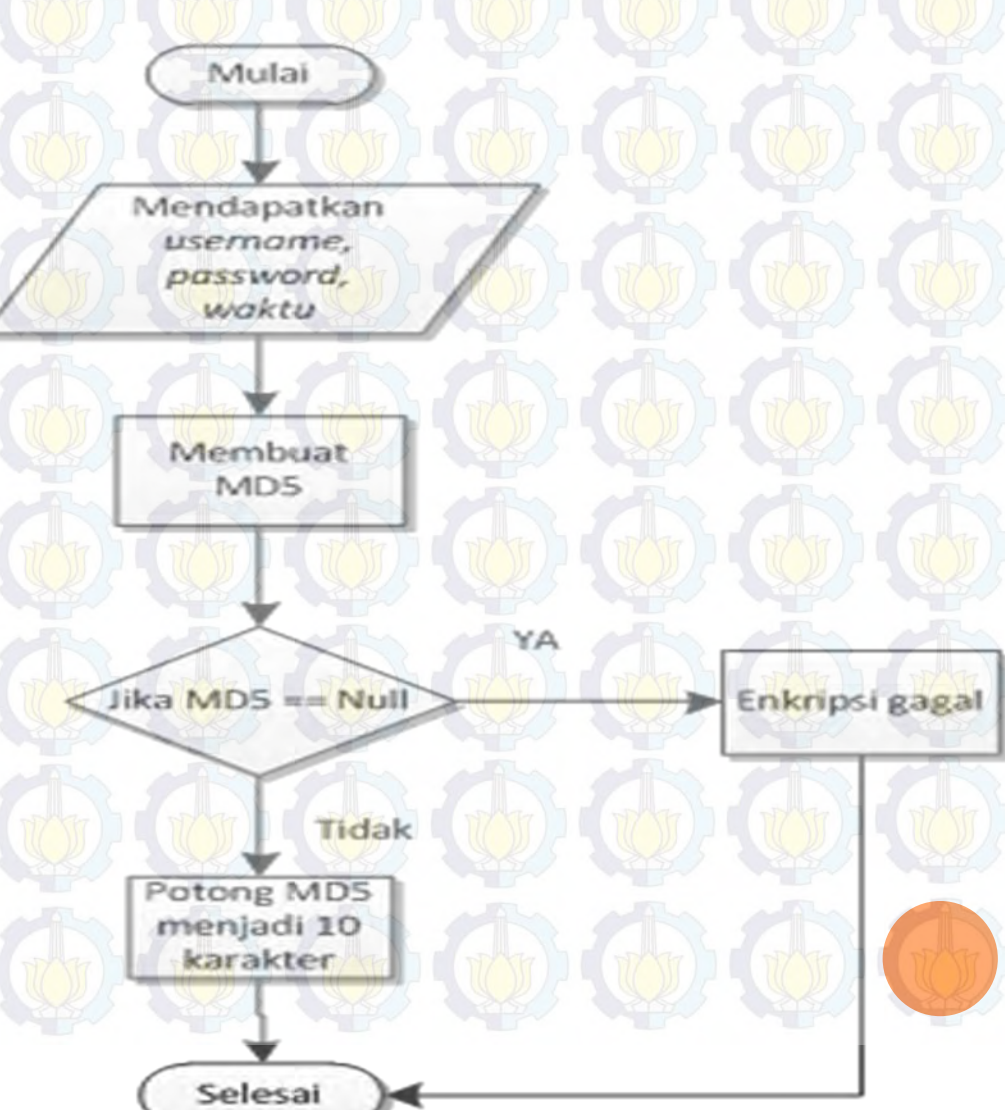

### Pemasukan Username, Password, MAC .: IMPLEMENTASI(1):. Address, dan Server Port pada Server

| (Server Remote Kontrol) |                              |                   |  |  |
|-------------------------|------------------------------|-------------------|--|--|
|                         | Account Settings Log Control |                   |  |  |
|                         | Username :                   | saiful            |  |  |
|                         | Password :                   |                   |  |  |
|                         | Re-Type :                    |                   |  |  |
|                         | Mac Address :                | 4c:21:d0:49:9b:28 |  |  |
|                         | Port :                       | 8888              |  |  |
|                         |                              |                   |  |  |
|                         |                              |                   |  |  |
|                         |                              |                   |  |  |

# Menu Setting pada Server

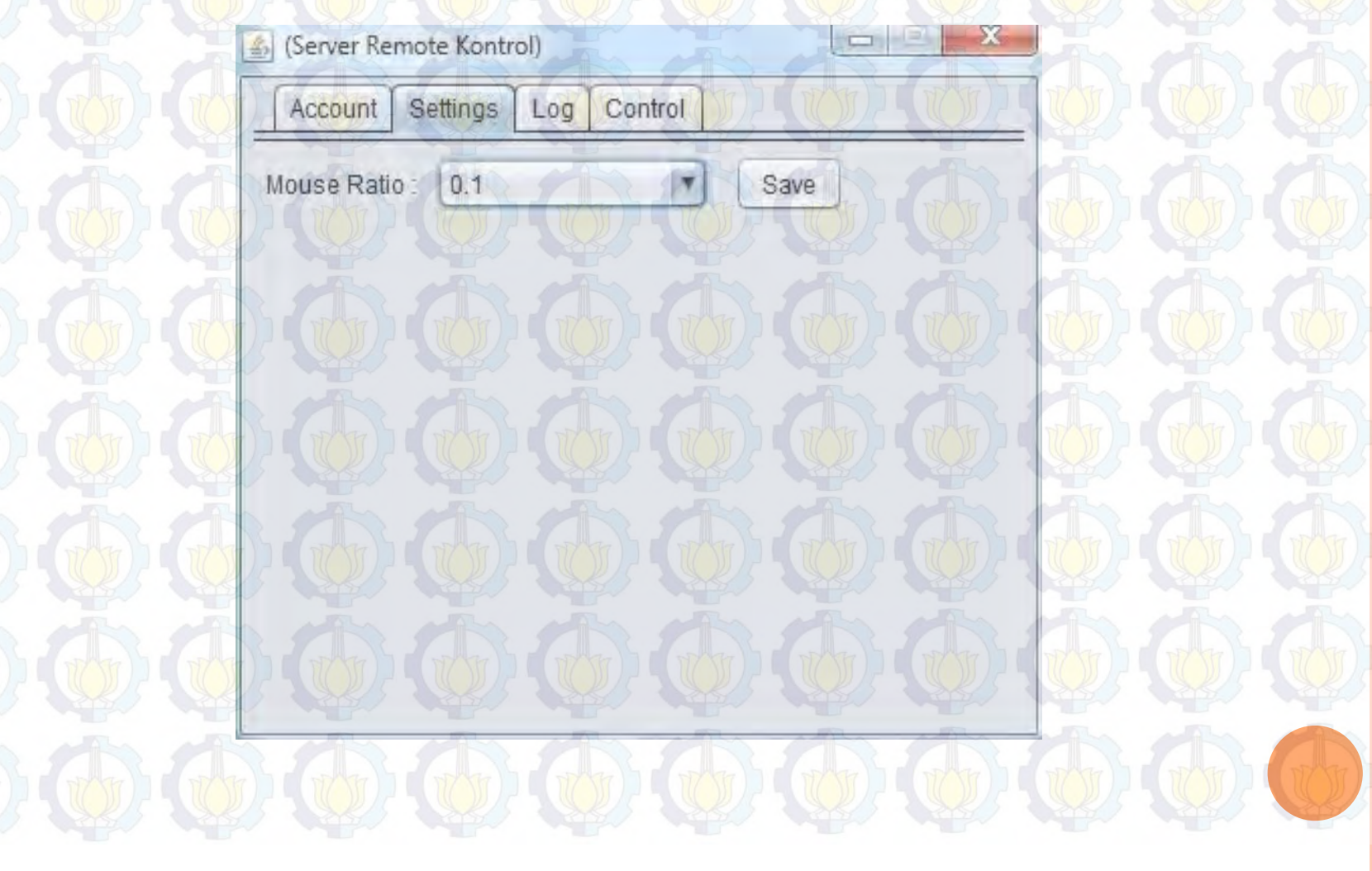

.: IMPLEMENTASI(2):.

# .: IMPLEMENTASI(3):.

# Menu Log pada Server

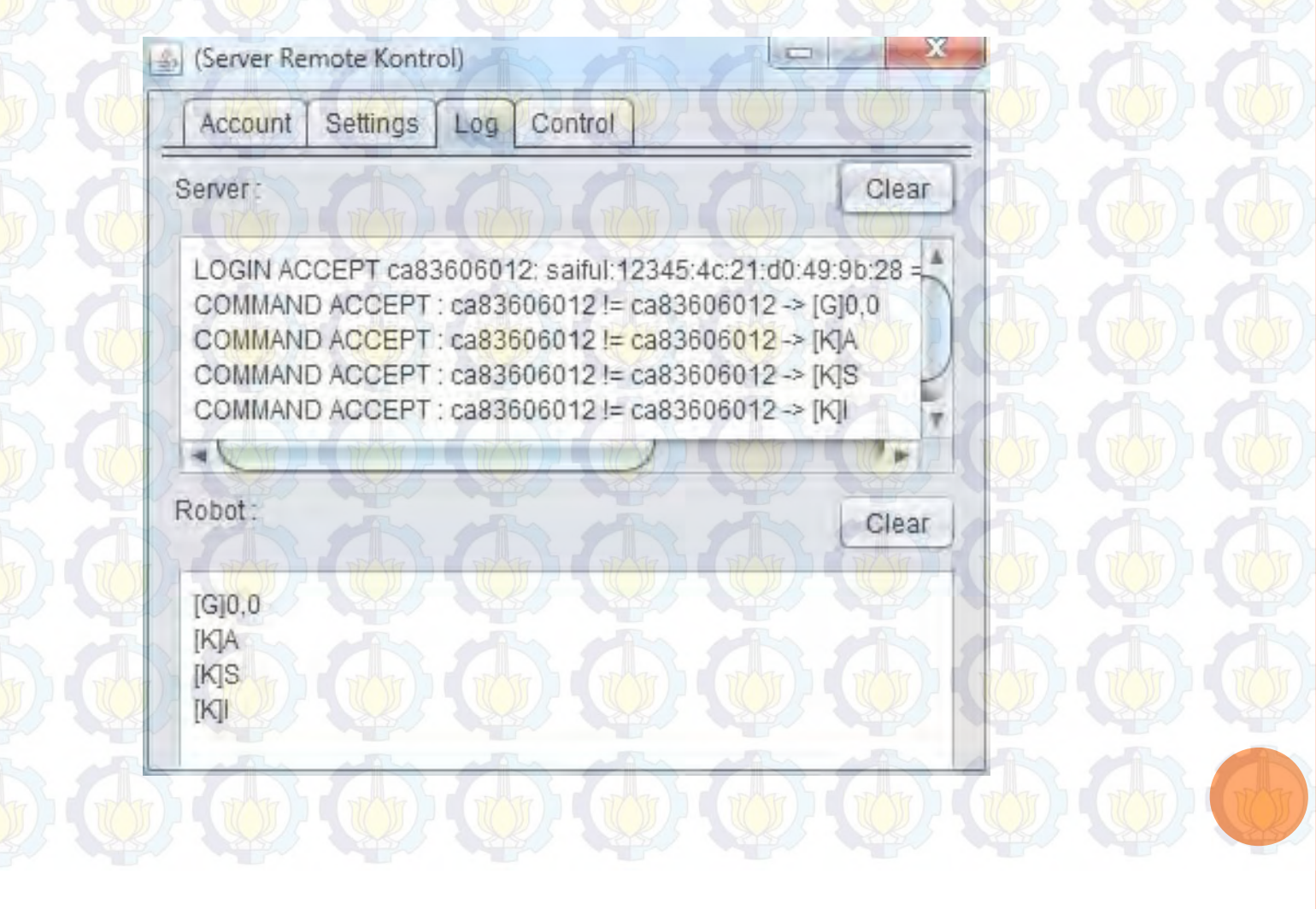

# .: IMPLEMENTASI(4):.

# Menu Control pada Server

| (Server Remote Kontrol)      |
|------------------------------|
| Account Settings Log Control |
| Server : Server Berjalan     |
| Run Restart Stop             |
| Robot : Robot Berjalan       |
| Run Restart Stop             |
|                              |
|                              |

### Pemasukan Username, Password, Server IP, Server Port pada Android

### Hubungkan

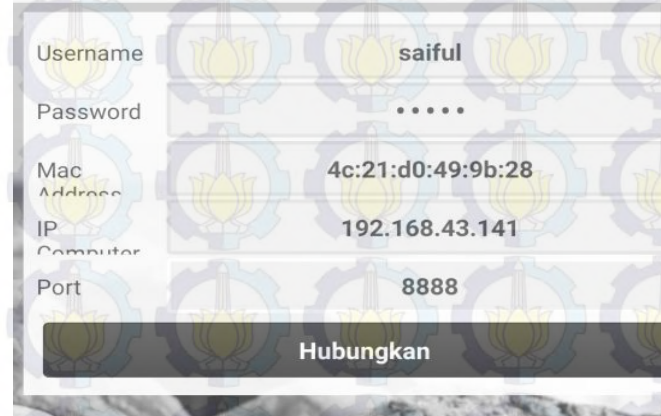

.: IMPLEMENTASI(5):.

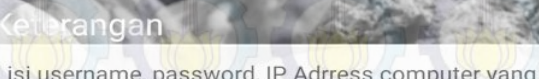

isi username, password, IP Adrress computer yang ingin di remote, beserta portnya kemudian klik hubungkan

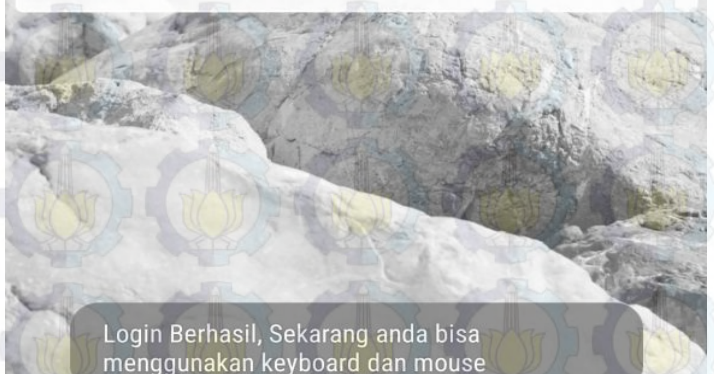

# Keyboard pada Android

### Keyboard

3

Q W E R T Y U I O A S D F G H J K L Z X C V B N M

8

.: IMPLEMENTASI(6):.

Space\_\_\_\_\_

[Caps On] [Tab] [Shift] [Ctrl] [Alt] [Delete] [Enter] [Backspace]

# Mouse pada Android

Mouse

Mouse Pad

٨

V

R

.: IMPLEMENTASI(7):.

# CORAPLIKASI:

- Skenario uji coba aplikasi Tugas Akhir ini terdiri dari 2 uji coba: • Uji Coba Fungsionalitas
  - Uji coba fungsionalitas program dilakukan untuk menguji fungsi dari tiap kontrol untuk setiap fitur yang ada pada aplikasi.

### o Uji Coba Kebenaran *Login, Mouse, Keyboard*

Uji coba ini dilakukan untuk menguji kebenaran *login* pada aplikasi untuk otentikasi, serta *keyboard* dan *mouse* sebagai aplikasi penggerak komputer.

## .:Uji Coba Fungsionalitas(1):.

### Uji Coba Pengisian Username, Password, MAC Address, dan Port

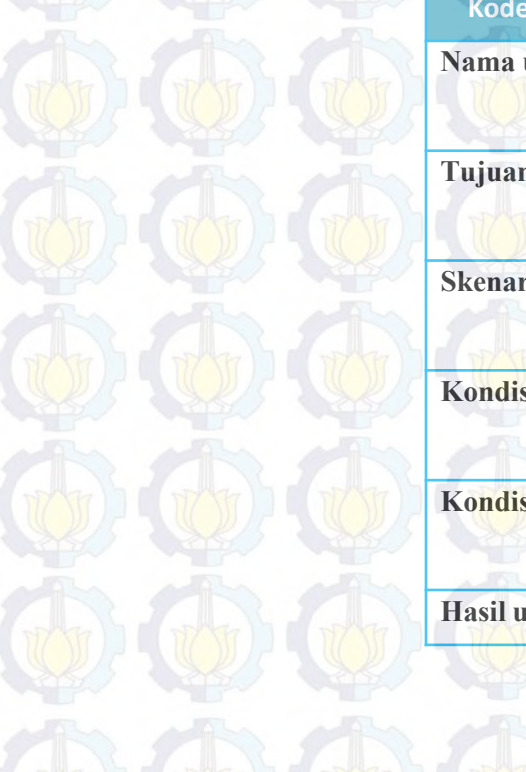

| Kode Diagram Kasus | UJI-01                                                                |
|--------------------|-----------------------------------------------------------------------|
| Nama uji coba      | Uji coba pengisian username, password, MAC address, dan port.         |
| Fujuan uji coba    | Menguji fitur pengisian username, password,<br>MAC address, dan port. |
| Skenario           | Pengguna mengisikan username, password,<br>MAC address, dan port.     |
| Kondisi awal       | Perangkat berada pada menu account aplikasi<br>Server.                |
| Kondisi akhir      | Perangkat berada pada menu account aplikasi<br>Server.                |
| Iasil uji coba     | Berhasil.                                                             |
|                    |                                                                       |

# .:Uji Coba Fungsionalitas(2):.

### Uji Coba Pengaturan Mouse Ratio

| Kode Diagram Kasus | UJI-02                                                  |
|--------------------|---------------------------------------------------------|
| Nama uji coba      | Uji coba pengaturan mouse ratio.                        |
| Tujuan uji coba    | Menguji perubahan mouse ratio pada aplikas<br>Server.   |
| Skenario           | Pengguna mengganti mouse ratio pada<br>aplikasi Server. |
| Kondisi awal       | Perangkat berada pada menu setting aplikasi<br>Server.  |
| Kondisi akhir      | Perangkat berada pada menu setting aplikasi<br>Server.  |
| Hasil uji coba     | Berhasil.                                               |

# .:Uji Coba Fungsionalitas(3):.

### Uji Coba Penambahan Daftar Log

| Kode Diagram Kasus | UJI-03                                                                                                    |
|--------------------|----------------------------------------------------------------------------------------------------|
| Nama uji coba      | Uji coba penambahan dan penghapusan log.                                                                               |
| Tujuan uji coba    | Menguji fitur penambahan dan penghapusan<br>log pada aplikasi Server.                                                  |
| Skenario           | Pengguna menjalankan aplikasi dan proses<br>tersebut tercatat dalam daftar log dan log<br>tersebut dihapus.            |
| Kondisi awal       | Perangkat berada pada pilihan menu log<br>aplikasi Server.                                                             |
| Kondisi akhir      | Perangkat berada pada menu log aplikasi<br>Server dengan log server dan log robot<br>mencatat proses yang berlangsung. |
| Hasil uji coba     | Berhasil                                                                                                    |

# .:Uji Coba Fungsionalitas(4):.

### Uji Coba Menjalankan Server dan Robot

| Kode Diagram Kasus | UJI-04                                                                                                    |
|--------------------|----------------------------------------------------------------------------------------------------|
| Nama uji coba      | Uji coba menjalankan server dan robot.                                                                                     |
| Tujuan uji coba    | Menguji server dan robot                                                                                                   |
| Skenario           | Pengguna menjalankan server dan robot dan<br>menghentikannya setelah mengisi textfield<br>yang tersedia pada menu account. |
| Kondisi awal       | Perangkat berada pada pilihan menu control<br>pada aplikasi Server.                                                        |
| Kondisi akhir      | Perangkat berada pada pilihan menu control pada aplikasi Server.                                                           |
| Hasil uji coba     | Berhasil.                                                                                                    |

## .:Uji Coba Fungsionalitas(5):.

### Uji Coba Pengisian *Username, Password*, Server *IP*, Server Port pada Android

| Kode Diagram Kasus | UJI-05                                                                                                    |
|--------------------|----------------------------------------------------------------------------------------------------|
| Nama uji coba      | Uji coba pengisian username, password,<br>server IP, server port pada Android.                                           |
| Tujuan uji coba    | Menguji otentikasi aplikasi Android<br>dengan aplikasi yang ada pada komputer.                                           |
| Skenario           | Pengguna mengisi username, password,<br>server IP, server port yang sesuai dan yang<br>berbeda dengan aplikasi komputer. |
| Kondisi awal       | Perangkat berada pada pilihan menu<br>Connect pada perangkat Android.                                                    |
| Kondisi akhir      | Perangkat berada pada pilihan menu<br>Connect pada perangkat Android dengan<br>status berhasil atau gagal terhubung.     |
| Hasil uji coba     | Berhasil dan gagal.                                                                                                    |

# .:Uji Coba Fungsionalitas(6):.

### Uji Coba Menjalankan Keyboard

| Kode Diagram Kasus | UJI-06                                                                                                    |
|--------------------|----------------------------------------------------------------------------------------------------|
| Nama uji coba      | Uji coba menjalankan keyboard.                                                                                          |
| Tujuan uji coba    | Menguji kesamaan hasil antara keyboard yang<br>ditekan pada aplikasi Android dengan hasil<br>yang keluar pada komputer. |
| Skenario           | Pengguna menjalankan keyboard pada<br>aplikasi Android setelah login berhasil.                                          |
| Kondisi awal       | Perangkat berada pada pilihan menu keyboard<br>pada perangkat Android.                                                  |
| Kondisi akhir      | Perangkat berada pada pilihan menu keyboard<br>pada perangkat Android.                                                  |
| Hasil uji coba     | Berhasil.                                                                                                    |

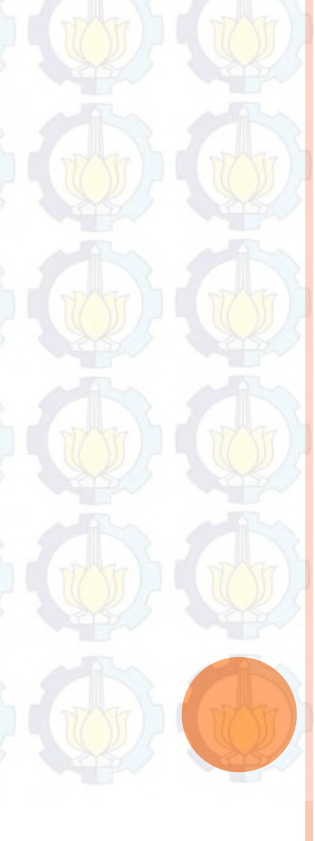

# .:Uji Coba Fungsionalitas(7):.

### Uji Coba Menjalankan Mouse

| Kode Diagram Kasus | UJI-07                                                                                                    |
|--------------------|----------------------------------------------------------------------------------------------------|
| Nama uji coba      | Uji coba menjalankan mouse.                                                                                             |
| Tujuan uji coba    | Menguji kesamaan hasil antara mouse yang<br>dijalankan pada aplikasi Android dengan<br>hasil yang keluar pada komputer. |
| Skenario           | Pengguna menjalankan mouse pada aplikas<br>Android setelah login berhasil.                                              |
| Kondisi awal       | Per <mark>ang</mark> kat berada pada pilihan menu mouse<br>pada perangkat Android.                                      |
| Kondisi akhir      | Perangkat berada pada pilihan menu mouse<br>pada perangkat Android.                                                     |
| Hasil uji coba     | Berhasil.                                                                                                    |

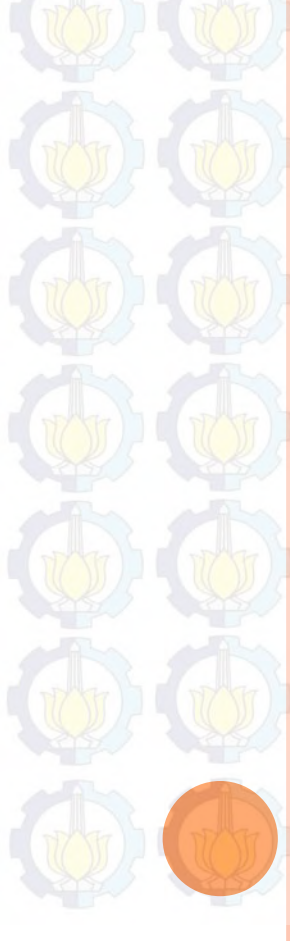

# .:Uji Coba Fungsionalitas(8):.

### Uji Coba Membaca MAC Address pada Android

| Kode Diagram Kasus | /                                                                                                    |  |
|--------------------|----------------------------------------------------------------------------------------------------|--|
| Nama uji coba      | Uji coba membaca MAC address Pada<br>Android.                                                                                   |  |
| Tujuan uji coba    | Menguji kesamaan hasil antara MAC<br>address pada perangkat yang sebenarnya<br>dengan MAC address yang tampil pada<br>aplikasi. |  |
| Skenario           | Pengguna menjalankan aplikasi setelah menghidupkan Wifi.                                                                        |  |
| Kondisi awal       | Perangkat berada pada pilihan menu<br>Connect pada perangkat Android.                                                           |  |
| Kondisi akhir      | Perangkat berada pada pilihan menu<br>Connect pada perangkat Android.                                                           |  |
| Hasil uji coba     | Berhasil.                                                                                                    |  |

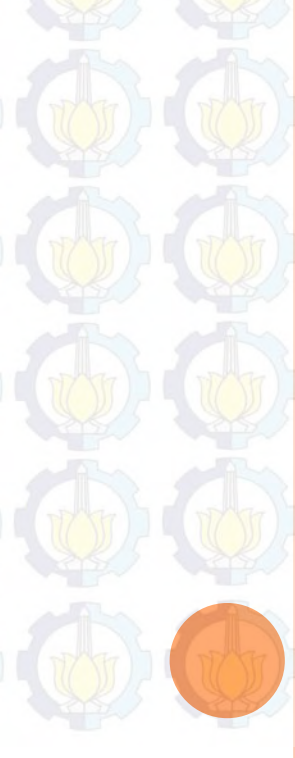

## .:Uji Coba Kebenaran(1):.

### Uji Coba pada *Login*

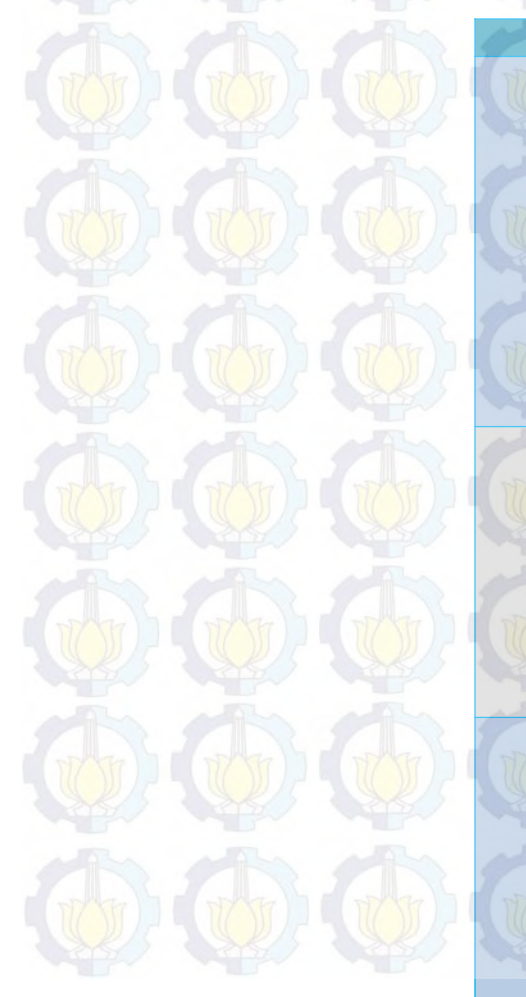

3

|       | Input        | Server               | Client            | Hasil                                  |
|-------|--------------|----------------------|-------------------|----------------------------------------|
| 1 [ 7 | Username     | saiful               | saiful            |                                        |
|       | Password     | 11111                | 11111             | 15 1                                   |
|       | MAC Address  | 4c:21:d0:49:9b:28    | 4c:21:d0:49:9b:28 |                                        |
|       |              |                      |                   |                                        |
|       |              |                      |                   | Sulcos                                 |
|       |              |                      |                   | SURSES                                 |
|       | A A          |                      | A P               |                                        |
|       | IP Server    | 192.168.43.141       | 192.168.43.141    |                                        |
|       |              | 0000                 |                   | 152                                    |
|       | Port         | 8888                 | 8888              |                                        |
|       | Username pad | a client tidak cocok | dengan server     |                                        |
|       |              |                      |                   | ), , , , , , , , , , , , , , , , , , , |
|       | Username     | saiful               | Ipunk             |                                        |
|       | Password     | 11111                | 11111             | Gagal                                  |
|       | MAC Address  | 4c:21:d0:49:9b:28    | 4c:21:d0:49:9b:28 | Gugui                                  |
|       |              |                      |                   |                                        |
|       | IP Server    | 192.168.43.141       | 192.168.43.141    |                                        |
|       | Port         | 8888                 | 8888              |                                        |
|       | Password pad | a client tidak cocok | dengan server     | N-P                                    |
|       |              |                      |                   | 165                                    |
|       | Username     | saiful               | saiful            |                                        |
|       | Password     | 11111                | 22222             | Coul                                   |
|       | MAC Address  | 4c:21:d0:49:9b:28    | 4c:21:d0:49:9b:28 | Gagai                                  |
|       |              |                      |                   | 105                                    |
|       | IP Server    | 192.168.43.141       | 192.168.43.141    | ~                                      |
|       | Port         | 8888                 | 8888              |                                        |

# .:Uji Coba Kebenaran(1):.

### Uji Coba pada *Login*

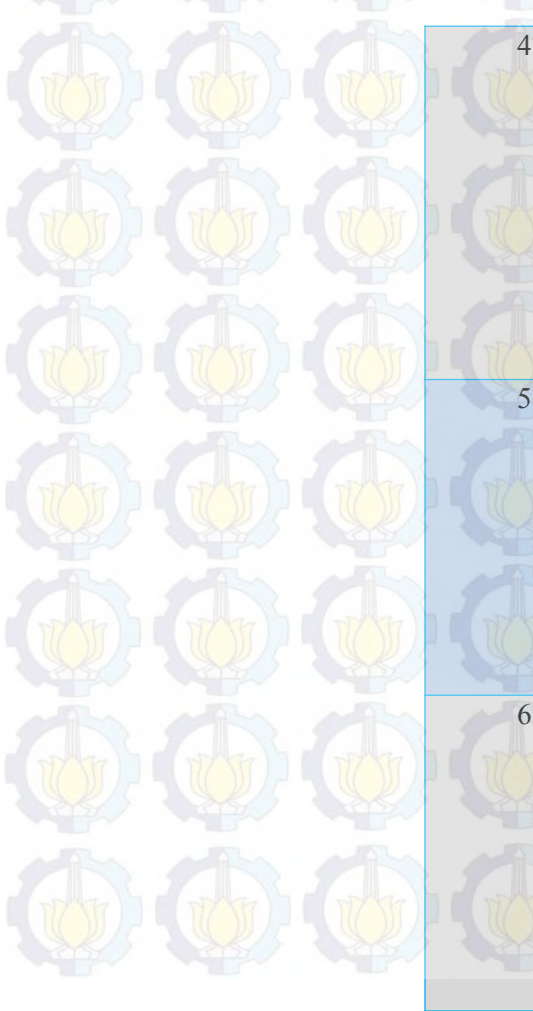

| MAC Address pa | da server tidak coc | ok dengan client  |      |
|----------------|---------------------|-------------------|------|
| Username       | saiful              | saiful            |      |
| Password       | 11111               | 11111             |      |
| MAC Address    | 00:11:22:C4:C4:C3   | 4c:21:d0:49:9b:28 | Gaga |
|                |                     |                   |      |
| IP Server      | 192.168.43.141      | 192.168.43.141    |      |
| Port           | 8888                | 8888              |      |
| IP Server pada | client tidak cocok  | dengan server     |      |
| Username       | saiful              | saiful            |      |
| Password       | 11111               | 11111             |      |
| MAC Address    | 4c:21:d0:49:9b:28   | 4c:21:d0:49:9b:28 | Gaga |
| A A            | 1101                | in the            |      |
| IP Server      | 192.168.43.141      | 192.168.43.123    |      |
| Port           | 8888                | 8888              |      |
| Port pada cl   | ient tidak cocok de | ngan server       |      |
| Username       | saiful              | saiful            |      |
| Password       | 11111               | 11111             |      |
| MAC Address    | 4c:21:d0:49:9b:28   | 4c:21:d0:49:9b:28 | Gaga |
| TATA TATA      |                     | TTO TOTAL         |      |
| IP Server      | 192.168.43.141      | 192.168.43.141    |      |
| Port           | 8888                | 9999              |      |

# .:Uji Coba Kebenaran(2):.

### Uji Coba Tombol Keyboard pada Android

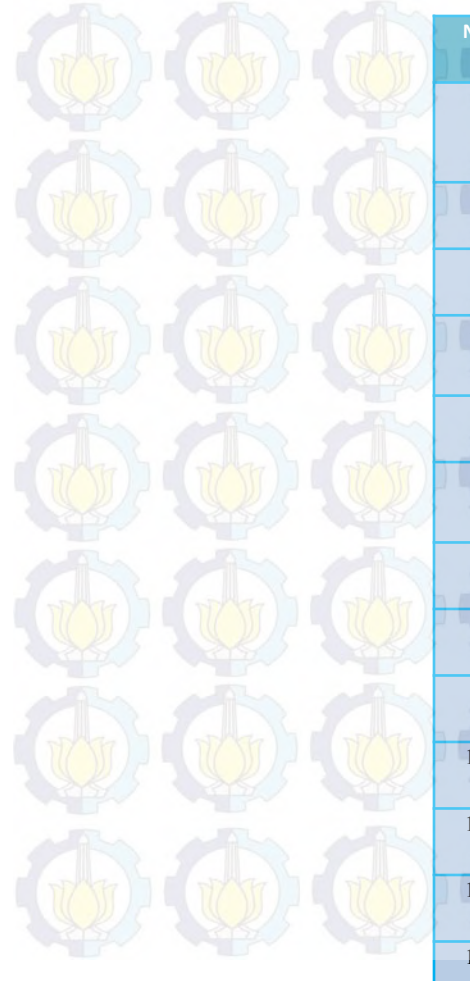

| lo<br>M | Tombol Keyboard yang Ditekan | Hasil yang Keluar pada Komputer                      | Hasil  |
|---------|------------------------------|------------------------------------------------------|--------|
| 1       | abcdefghijklmnopqrstuvwxyz   | Mengetik huruf abcdefghijklmnopqrstuvwxyz            | Sukses |
| 2       | 1234567890                   | Mengetik angka 1234567890                            | Sukses |
| 3       | [Enter]                      | Pada layar teks kursor turun 1 baris                 | Sukses |
| 4       | [Tab]                        | Memindahkan kursor dalam 1 tabulasi ke arah<br>kanan | Sukses |
| 5       | [Space]                      | Membuat jarak 1 karakter antar kata                  | Sukses |
| 6       | [Backspace]                  | Menghapus 1 karakter terakhir yang telah<br>diketik  | Sukses |
| 7       | [Delete]                     | File yang dipilih dihapus                            | Sukses |
| 8       | [Caps lock]                  | Sesuai dengan kondisi Caps lock                      | Sukses |
| 9       | [Ctrl] + a                   | Menjalankan perintah "Select all"                    | Sukses |
| 0       | [Ctrl] + c                   | Menjalankan perintah "Copy"                          | Sukses |
| 1       | [Ctrl] + v                   | Menjalankan perintah "Paste"                         | Sukses |
| 2       | [Ctrl] + x                   | Menjalankan perintah "Cut"                           | Sukses |
| .3      | [Ctrl] + z                   | Menjalankan perintah "Undo"                          | Sukses |
## .:Uji Coba Kebenaran(3):.

## Uji Coba Tombol dan Menggerakan *Mouse* pada Android

| Gerakan pada Mouse                   | Hasil yang Keluar pada Komputer                                                                                                    | Hasil                                                                                                    |
|--------------------------------------|----------------------------------------------------------------------------------------------------|----------------------------------------------------------------------------------------------------|
| Menggerakan touchpad ke atas         | Pointer bergerak ke atas                                                                                                    | Sukses                                                                                                    |
| Menggerakan touchpad ke bawah        | Pointer bergerak ke bawah                                                                                                    | Sukses                                                                                                    |
| Menggerakan touchpad ke kanan        | Pointer bergerak ke kanan                                                                                                    | Sukses                                                                                                    |
| Menggerakan touchpad ke kiri         | Pointer bergerak ke kiri                                                                                                    | Sukses                                                                                                    |
| Menekan tombol L pada layar aplikasi | Klik kiri pada pointer                                                                                                    | Sukses                                                                                                    |
| Menekan tombol R pada layar aplikasi | Klik kanan pada pointer                                                                                                    | Sukses                                                                                                    |
| Menekan tombol V pada layar aplikasi | Scroll ke bawah                                                                                                    | Sukses                                                                                                    |
| Menekan tombol ^ pada layar aplikasi | Scroll ke atas                                                                                                    | Sukses                                                                                                    |
|                                      | Gerakan pada Mouse     Menggerakan touchpad ke atas     Menggerakan touchpad ke bawah     Menggerakan touchpad ke kanan     Menggerakan touchpad ke kanan     Menggerakan touchpad ke kiri     Menekan tombol L pada layar aplikasi     Menekan tombol R pada layar aplikasi     Menekan tombol V pada layar aplikasi | Gerakan pada Mouse       Hasil yang Keluar pada Komputer         Menggerakan touchpad ke atas       Pointer bergerak ke atas         Menggerakan touchpad ke bawah       Pointer bergerak ke bawah         Menggerakan touchpad ke kanan       Pointer bergerak ke kanan         Menggerakan touchpad ke kanan       Pointer bergerak ke kanan         Menggerakan touchpad ke kiri       Pointer bergerak ke kanan         Menggerakan touchpad ke kiri       Pointer bergerak ke kiri         Menekan tombol L pada layar aplikasi       Klik kiri pada pointer         Menekan tombol R pada layar aplikasi       Scroll ke bawah         Menekan tombol V pada layar aplikasi       Scroll ke atas |

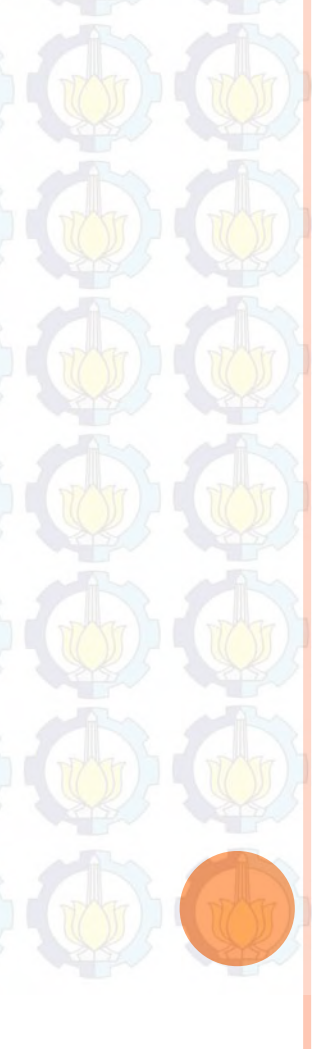

## 66666666 KESIMPULAN:

- Otentikasi menggunakan *username, password*, dan *MAC address* pada aplikasi dapat diimplementasikan dengan benar.
- Keyboard dapat dijalankan dengan baik, tombol angka, huruf, dan lain-lain sebagainya dapat berjalan dengan semestinya.
- Mouse dapat dijalankan dengan baik, touchpad serta tombol mouse seperti klik kiri, klik kanan, dan scroll dapat berjalan dengan benar.

## 

- Untuk pengembangan aplikasi lebih lanjut disarankan untuk dapat dikembangkan di dalam *platform* Windows Phone, IOS, Linux, dan Mac OSX.
- Untuk pengembangan aplikasi selanjutnya disarankan menggunakan *multi-touch* lebih dari dua jari sehingga fungsifungsi tombol khusus dapat diimplementasikan seperti ctrl+alt+delete dan lain-lain.
- Penambahan tombol-tombol khusus seperti fn, windows, F1, F2, F3 dan lain-lain.

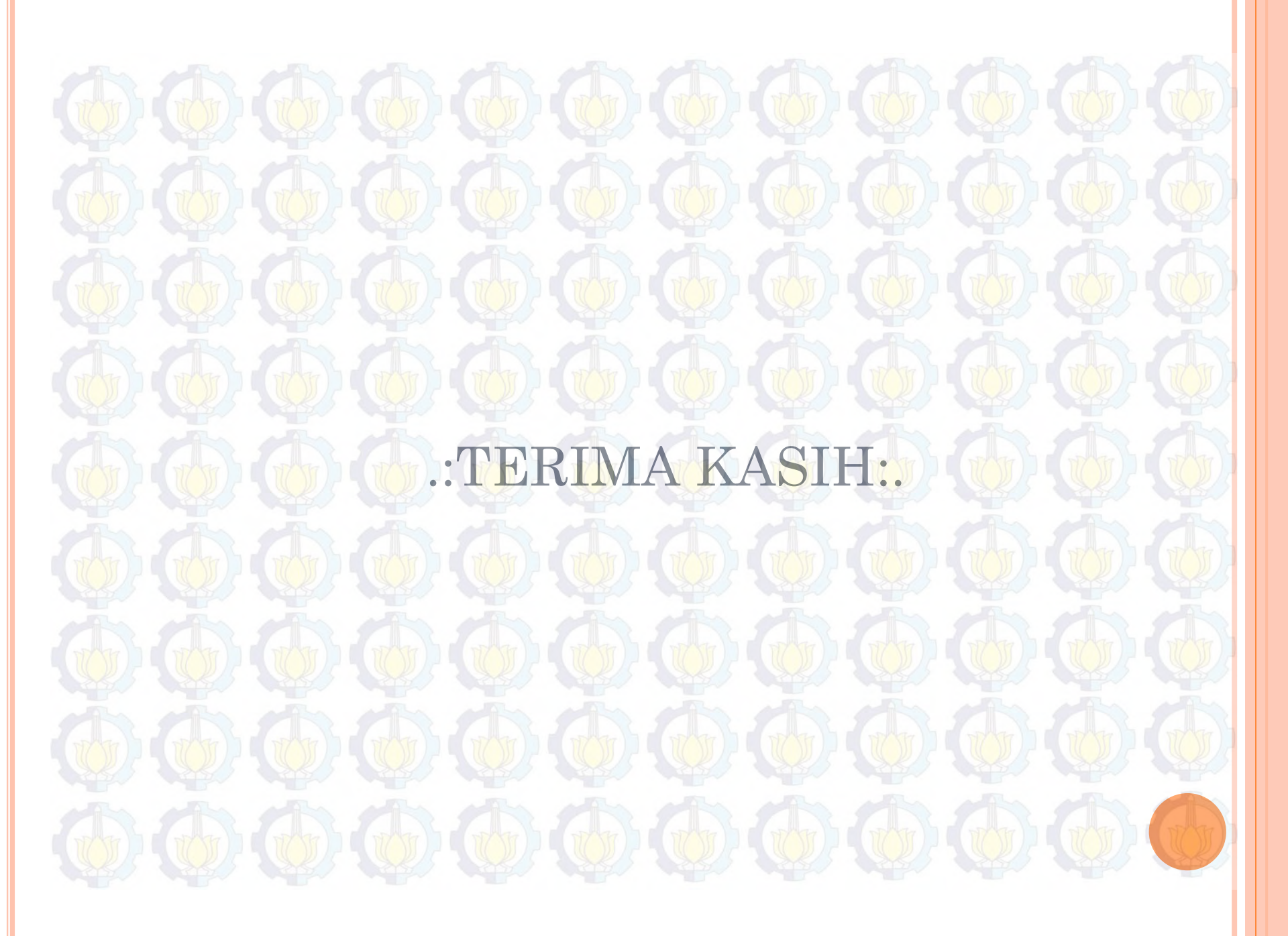